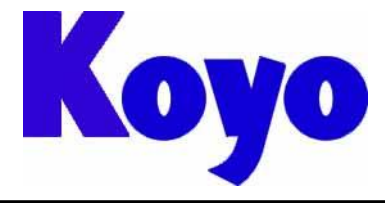

Value & Technology

# GC系列触摸屏

## (画面编辑软件 SCREEN CREATOR 5)

# 入门手册

## 光洋电子(无锡)有限公司

## 前 言

感谢您选用光洋电子 GC 系列工业触摸式显示器。我们致力于使我们的资料正确完整,但也因为我们的产品在不断更新和改进,所以我们不可能保证资料完全最新。并且,我们对您使用本产品作如下声明:

- 1) 我们有权在未经用户允许的情况下对本手册的任何部分进行修改。
- 2) 我们热忱欢迎用户对本手册中错误和不当之处提出修改意见,对您表示感谢!
- 3) 光洋电子对正确和不正确使用本手册及 Screen Creator 5 软件所产生的一切直接和间接后果不 承担任何法律和经济责任!
- 4) 在使用本手册和 GC 产品时有任何疑问可与本公司当地负责人联系,或直接与我们联系。我们 的联系方式是:
  - 地址: 江苏省无锡市滨湖区建筑西路 599 号 1 栋 21 层 光洋电子(无锡)有限公司营业技术部
  - 联系电话: 0510-85167888-2075/2055 传真: 0510-85161393

GC 专用名词一览:

| <b>OIP = Operator's Interface Panel</b> | 触摸屏 |
|-----------------------------------------|-----|
| project = system                        | 工程  |
| screen                                  | 画   |
| part = component                        | 部品  |
| control = primitive                     | 控件  |
| Texture = a collection of figures       | 构件  |
| Text                                    | 文本  |
| Device                                  | 设备  |
| property = setting = attribute          | 属性  |
| Figure                                  | 图形  |
| pattern                                 | 图案  |

| 第一章. 概述                    |
|----------------------------|
| 第二章. 画面(Screen)5           |
| 第三章. 部品(Part)9             |
| 第四章. 基本操作12                |
| 第五章. Screen Creator 5 操作14 |
| 第六章. 简单作画17                |
| 6.1 开关的设置18                |
| 6.2 指示灯的设置22               |
| 6.3 数据显示器的设置26             |
| 6. 4 设置画面选择部品              |
| 6.5 画面保存                   |
| 第七章. 创建方便画面                |
| 7.1 数据输入画面                 |
| 7.2 通过 PLC 内部数据进行画面切换      |
| 7.3 报警显示                   |
| 第八章. 画面数据下载42              |
| 第九章. 画面测试的准备45             |
| 第十章. 画面测试48                |
| 第十一章. K—Basic 控制程序基本50     |

## 目 录

### 第一章. 概述

- 1) O I P介绍
  - •OIP是显示器和触摸开关一体型的可编程序显示面板,简称触摸屏。
    - 与一般的操作面板和控制面板不同, 0IP 具有如下功能:
      - ●紧凑型设计风格
      - ●对不同规格具有灵活的适应性
      - ●连接简单,用一根电缆与 PLC 相连
      - ●作图方便, 自带丰富的部品配置
      - ●基于K-Basic的灵活的用户接口功能
      - ●多通道的串口通讯功能

由于具有以上功能, 0IP 成为新一代的智能型操作面板。

OIP(GC-5X系列)的画面是用专用作图工具「SCREEN CREATOR 5」做成、通过 个人电脑的 RS-232C 串行通讯口,利用专用下载电缆(自制)下载到 0IP 的通道 1 (RS-232C 通道)。SCREEN CREATOR 5 是一种先进的专用作图工具,运行在 Windows9X/NT 环境下,用户只需在各种标准部品库中选择配置各种部品就能产生多种画面。

·O I P支持多种通信方式。

支持同时使用三个通道进行通信,因此也支持同时与个人电脑和 PLC 进行通信。

- ●直接访问通信(対象: PLC等) 如果 0IP 的串行口与PLC的CPU模块或计算机通信模块相连,那么 0IP 能 够读写 PLC 的 WORD/BIT 功能存储器。用户不必要对 PLC 的通信进行深入的了解。
- ●存储器连接通信(対象:个人电脑等)(Memory link 方式) 个人电脑传送数据给 0IP 的存储器表,0IP 根据自身存储器表内容显示。用户 能够在屏幕上访问存储器表并使用各种部件,就像与 PLC 通信时一样。
- ●上位机命令通信(对象:个人电脑等) 个人电脑采用专用通信命令和 0IP 进行通信,用户传送数据就像个人电脑之间 的串行通信。
- ●无协议通信(对象: MODEM、专用控制器等) 0IP 可与通信协议固定不变的设备进行通信,例如 MODEM、温控器等,这个功能 使系统配置适应性更广。

### 2) 制作画面的流程

SCREEN CREATOR 5 按以下次序制作画面。 操作过程将在下面内容中详细描述。

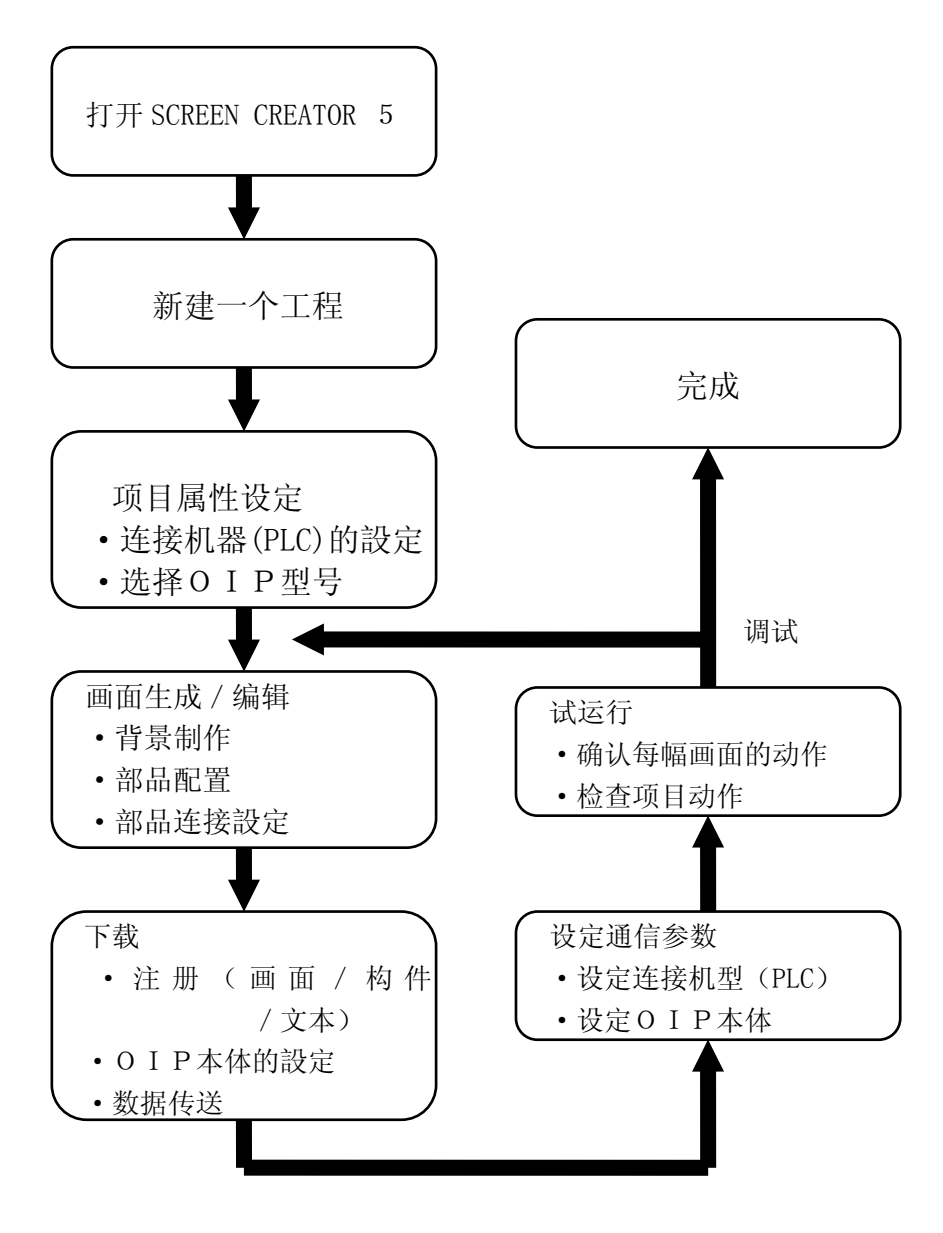

#### 3) 软件安装

#### •开发环境

为使用「SCREEN CREATOR 5」,需要一台运行 Windows9x/NT 操作系统的个人电脑,推荐的硬件 配置如下:

256色,VGA显示器
 2内存32MB以上
 380MB以上的硬盘空间

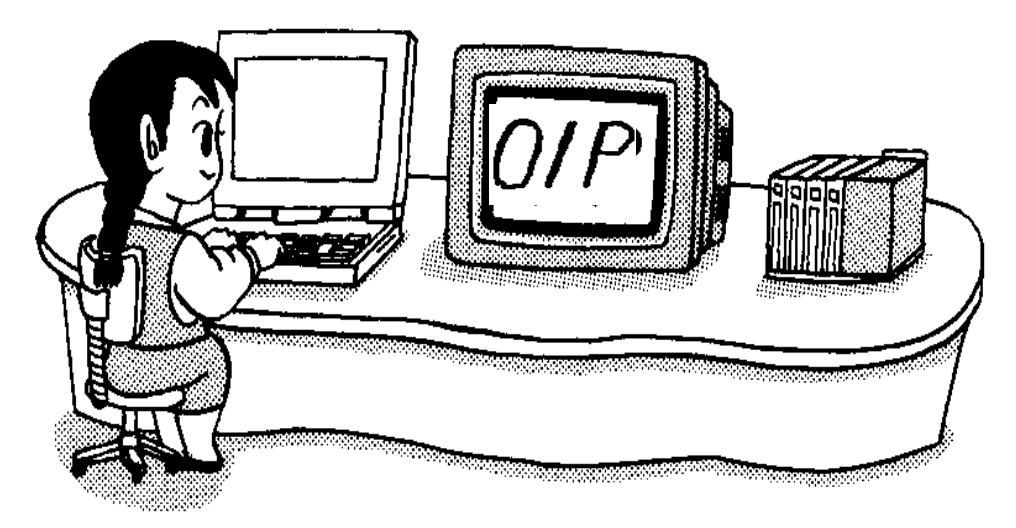

•开始安装

首先把 SCREEN CREATOR 5 的光盘放入个人电脑的光驱中。

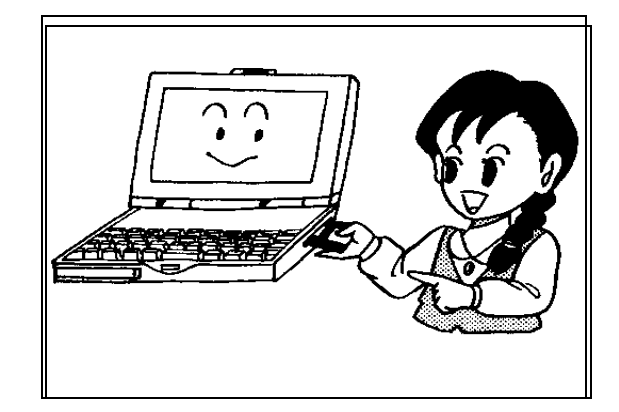

- 运行 Windows9x/NT 的「explorer」或指定文件名执行光盘的 SETUP. EXE 文件。 Setup. exe 文件在 setup 目录下 Disk1 子目录中。
  - 例)将CD放入电脑光驱中

执行如下指定可执行文件:

D:Setup\Disk1\Setup.exe

| Welcome | ×                                                                                                    |
|---------|----------------------------------------------------------------------------------------------------|
|         | Welcome to the Screen Creator 5 Setup program. This program<br>will install Screen Creator 5 on your computer.<br>It is strongly recommended that you exit all Windows programs<br>before running this Setup program.<br>Click Cancel to quit Setup and then close any programs you have<br>running. Click Next to continue with the Setup program. |
|         | WARNING: This program is protected by copyright law and<br>international treaties.<br>Unauthorized reproduction or distribution of this program, or any<br>portion of it, may result in severe civil and criminal penalties, and<br>will be prosecuted to the maximum extent possible under law.                                                    |
|         | < <u>B</u> ack <u>Next&gt;</u> Cancel                                                                                                    |

• 开始设定安装对象

执行 SETUP. EXE 后将会出现程序安装窗口,按 NEXT 按钮打开下一个窗口。按 BROWSE 按钮可以 改变 SCREEN CREATOR 5 的安装目录。

| Setup Type |                          | ×                                                                                   |        |
|------------|--------------------------|-------------------------------------------------------------------------------------|--------|
|            | Click the type           | of Setup you prefer, then click Next.                                               |        |
|            | • Typical                | Program will be installed with the most common options. Recommended for most users. |        |
|            | C Compact                | Program will be installed with minimum required options.                            | BROWSE |
|            | C Custom                 | You may choose the options you want to install.<br>Recommended for advanced users.  |        |
|            | Destination I<br>C:\SC5\ | Directory Browse                                                                    |        |
|            |                          | < <u>B</u> ack <u>Next&gt;</u> Cancel                                               |        |
|            |                          |                                                                                     |        |
|            |                          | NFXT                                                                                |        |

在此窗口下点击 NEXT 按钮就开始安装。 也可点击 Browse 改变安装路径。

## 第二章. 画面

#### 1) 画面构成

画面是构成工程的组成单位,画面由部品、构件、背景图形、画面控制程序等组成。 OIP画面由两种类型的画面组成,它们是:

- 全局画面(每个项目有且仅有一幅)
- •局部画面

实际显示的画面是以上两种的组合。

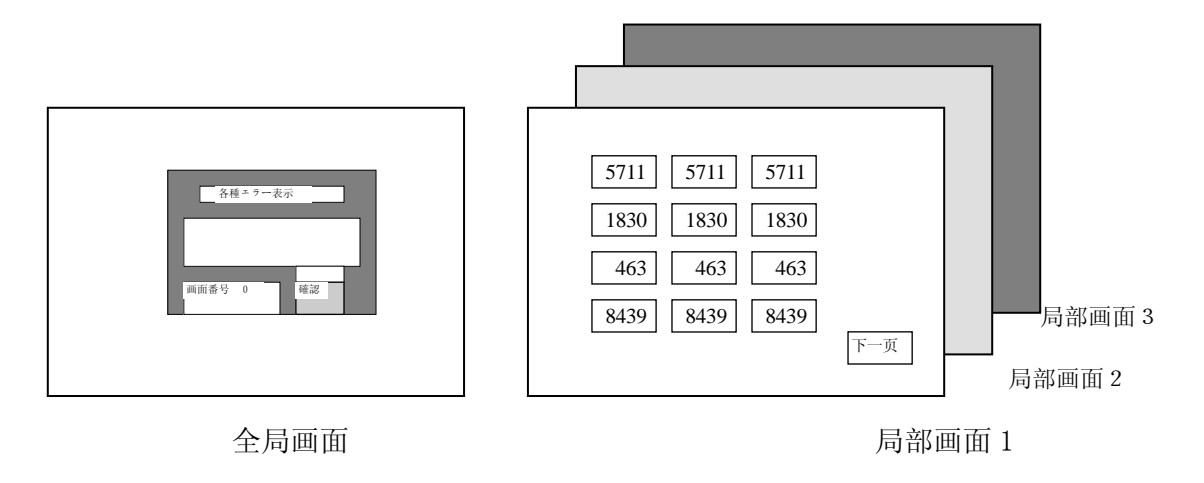

O I P运行时全局画面和某局部画面重叠显示

例如:当局部画面1在0IP上显示时,首先显示的是由全局画面和局部画面1叠加成的画面 (见下图)。用户可以通过全局画面的透明玻璃板效果看到局部画面1。

| 5711 | 5711 | 5711 |     |
|------|------|------|-----|
| 1830 | 1830 | 1830 |     |
| 463  | 463  | 463  |     |
| 8439 | 8439 | 8439 |     |
|      |      |      | 下一页 |

全局画面+局部画面的合成显示

 全局画面 ......
 每个工程都有一个全局画面。当用户需要创建一个新的工程 (项目)时, SCREEN CREATOR 5 会自动生成一幅全局画面。
 一般在全局画面上安排了如下部件:
 ①常用的通信部品(如报警显示)
 ②常用的显示部品(如时钟)
 ③每个局部画面都调用的通用部品(数字键盘等)

● 局部画面 ...... 局部画面由用户创建并可以根据所连结的外部设备来选择, 如 PLC 内部寄存器、内部继电器或触摸开关。

用户可以选择在屏幕上显示的每个部品的状态:NORMAL(开)、冻结(FROSEN)、HALF TONE (半色调)和关闭(CLOSE)。部品处于 NORMAL(开)状态时可以看见,处于关闭状态的部品 是看不见的,当 OIP 运行时,只有具备 "MOVABLE"属性的部件能够改变打开(OPEN)与关闭 (CLOSE)的状态。

例如数字键盘部品的属性。数字键盘由其它部件或外部设备调用时,就从关闭变成 NORMAL(开)状态,因此该键盘可以在屏幕上预置为关闭状态。

| p Property of arrangement pa | rts (124, 90)-(163,1 | 29)          | ×      | Movable 属性 |
|------------------------------|----------------------|--------------|--------|------------|
| Name (M): B000 0             | Comment(C): LED      |              | $\geq$ | -          |
| Parts state                  |                      |              |        |            |
| Normal O Frozen O H          | alftone 🔿 Close      | [▲Novable(M) |        |            |
| Background                   |                      |              |        |            |
| Texture (I):                 | Select (S)           | Color (B):   | trad▼  |            |
| Operation parameter          |                      |              |        |            |
|                              |                      |              |        |            |
|                              |                      |              |        | 部品状态属性     |
|                              |                      |              |        |            |
|                              |                      |              |        |            |
| Details edit( <u>D</u> )     |                      |              |        |            |
| Program ( <u>P</u> )         | Edit Contents        | OK           | Cancel |            |

要将一个部品预置为关闭状态,就必须选择该部品的"Movable"属性

在屏幕上可以将具有"Movable"属性的部品叠加,但不能将不可移动的(固定)的部件 重叠。

注意!

|   | 打开的部品重叠时会有优先级别。低级别部品禁止刷新和响应开关输入。    |
|---|-------------------------------------|
| • | 新打开的部品优先于以前打开的部品,全局画面上显示的部品总是优先于局部画 |
|   | 面上的部品。                              |

#### 2) 全局画面

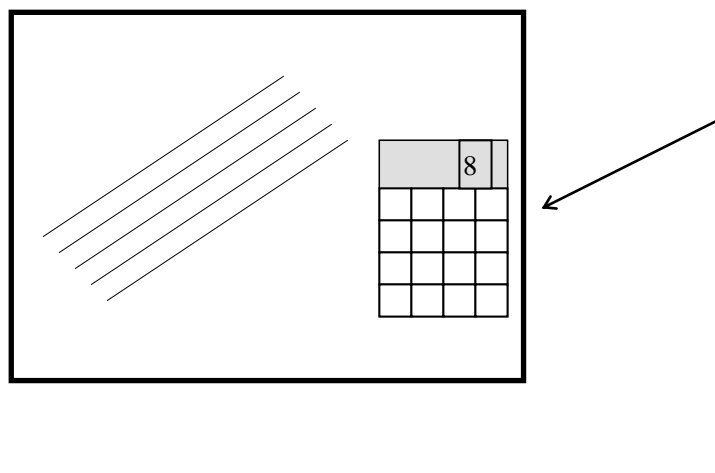

不管局部画面是否变化,全局画面 的部品总是显示的,因此要合理安 排这些部品,不要影响局部画面的 显示。

可以将部品设置为关闭(close)状态,必要时打开,只有具有 "MOVABLE"属性的部品才能配置 在全局画面上。

处于关闭状态时也可以安排部品, 然后在必要时打开。只有属性为

"Movable"的部品才能安排在全局画 面上。

#### 注意!

•在全局画面上只能配置部品,绘制的图形只能在局部画面中使用。
•在全局画面中放置的部品总是在屏幕上显示。
•PLC 和 OIP 之间的通讯只能在当前显示的局部画面或全局画面中被激活。因此,需要经常通信的部品可以安排在全局画面中。

#### 3)局部画面

每个局部画面由各种背景模式的部品组成,象全局画面的部品一样,局部画面的部件也 有开放和关闭两种状态。

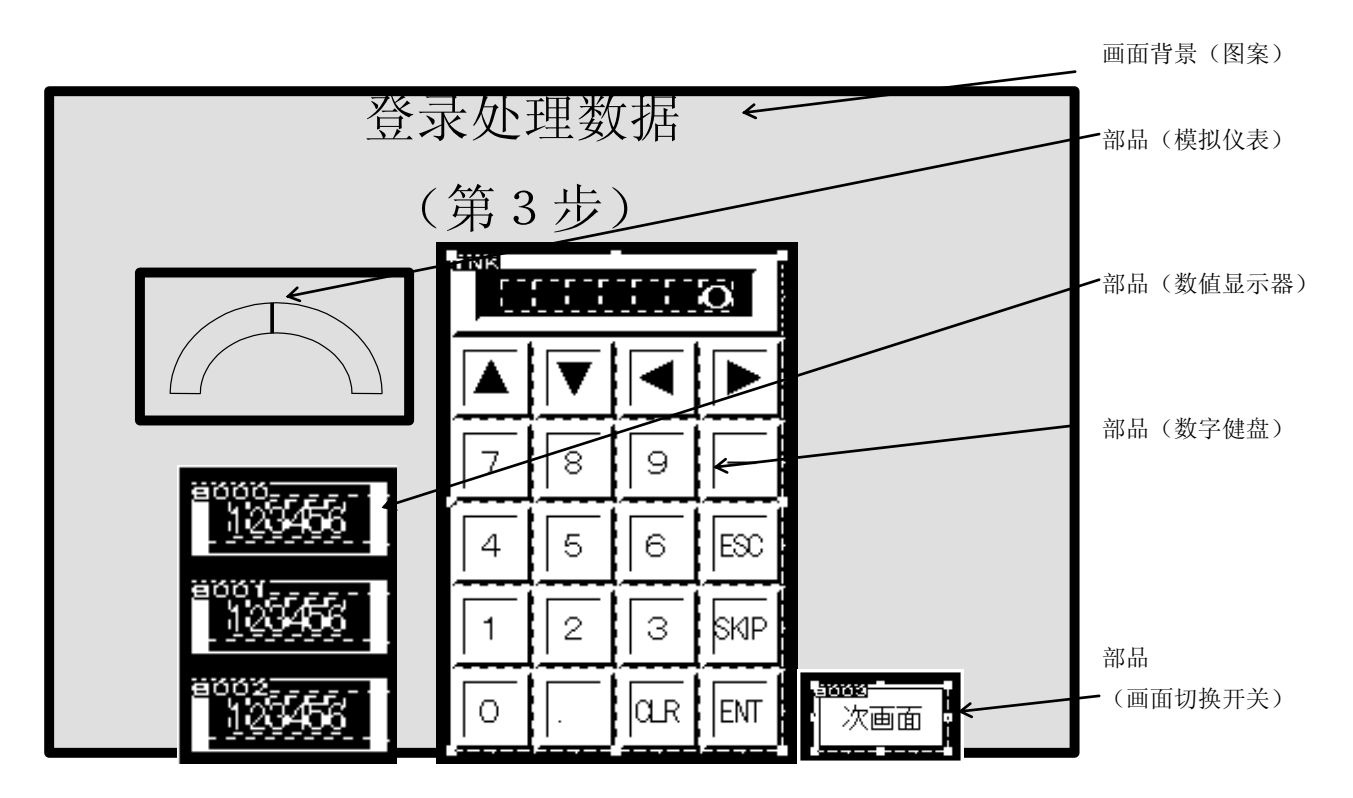

局部画面可以由按键或 PLC 发出的命令来改变。

通过局部画面的改变可以显示各种画面,由于画面上的部品有开放(open)/关闭(close) 两种状态,因此一幅画面可以发挥各种功能。

一幅画面上可配置的部品数量最多为1024个,但随着部品增加,0IP负担也在增加,为 了不影响程序执行,请将画面拆分,从而减少每幅画面上部品数量。

#### 注意!

构件(TEXTURE)和部品(PART)都可以被放置在局部画面上,构件也称背景画面, 总在部品的后面。如果部品被放置在构件绘制的地方,则构件被部品隐藏。 部品 总是处于绘制的各种背景图形、文字之上,此时所绘制的内容作为显示部品的背景。 PLC和 0IP 之间的通讯只能在当前显示的局部画面和全局画面中被激活,尽可能连 续分配功能定义号(device),这样通信效率将大为提高,0IP 运行速度会更快。

## 第三章. 部品(Parts)

部品是配置到画面上的最小功能部件,系统提供13大类好几百种部品,供用户在制作画 面时直接调用。普通的画面,其功能通过直接调用部品一般多能实现。

#### 1) 部品结构

每个部品有三个元素组成: 控件(Control)、部品程序和部品背景(Background)。

- 控件(Control) 控件用于显示所连接的 PLC 功能存储器的数据以及将相关数据写入 PLC 的功能存储器 中,可通过设定动作参数使部品与指定的 PLC 功能存储器相连。
- 部品程序(Program)
   部品程序的功能是获得控件功能所不能实现的部品功能,通过创建部品程序,既可减轻
   PLC的负担,又能够通过无协议通讯方法来连接那些原本不能连接的设备。部品程序又称为控制程序。

#### ● 部品背景 (Background)

部品背景决定部品的视觉效果,由图案(绘制的各种图形)、(构件)Texture 和背景 (background)色组成。用户可以利用软件提供的构件结合图案产生多种视觉效果。

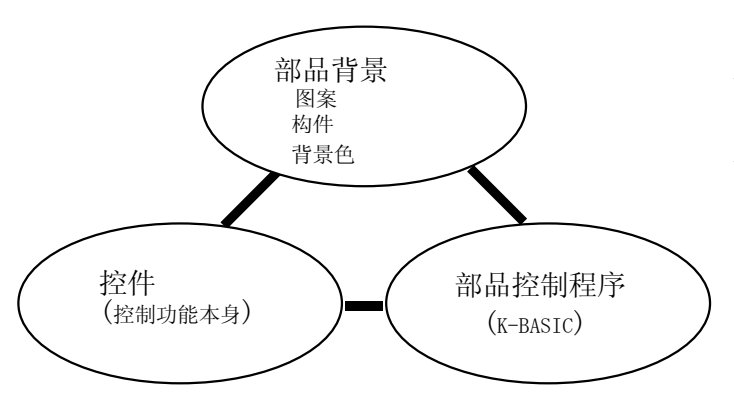

每个部品包含有这三个元素。由这三个 元素随意变化组成的部品可以登记到 部品库中,这样就可以方便地进行调 用。

例如:可以把一个数字显示器修改成一个这样的显示器,当超过上限或低于下限时闪烁,此时控件功能用来显示所连接设备的数据,部品程序检查上下限并当超出上下限时进行闪烁。

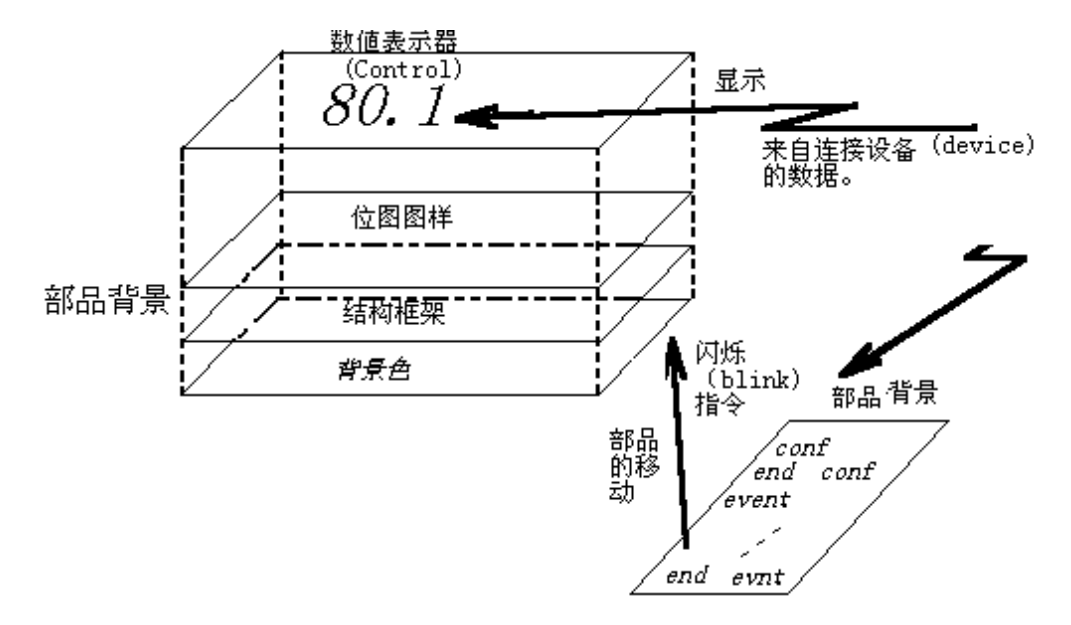

#### 2) 控件

控件是用于构成部品的最小功能单位,在同一部品中可重叠放置多个控件。系统提供 2 大类 16 种控件。

控件可以直接与 PLC 功能存储器相连。因此它能直接显示 PLC 功能存储器内的数据,该 功能存储器在部品属性窗口中设置。点击部品属性窗口的详细编辑("Detailed edit")按键 可打开控件设置窗口,这时可以详细设置控件的属性。有些项目不能在这设置,此时,可通过 点击部品属性窗口的内容("contents")按键,打开部品详细修改画面进行详细的修改。如果 要起用控制程序而不用控件动作参数来控制部品的动作,需要将控件动作参数属性设置为无 效。

| Property of arrangement                          | parts                                                       | X                                                          | 1                                    |                     |
|--------------------------------------------------|-------------------------------------------------------------|------------------------------------------------------------|--------------------------------------|---------------------|
| Name (N): B000                                   | Comment(C): Numeral                                         | l display                                                  |                                      |                     |
| Parts state<br>© Normal C Frozen C               | J<br>Malftone 🔿 Close                                       | Movable (M)                                                |                                      |                     |
| Background<br>Texture (I): P_FRM42               | Select (S)                                                  | Color (B): 2                                               | <ul> <li>数字显</li> <li>设置窗</li> </ul> | 示控件的动作参数<br>□       |
| - Operation parameter<br>Number indicator NUMOOO | Number indic<br>Station Device(D):<br>Device type<br>Endian | D1 C Double word<br>• Word C Double word<br>• Little C Big |                                      |                     |
| Details edit ()                                  | Data type<br>Filter(E):<br>Color(C):                        | C BIN © SignBIN C BCD                                      |                                      | 输入所连接的 PLC<br>功能定义号 |
| Program (P)                                      |                                                             | Arrangement Cancel                                         |                                      |                     |
| <b>〉</b><br>控制程序编辑按钮                             |                                                             | 详细编辑按钮                                                     |                                      |                     |

#### 3) 部品程序

部品程序中可以有大量的显示控制,如打开和关闭部件,通讯等,当然也包含控制数据显示、闪烁选择、开关输入等等的控件(Control),一些标准部品已经包含操作程序。

按"Program"按钮开始进行程序编辑。在这个编辑窗口中可以写入部品程序或改写标 准部品原有的"K-Basic"控制程序。但要注意,如果一些标准部品的控制程序被改变 了,则其动作可能会出错,或数据下载可能会无效。

想要详细了解如何编写控制程序,请参考《 K-Basic 控制程序参考手册》。

| Program                                                                                                    | ×     |
|----------------------------------------------------------------------------------------------------|-------|
|                                                                                                    |       |
| conf<br>static n_stock\$<br>static pm_f1g%<br>static po_f1g%<br>static i_num%<br>static out_id@<br>end conf | -     |
| evnt<br>input type%, id@<br>if type%=2 then<br>input source@, code%<br>select case code%                    | •     |
| 1, 1 Display error at the same time(E) Save(S)                                                              | ancel |

点击部品属性的"Program"按钮激活程序编辑器,可以发现很多标准部品没有程序, 这些标准部品只是通过控件获得它们的功能,因此没有必要为那些功能编写程序。

#### 4) 部品背景

一个部品背景由图案("pattern(drawn picture element)"),构件("texture")和 背景颜色("background color")三项组成,构件指已登录的图形,尽管每个标准部 件已经设计了最合适的背景色和构件,用户仍然可以选择其它背景色和构件。同样, 用户也可以写入文字,就象修改部品的背景颜色一样。

部品最底下一层的颜色就是背景色。背景色是根据部品的属性来设置的,这是将部品 设置成期望颜色的功能。在背景色上,指定的构件显示在整个部品区域,背景色可以 透过构件的透明效果看见,部品的图案可以在背景色和构件上显示。

与标准部品一样,构件可以存放到构件库中。打开"library"菜单的新创建功能就能 创建新的构件(texture)并登录到库中。如果有必要就可以创建并登录这些内容。 注意:

当改变了部品库中的某个部品时,在此之前已配置在画面上的部品不随着改变;但 构件不同,只要构件库的内容改变了,显示在画面上或部品中的构件随着改变。

## 第四章.基本操作

本节描述使用 SCREEN CREATOR 5 所必需的基本操作。

#### 1) 基本操作

●单击鼠标和双击鼠标

单击或双击鼠标进行图标选择、选择功能生效、快捷方式等操作,如下所示:

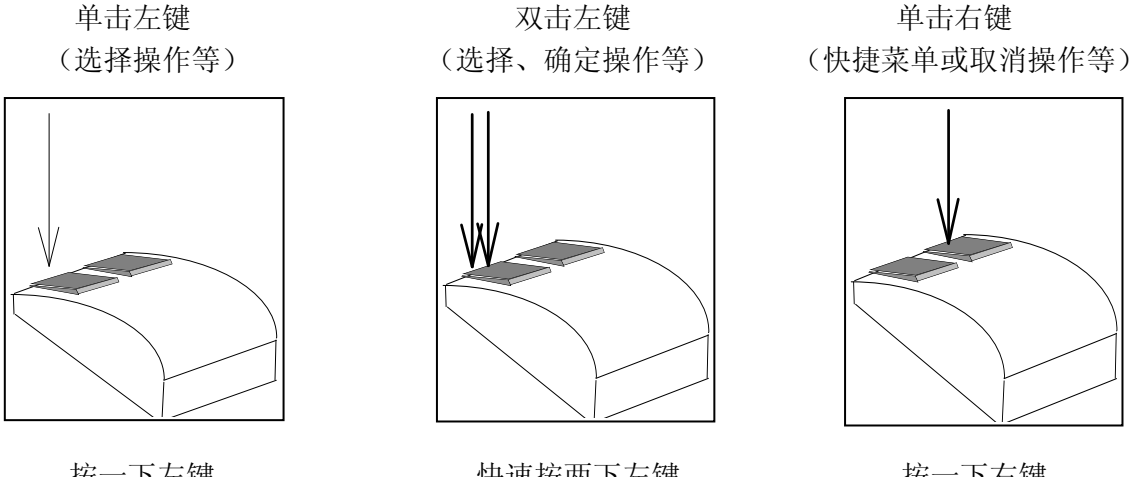

按一下左键

快速按两下左键

按一下右键

● 「 E S C 」 键 按下 ESC 键将依次取消所选的功能。

#### 2) 基本的工具条

SCREEN CREATOR 5 有一个进行基本操作的工具条。当工具条没有显示时,可以打开工 具(tool)菜单选择"Display"。

用户也可以把工具条从窗口边上移到窗口中央,这时作为一个工具箱使用,你可以随 意选择喜欢的显示形式。

标准工具条

標準 × 

标准工具条包含基本操作的各种图标如:读写文件、拷贝、粘贴等等。

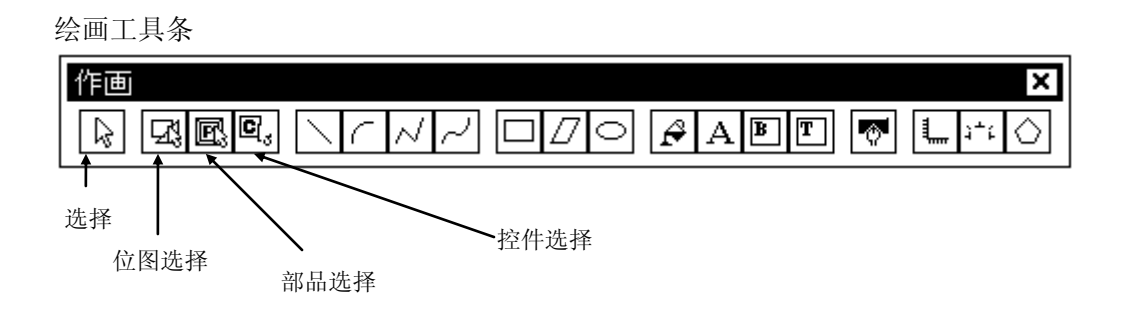

绘画工具条的图标可以用来安排位图,还可以安排屏幕画面和部品。工具条最左边四 个图标用来选择在窗口中使用的对象类型。位图(绘画元素)和部品覆盖在屏幕上, 这样可能很难选择想要选择的对象,此时可以点击上述图标限制选择的对象类型。

部品工具条

| 部品     |          |     |   |      | × |
|--------|----------|-----|---|------|---|
| I & Cj | <b>9</b> | ₩ Q | 1 | F /2 | U |

部品工具条上的图标用来安排屏幕上的部品。对应于绘图和部品选择的工具条在屏幕 上打开,参见绘图和部件选择。

- 3) 方便的操作过程
  - ●「SHIFT」键 在移动鼠标的同时按下 SHIFT 键可以强制画垂直线。
  - ●「↑」「↓」「→」「←」键
     按下上述各键可以代替鼠标来移动光标。
  - ●「Q」键

绘画时按下Q键可以把光标移动到最近的图形或控件的末端或中央。

## 第五章. Screen creator 5 操作

本节描述实际画面产生的过程,这里将创建一个名为"DEMO"的新工程。

1) 启动 SCREEN CREATOR 5

SCREEN CREATOR 5 安装完毕后,在Windows 9x/NT 的桌面上会出现快捷图标,双击该图标启动 SCREEN CREATOR 5。

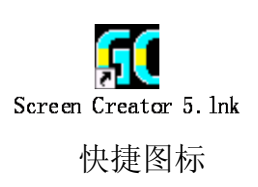

2) 创建一个工程

一个工程聚合了一个全局画面和一个或多个局部画面的屏幕文件,是一组将要下载到 0IP 的屏幕画面数据。选择 "Project (P)"下拉菜单下的 "New (N)"。

| GC 3nz203                                                                                                    |                                                                                                    |                                    |
|----------------------------------------------------------------------------------------------------|----------------------------------------------------------------------------------------------------|------------------------------------|
| Screen (5) Library (L) Tool (L) Window (M) Pr                                                                                                    | ject (2) Help (H)                                                                                                    |                                    |
| Gental Library, Teol V Vindev O Ir<br>Service Library, Teol V Vindev O Ir<br>Service Libr | seet@ Malp @<br>New D<br>Class ()<br>Progerty of project ()<br>Print project ()<br>Register (8)<br>Being pad ()<br>Bit daynce ()<br>Bit daynce ()<br>Bit daync | 工程<br>章<br>章<br>章<br>章<br>章        |
| Frejact Sn200<br>Fanal, 640-600 205                                                                                                    |                                                                                                    | Capilation arroy<br>ybdax<br>00 35 |
| AntiVi                                                                                                    |                                                                                                    |                                    |

要编辑一个已存在的工程,选择"Open"打开工程。SCREEN CREATOR 5 默认为最近使用的工程,如果使用的是相同的工程,那么继续下面的操作。

然后,对工程作一些必要设置。

#### 3) 设置工程的属性

设置方法如下:

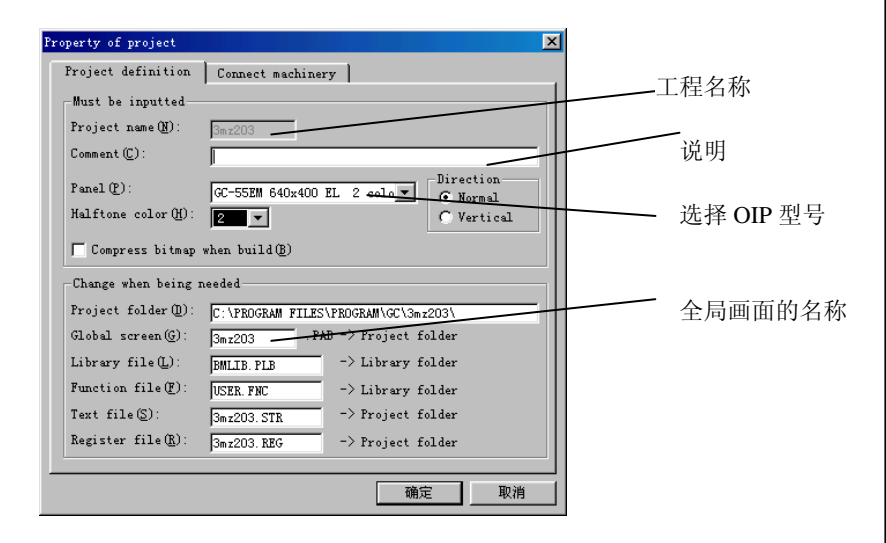

选择所要连接的 PLC 型号。

| Property of project<br>Project definition Com                                                                   | nect machinery    |                 |
|----------------------------------------------------------------------------------------------------|-------------------|-----------------|
| PLC<br>Printer<br>Bar code reader<br>Magnetic card reader<br>Tenkey pad<br>Memory card<br>Host computer<br>Flag | Koyo (XOSTAC S)   | −页面选择<br>PLC 选择 |
|                                                                                                    | Jaone<br>确定<br>取消 | ✔ 确定按钮          |

a. 输入工程名(特别注意: 必须以字母开头)

b. 输入工程注释 c. 选择一个 0IP 型号

d. 全局画面名默认为 "DEMO"。

其它的不需改变。

e. 点击页面标签改变页面, 选择所要连接的设备。

f. 设置所要连接的设备。 选择 KOYO(KOSTAC S), 如果连接的是其他设备请 预先找到它。

由于 0IP 能够连接三个 通道,因此最多连接三台设 备。

注意:只能选择一个通道与 PLC 连接。

g. 按下确定按钮。

至此工程设置完成。

4)恢复老型号的数据(参考)

SCREEN CREATOR 5 能够识别由 GC-SGP3 创建的画面并能将它们 使用如下的 GC-SGP3 数据。 下载到 GC5x 系列。选择工具菜单("TOOL")的老版本系统恢复 在工具菜单上选择老型号数 ("Restore previous system")打开下面的窗口,将 GC-SGP3 据恢复。 数据文件转换成 SCREEN CREATOR 5 格式的数据文件。

| 系统名言                                                                                                    | 字选择按钮 |                                                                             |
|----------------------------------------------------------------------------------------------------|-------|-----------------------------------------------------------------------------|
| Confirm system       System (CFG) file (F):       Confirm system file (Y)                                                                                                  | 确认按钮  | <ul> <li>a. 输入备份的GCx 系列数据的系统名称,用</li> <li>B. 确认在所要查找的目标中存在该系统文件。</li> </ul> |
| Froject by which system can be created         Froject name(M):         Panel(P):         GC-56LC 640x480 TFT 16 color         Project folder(D):         Library file(D): | 新工程名称 | c. 输入新的工程名称。<br>其它设置不用变更。                                                   |
| Arrang screen(top is left if being vertical place)<br>Top justify C Centering C Bottom justify<br>Message                                                                  |       | d. 按下 Execute(E)按钮<br>完成。                                                   |
| Input or select system backup file name , press confirm button ple                                                                                                    | ,执行按钮 |                                                                             |

5)退出 SCREEN CREATOR 5

选择"Screen"菜单上的"Exit Application"或直接按下 Close X 按钮 注意!

| 法左面面粉捉促左丘面沮山   |  |
|----------------|--|
| 用任凹凹刻1位休什口†心山。 |  |
|                |  |
|                |  |
|                |  |
|                |  |

## 第六章. 创建简单画面

首先我们建立一个很简单的画面, 体会一下部品的基本配置和画面的创建过程。 下面是一个简单画面的例子,包括一个带监视的开关、一个指示 灯灯、一个数字显示器。

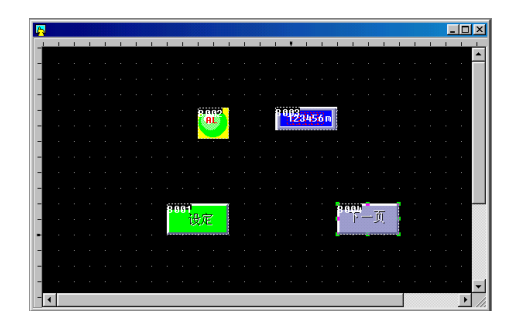

这个简单画面的创建过程如下:

1) 创建一个新画面

现在着手创建一个新画面窗。

建新画面

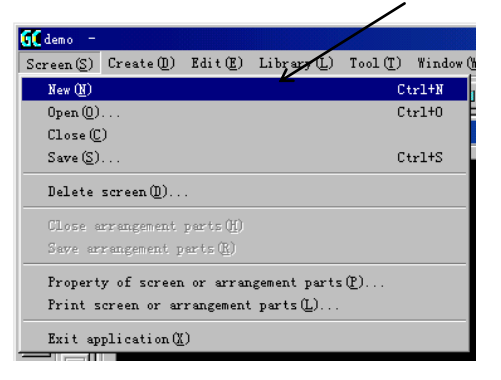

新画面的基础建立了。

创建新画面的窗口

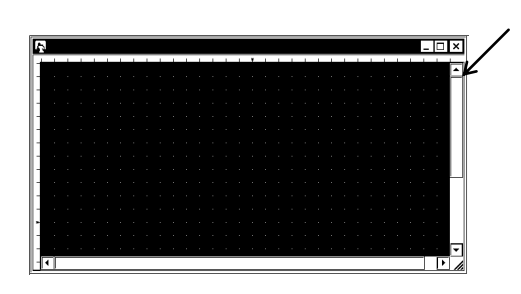

现在开始在新画面上配置各种组成要素。

在 Screen(S)菜单中选择 New(N)。

- 6.1 配置开关
- 1) 配置一个带监视指示灯的开关

试着配置一个带监视指示灯的开关,这是一个点动(momentory) 开关,按下则所连接设备对应位置 0N,手指离开则复位。开关 带有监视指示,一般与带有自锁回路的设备相连。下面的例子 中,指示灯和开关连接相同的设备。

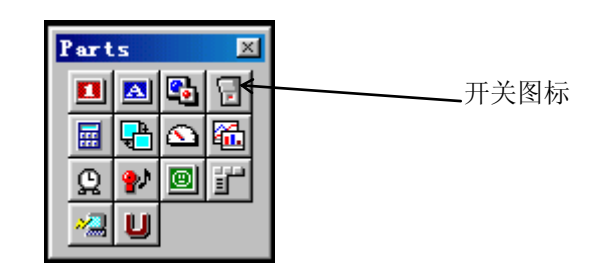

在部品工具箱中选择开关图标。

在部品选择窗口中选择必要的

a. 点击开关图标。

选择开关图标,打开部品选择窗口,选择部品的格式和功能。

| Select parts                                                                                                    |                                                                                                    | 部品。                                                                                                    |
|----------------------------------------------------------------------------------------------------|----------------------------------------------------------------------------------------------------|----------------------------------------------------------------------------------------------------|
| Class list( <u>T</u> ): Member list( <u>M</u> ):                                                                                                    | 备选的带监视的                                                                                             |                                                                                                    |
| Image and displays         Character displays         Laps         Switchs         Mark switch with monitor         Home plate switch with monitor         Image plate switch with monitor         Image plate switch with monitor <tr< th=""><th>SET.<br/>SET.<br/>FCLS4002<br/>CLEAR<br/>#CLS4004<br/>STOP<br/>Cancel</th><th>b. 本例中选择#CLS4002<br/>"SET"。</th></tr<> | SET.<br>SET.<br>FCLS4002<br>CLEAR<br>#CLS4004<br>STOP<br>Cancel                                     | b. 本例中选择#CLS4002<br>"SET"。                                                                                                    |
| 所选部品的属性如下。<br>Froperty of arrangement parts                                                                                                    | ×                                                                                                   | 首先选择指示灯。                                                                                                    |
| Hame (Q): [B000] Comment (C): Mam<br>Parts state                                                                                                    | he plate switch with monitor<br>■ ■ Hovable (1)<br>Color (2): ■ ■ ■ ■ ■ ■ ■ ■ ■ ■ ■ ■ ■ ■ ■ ■ ■ ■ ■ | <ul> <li>c. 输入与指示灯连接的 PLC 功能存储器的名称。<br/>本例中为 M100。</li> <li>然后改变操作参数设置页,设置开关的动作参数。</li> <li>d. 点击 SWT000 动作参数,选择开关控件的动作参数设置页。</li> </ul> |

#### 部品属性页切换到开关设置页

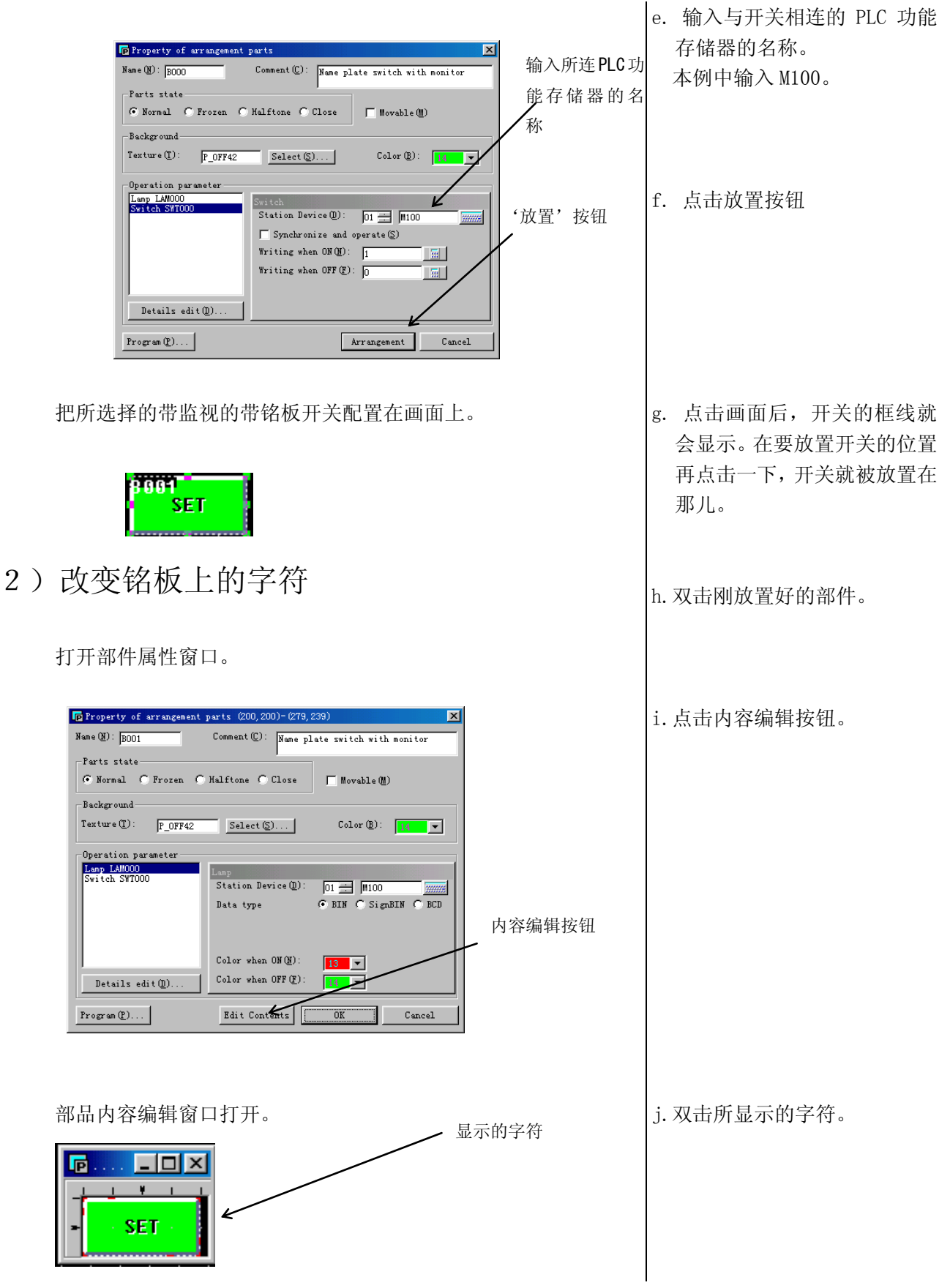

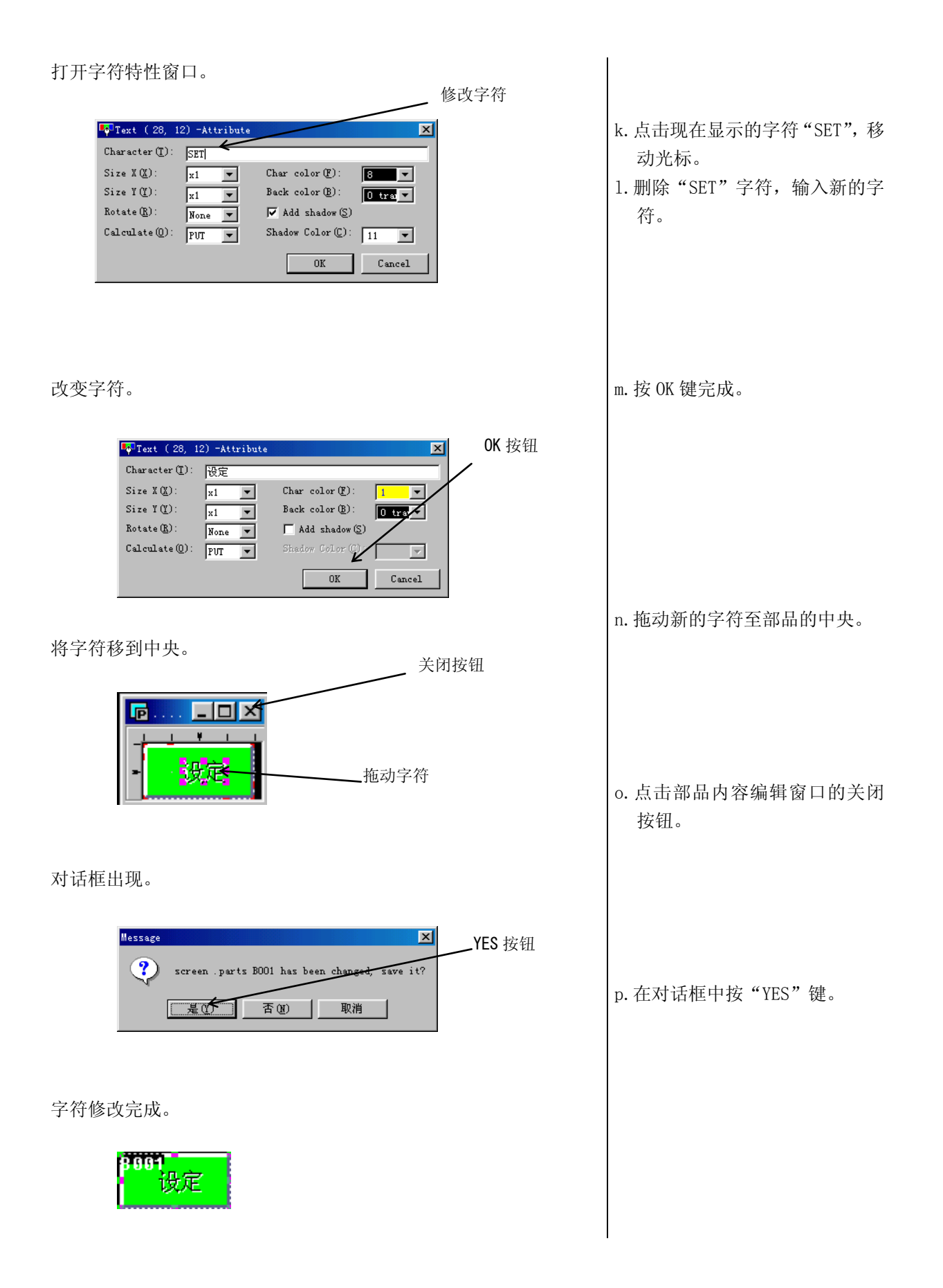

3) 改变带监视指示灯的开关颜色

修改方法如下。

本例中,将绿色的(14)0FF 颜色改为蓝色(12),将红色的(13)0N 颜色改为黄色(15)。打开部件属性窗口。

| 背景颜色按钮                                                                                                    |                                                                                                    |
|----------------------------------------------------------------------------------------------------|----------------------------------------------------------------------------------------------------|
| Image: Property of arrangement parts (200, 200)-(279, 239)         Nume (B): [3001         Comment (C):         Nume (B):         Parts state         Image: Normal C Frozen C Halftone Close         Movable (B):         Background         Texture (T):       P_OFF42:         Select (S)       Color (B):         Operation parameter         Switch SWI000         Switch SWI000         Data type         Color when ON (B):         Image: Color when OFF (P):         Image: Color when OFF (P):         Image: Color when | <ul> <li>q.点击背景颜色按钮,选择颜色,本例中为蓝色(12)。</li> <li>r.选择 off 颜色按钮,它必须与背景颜色相同,因此在本例中选择蓝色(12)。</li> <li>s.选择 on 颜色按钮,本例中选择黄色(15)</li> </ul> |
| 改变 0N 和 0FF 的颜色。                                                                                                    | t.点击 ok 键完成颜色修改。                                                                                                    |

修改完成。

注意!

一些标准部品的指示灯颜色可以改变,其它的标准部品的指示灯颜色
 用另外的方法改变。

## 6.2 放置指示灯

#### 1)放置一个 LED

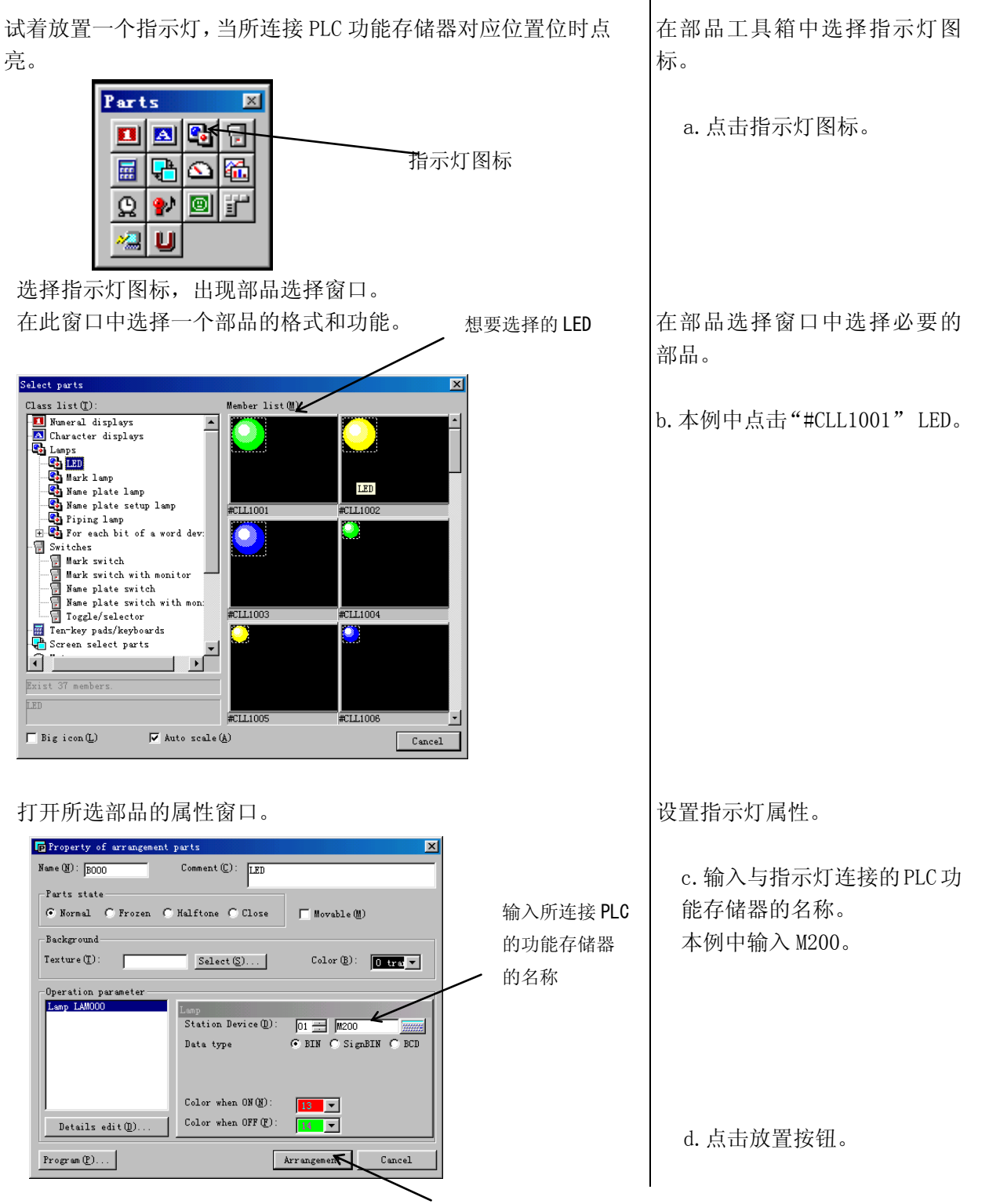

放置按钮

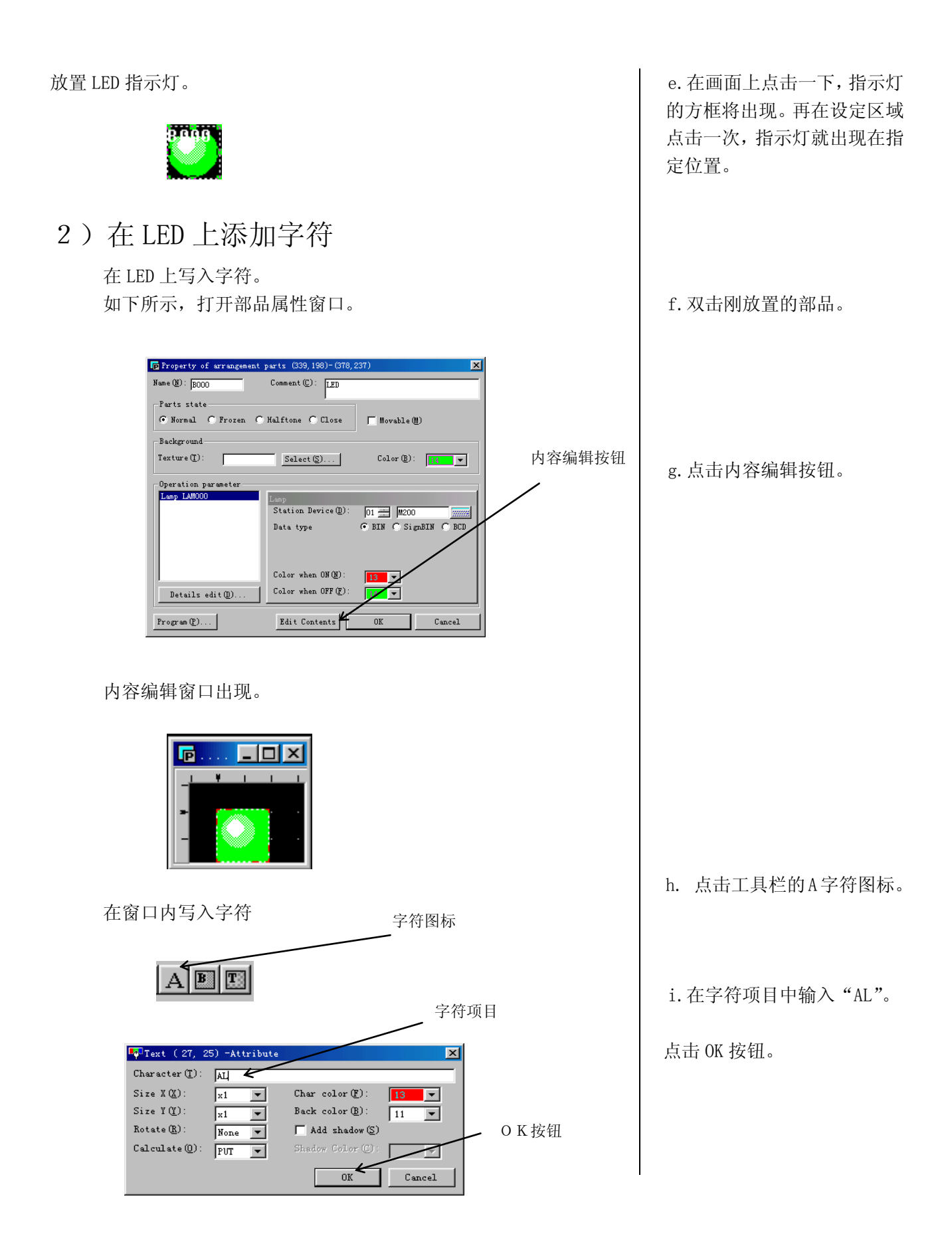

| 在指示灯部品中写入字符。 关闭按钮                                                                                              |                                              |
|----------------------------------------------------------------------------------------------------|----------------------------------------------|
|                                                                                                    | j点击指示灯,出现字符显示<br>框。<br>k.选择合适的位置点击,写入<br>字符。 |
| 出现一个信息条。                                                                                                    |                                              |
| Message<br>YES 按钮<br>screen .parts BOOD has been changed, save it?<br>是位) 百仞 取消                                | 1. 点击 YES 按钮。                                |
| 字符被写入。                                                                                                    |                                              |
| Bala                                                                                                    |                                              |
| 3) 改变 LED 颜色                                                                                                   |                                              |
| 试着改变 LED 指示灯的颜色,如下所示。本例中将指示灯蓝色<br>(14) 更改为黄色(15)。<br>打开部件特性窗口。                                                 |                                              |
| Property of arrangement parts (339, 198)- (378, 237)           Name (N):           DODO           Comment (C): |                                              |
| Parts state<br>© Normal C Froren C Halftone C Close   Howable(M)                                               | m. 双击要放直的部品。                                 |
| Background       Texture ①:     Select (S)     Color (B):       0     0     0                                  | n. 选择 0FF 颜色按钮, 本例中<br>为黄色(15)。              |
| Usep LAMOOO<br>Lesp LAMOOO<br>Data type                                                                        | o. 点击内容编辑按钮。                                 |
| Color when ON QU:<br>Details edit (D)<br>Color when OFF (P):<br>15                                             |                                              |
| Program (2)         Edit Contents         OK         Cancel                                                    |                                              |
|                                                                                                    |                                              |

将部品这个圆形图案的背景色从绿色(14)改变为黄色(15)。

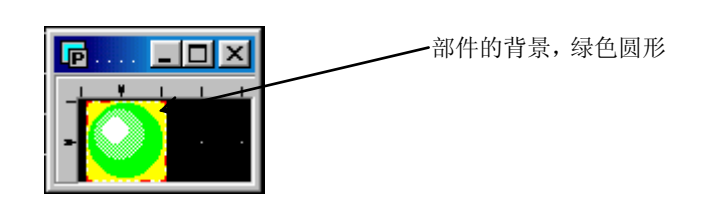

打开圆形图案的特性窗口。

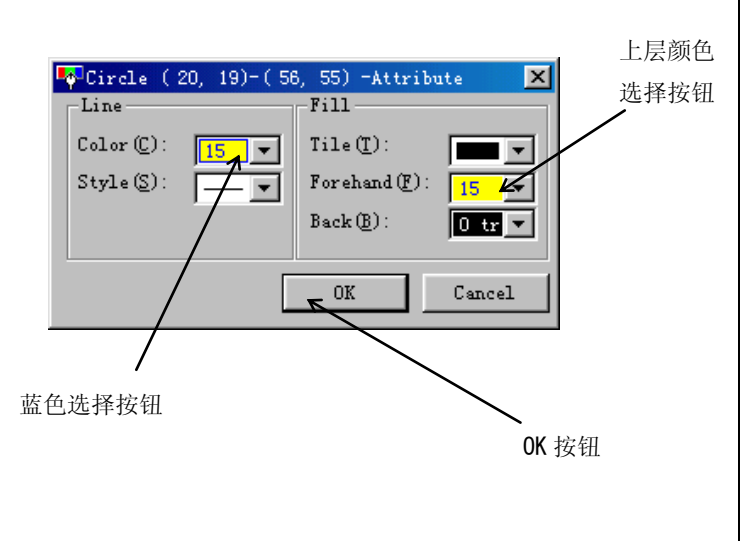

p. 双击绿色的圆圈以显示 圆的特性窗口。

q. 将圆圈特性窗口里面的 前面色(fore-color)由 绿色(14)改为黄色(15)。

r. 将圆圈特性窗口里面 的直线颜色由绿色(14) 改为黄色(15)。

s.点击 ok 键以使设置生效。

指示灯 0FF 的颜色已被更改。

注意

•要改变指示灯 0N 的颜色,在部品特性窗口 0N 颜色选择按钮中选择新的颜色。
 •一些部品在圆形上覆盖着蓝色圆形,这时同样可以改变其它圆形的颜色。

•本例中改变的是蓝色指示灯,其它颜色的指示灯同样方法改变。

- 6.3 放置数字显示器
- 1)放置数值显示器

在数字显示器中显示被选字功能存储器的值,当然能够显示一个 双字内容。

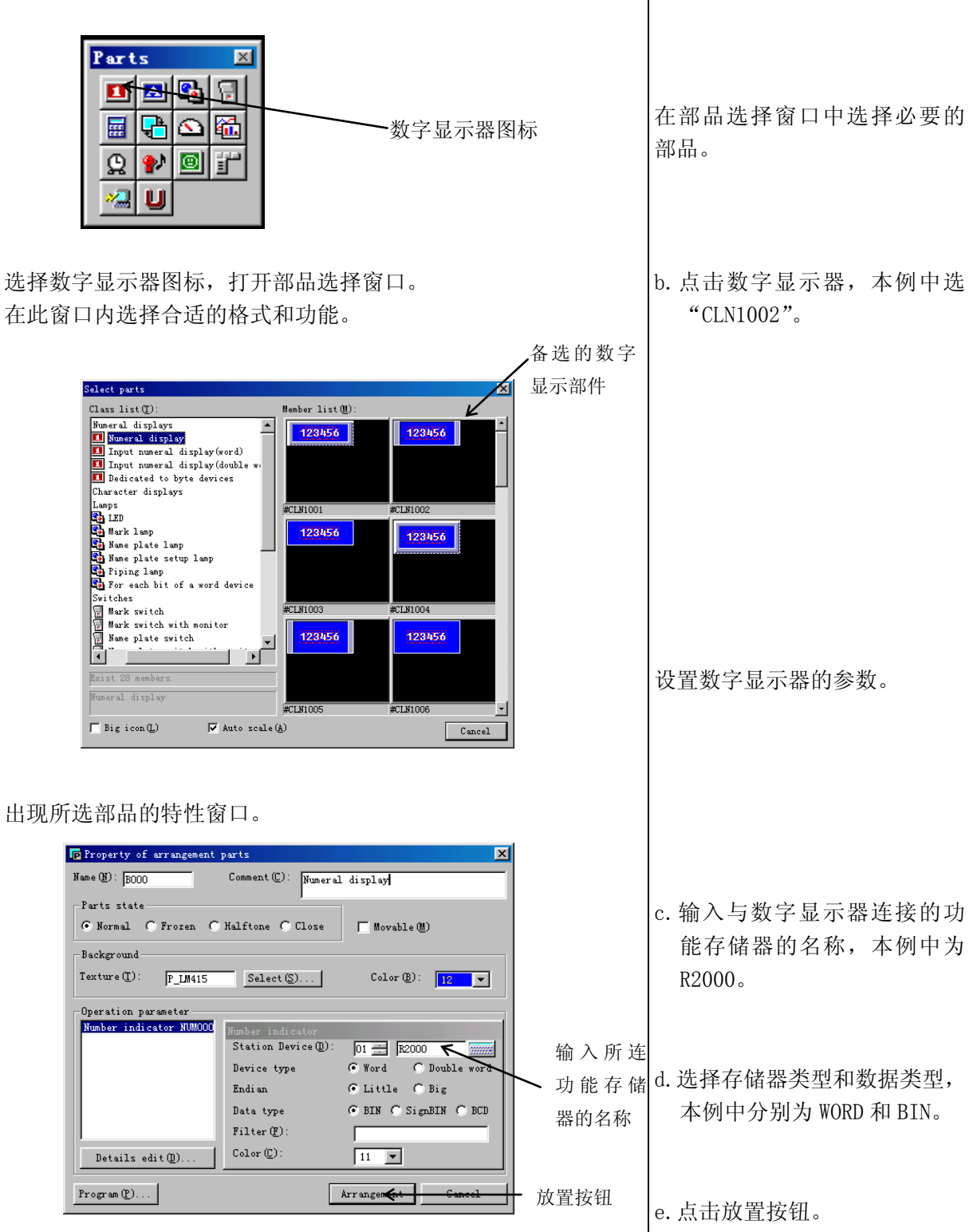

在部品工具箱中选择数字显示。

a. 点击数字显示器图标。

在画面上放置数据显示部品。

f. 在画面上点击一下鼠标,数 <sup>003</sup>3456 字显示框出现,在想要安放的 位置点击一下,数字显示部品 就出现在该位置。 2) 在数字显示器上输入字符 打开部品属性窗口。 Property of arrangement parts (178,139)-(257, X Name (N): B000 Comment(C): Numeral display Parts state g. 双击刚放置的部品。 Normal C Frozen C Halftone C Close 🔲 Movable (M) Background Color (B): 12 🔻 Texture (I): P\_LM415 Select (<u>S</u>)... 内容编辑按钮 Operation parameter Number indicator NUMOOO Station Device (D) 01 🕂 R2000 • Word C Double ord • Little C Big Device type Endi an h. 点击内容编辑按钮。 • BIN C SignBIN C BCD Data type Filter(F): Color (C): Details edit(<u>D</u>)... 11 💌 Program (P)... Edit Contents OK Cancel 打开内容编辑窗口。 🕞 . BOO3 💶 🗖 🗙 123456 输入字符。 字符图标 i. 点击字符图标。 ABI 字符项目 j.本例中输入"m"字符。 💎 Text ( 76, 26) -Attribute x Character (<u>T</u>) : m 点击 ok 按钮确认。 x1 Size X(X): Char color (F) : 11 💌 • Size Y(Y): x1 V None V Back color (B): 0 tra ▼ Rotate (R) : Add shadow (S) Calculate(0): FVT 💌 - OK 按钮 **v 6** Cancel

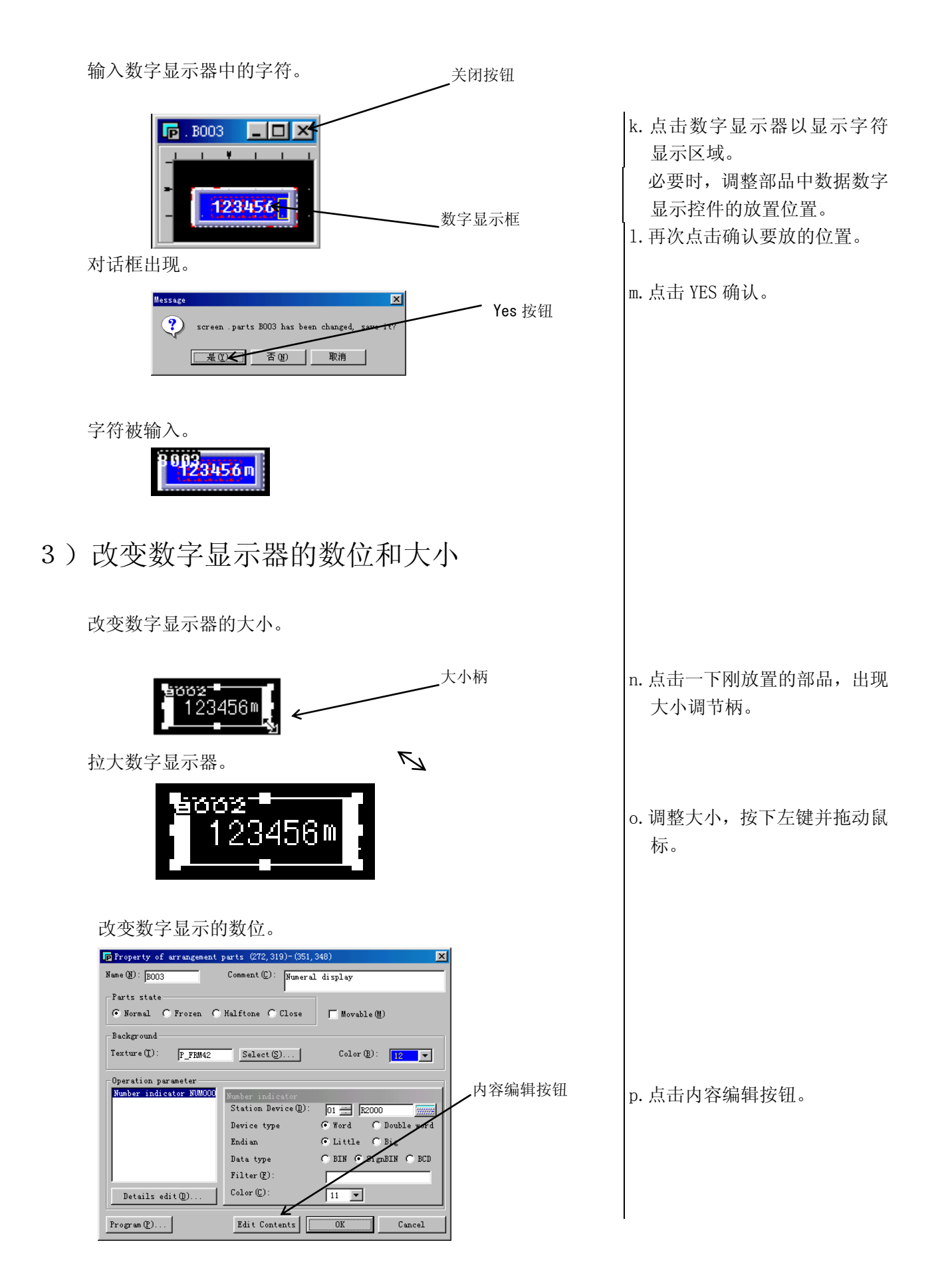

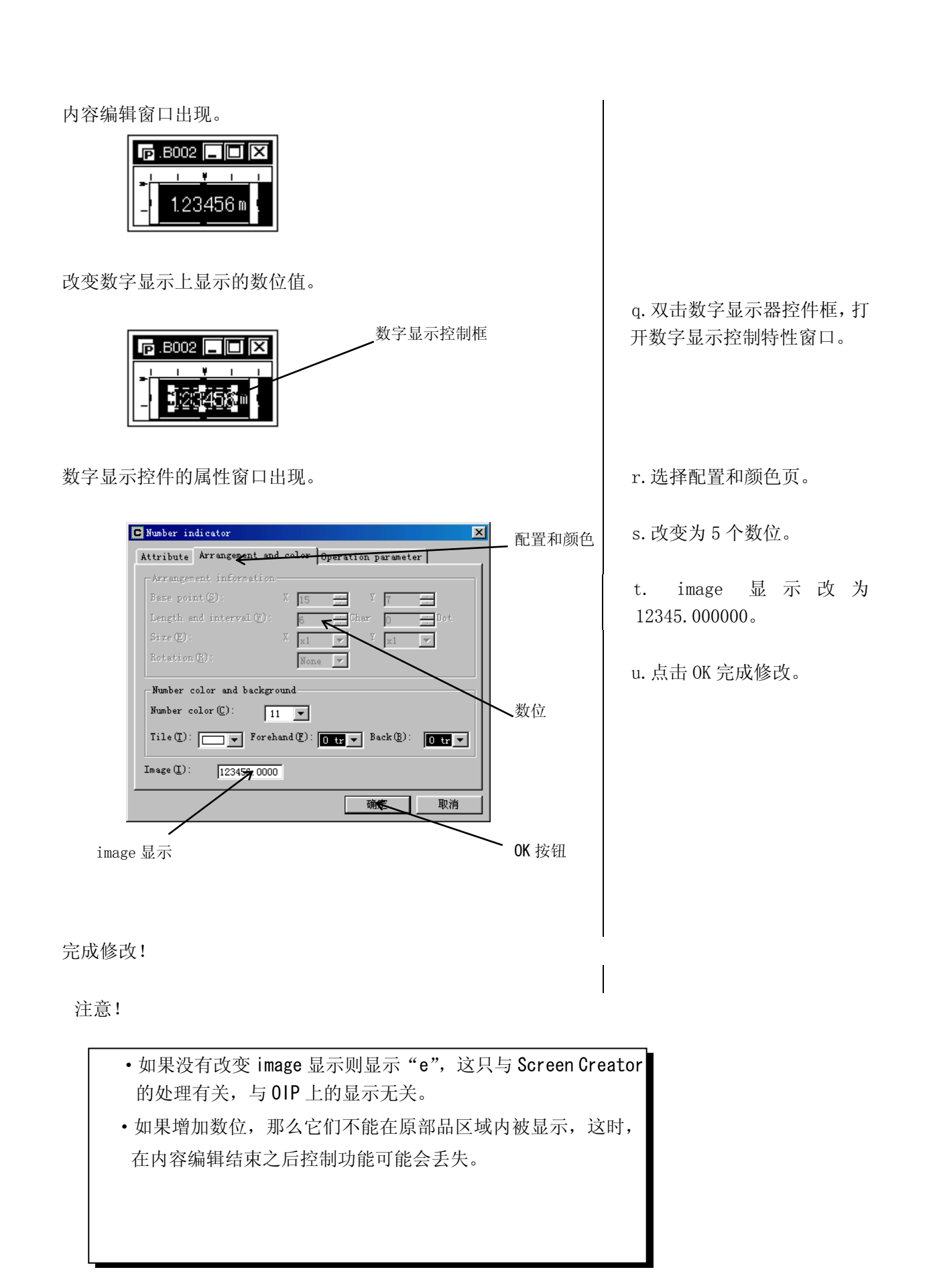

## 6.4 放置画面选择部品

🔼 😘

**8**1 0 i"

u

选择开关图标,部品选择窗口打开。

#### 1) 放置一个画面选择开关

Parts

.... **P**¥

Q

在窗口中选择格式和功能。

ass list(<u>T</u>):

elect parts

请试着在画面上设置一个画面选择按键。 画面选择开关安排好后,用户只需点击一下就能切换到期望的某 幅画面。

Member list(M)

NEXT

Cancel

-

Auto scale(A)

×

님

🕥 🛍

画面选择部品图标

要选的 NEXT 画

面开关

选择部品工具箱中画面选择部 品的图标。

a. 点击画面选择部品图标。

部品。

在部品选择窗口中选择必要的

b. 本例中点击下幅画面开关 "#CAB2004"。

#### 被选部品特性窗口打开

Big icon(L)

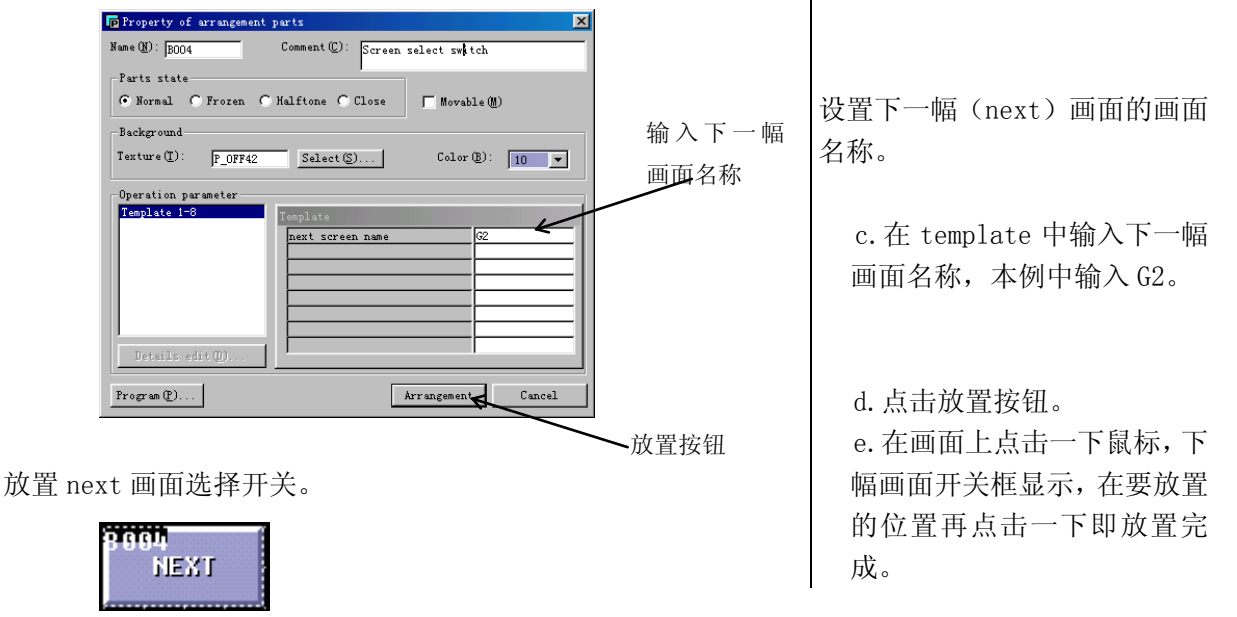

30

#### 6.5 画面的保存

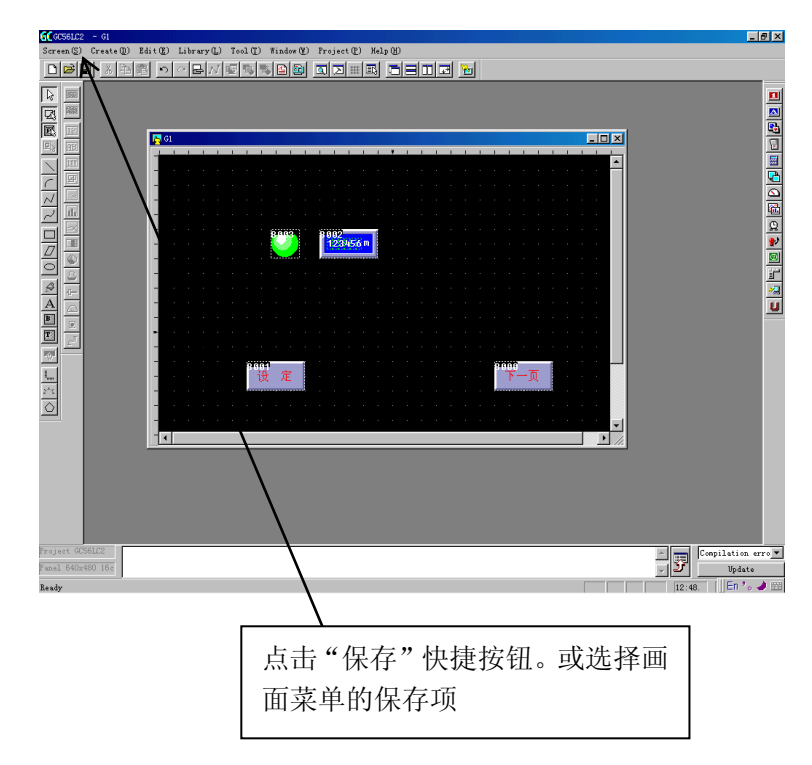

点击"save", 弹出如下对话框

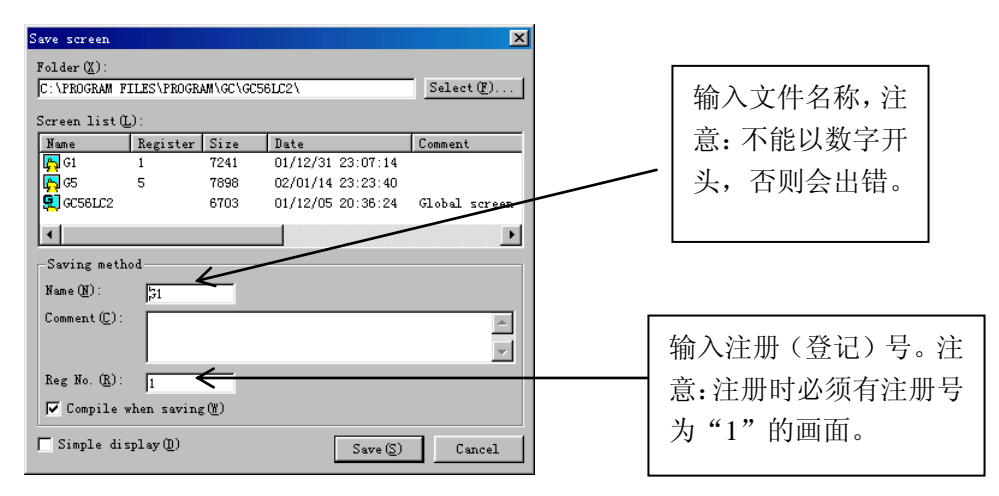

点击"save"以保存画面。

注意**:** 

每个工程必须有一个注册号为1的画面,其为GC系统上电时显示的初始画面。 没有分配注册号的画面,将不下载到GC中。

## 第七章7. 简易画面的创建

下面让我们来创建一幅画面,以练习部品的拷贝和使用数字键 盘来进行数值输入。该画面由三个输入数据显示单元、一个数 字键盘和一个屏幕切换按钮组成。本章还将介绍如何使用用于 监视错误位的报警显示部品。创建的画面如下:

| ŀ | G2  |   |   |   |     |   |    |    |     |      |     |       |   |   |   |   |     |   |   |   |   |   |   |   |   |   |   |   |   | . 🗆 | Þ  |
|---|-----|---|---|---|-----|---|----|----|-----|------|-----|-------|---|---|---|---|-----|---|---|---|---|---|---|---|---|---|---|---|---|-----|----|
|   | - 1 | 1 | 1 | 1 | - 1 | 1 | 1  | 1  | 1   | 1    |     | <br>1 | 1 | 1 | 1 | 1 | - 1 | 1 | 1 | 1 | 1 | 1 | 1 | 1 | 1 | 1 | 1 | 1 | 1 | 1   | r. |
|   |     |   |   |   |     |   |    |    |     |      |     |       |   |   |   |   |     |   |   |   |   |   |   |   |   |   |   |   |   |     | f  |
|   |     |   |   |   |     |   |    |    |     |      |     |       |   |   |   |   |     |   |   |   |   |   |   |   |   |   |   |   |   |     |    |
|   |     |   |   |   |     |   |    |    |     |      |     |       |   |   |   |   |     |   |   |   |   |   |   |   |   |   |   |   |   |     |    |
|   |     |   |   |   |     |   | 11 |    | -   |      | - 8 |       |   |   |   |   |     |   |   |   |   |   |   |   |   |   |   |   |   |     |    |
|   |     |   |   |   |     |   | 1. | j. | 2   | 56   | . 4 |       |   |   |   |   |     |   |   |   |   |   |   |   |   |   |   |   |   |     |    |
|   |     |   |   |   |     |   | -  |    |     |      |     |       |   |   |   |   |     |   |   |   |   |   |   |   |   |   |   |   |   |     | 1  |
|   |     |   |   |   |     |   | 1  | J. | 9   | 56   |     |       |   |   |   |   |     |   |   |   |   |   |   |   |   |   |   |   |   |     |    |
|   |     |   |   |   |     |   |    | 30 |     |      | - 8 |       |   |   |   |   | 4   |   |   |   |   |   |   |   | ł |   |   |   |   |     |    |
|   |     |   |   |   |     |   |    | J  | 9   | 56   |     |       |   |   |   |   |     |   |   |   |   |   |   |   |   |   |   |   |   |     |    |
|   |     |   |   |   |     |   |    |    |     |      |     |       |   |   |   |   |     |   |   |   |   |   |   |   |   |   |   |   |   |     |    |
|   |     |   |   |   |     |   |    |    |     |      |     |       |   |   |   |   |     |   |   |   |   |   |   |   |   |   |   |   |   |     |    |
|   |     |   |   |   |     |   |    |    |     |      |     |       |   |   |   |   |     |   |   |   |   |   |   |   |   |   |   |   |   |     |    |
|   |     |   |   |   |     |   | 1  |    | 140 | 112  |     |       |   |   |   |   |     |   |   |   |   |   |   |   |   |   |   |   |   |     | 8  |
|   |     |   |   |   |     |   |    |    | 591 | dis. |     |       |   |   |   |   | ÷   |   |   |   |   |   |   |   | ÷ |   |   |   |   |     | 8  |
|   |     |   |   |   |     |   |    |    |     |      |     |       |   |   |   |   |     |   |   |   |   |   |   |   |   |   |   |   |   |     | 8  |
|   |     |   |   |   |     |   |    |    |     |      |     |       |   |   |   |   |     |   |   |   |   |   |   |   |   |   |   |   |   |     |    |
|   |     |   |   |   |     |   |    |    |     |      |     |       |   |   |   |   |     |   |   |   |   |   |   |   |   |   |   |   |   |     | 8  |
|   |     |   |   |   |     |   |    |    |     |      |     |       |   |   |   |   |     |   |   |   |   |   |   |   |   |   |   |   |   |     | ų, |

创建画面的步骤如下:

(1) 创建新画面

同第6章一样,选择 Screen 菜单下的 New 选项:

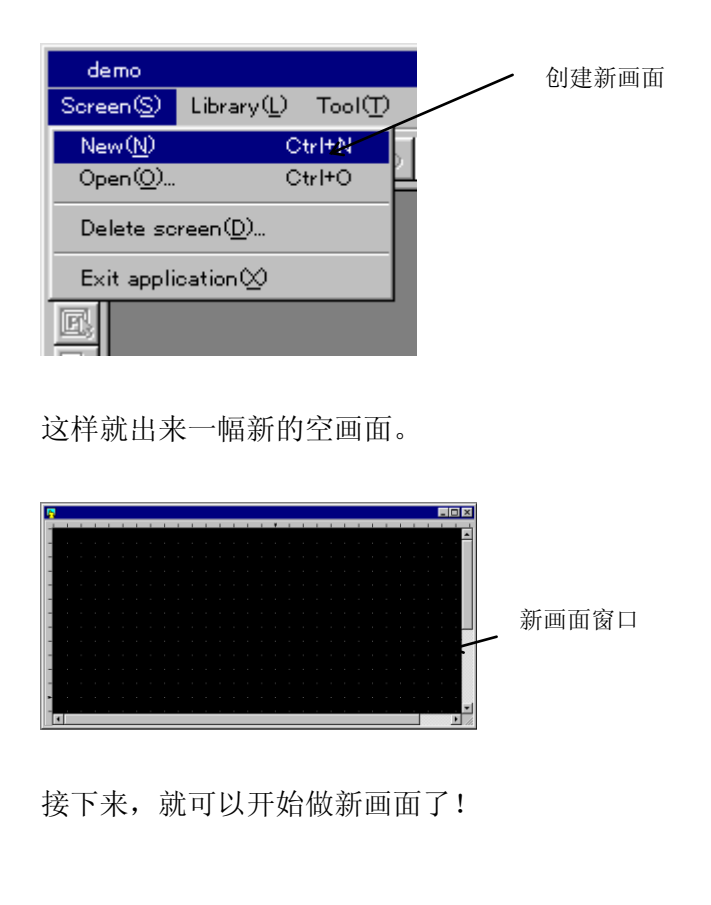

a. 选择"Screen(S)" 菜单下的 "New (N)" 选项。

#### 7.1 创建数值设置画面

下面介绍如何创建一幅画面,该画面的功能是通过数字键 盘向 PLC 单元里输入数值。每次的数值都通过该键盘输 入,而光标总是在上一个值输入完之后自动跳到下一数值 显示单元。 本画面由一个数字键盘和3个数值显示单元组成。 (1) 输入数值显示单元 在画面上放置输入数值显示单元,当触摸这些输入数值显 示单元时,会自动弹出数字键盘,通过该键盘可以往 PLC 内部单元里输入数值,并通过显示单元在画面上显示出 来。 同样可以输入并显示双字的数值。 在部品工具箱里选择数字显示部品。 Parts × 💶 🕰 🔂 🖓 🖬 🔁 🔂 🛅 数字显示单元部品 Q 😢 🔟 🛒 2 U 选择数值显示部品项,打开部品选择窗口。 选择所需格式和功能的部品。 a. 点击数据显示部品项 要选的输入数据 list(M) ttD: Numeral displays
 Numeral display
 Input numeral display(word
 Input numeral display(doub
 Dedicated to byte devices 显示单元 Character displays Character displays Charac Ary pads/ke Screen select par Meters Caphs Cooks/calendars Alarms Marms Marms Special parts Market Special parts 在窗口里选择所需部品 b. 本例中, 点击 "#CLN2002" 项。 i.i 123456 123456 Host command communication parts 🔲 Big icon 🕐 T Auto scale(A) Cancel 然后就会显示所选部品的属性对话框。 设置输入数据显示单元的属性 c. 输入要连接的功能存储器名称,例 输入要连接的功 Property of an 如 R2100 Name(<u>N</u>): B000 Comment(<u>C</u>): Input 能存储器名称 Parts state © Normal © Frozen d. 输入要转跳到的部品名称,既然本 Removable(M) C Halftone C Close 部品的名称为 B000,则下一个为 Texture (T). P LM415 12 👻 Color(B): Select(S)... B001。 输入要转跳到的 N-1,±BIN ×tpartn e. 选择 "template 9-16" 设置第二页 部品名称 input max value screen name having ten-key pad 的参数。 Template 9-16 Program(<u>P</u>)... Arrangement
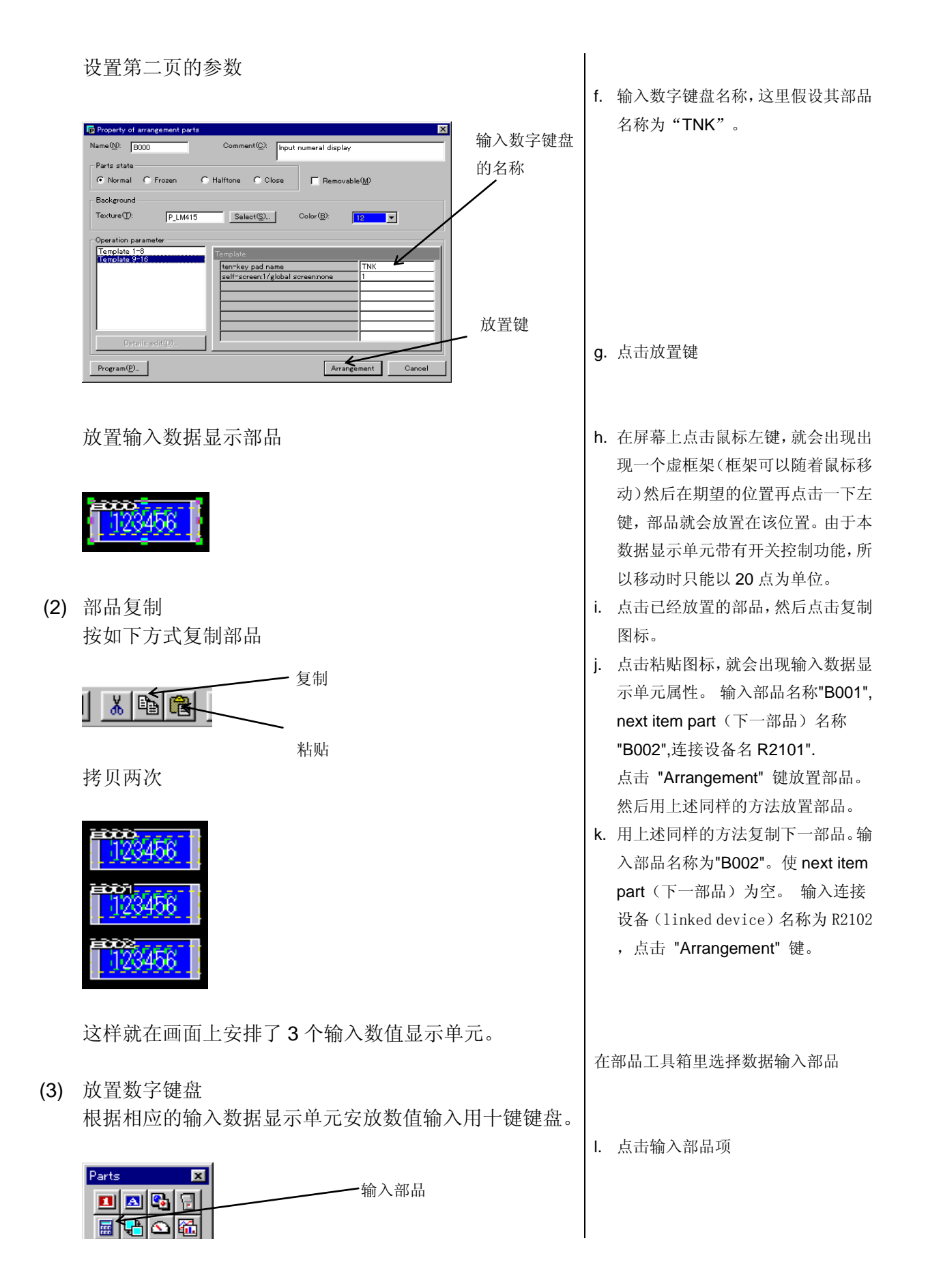

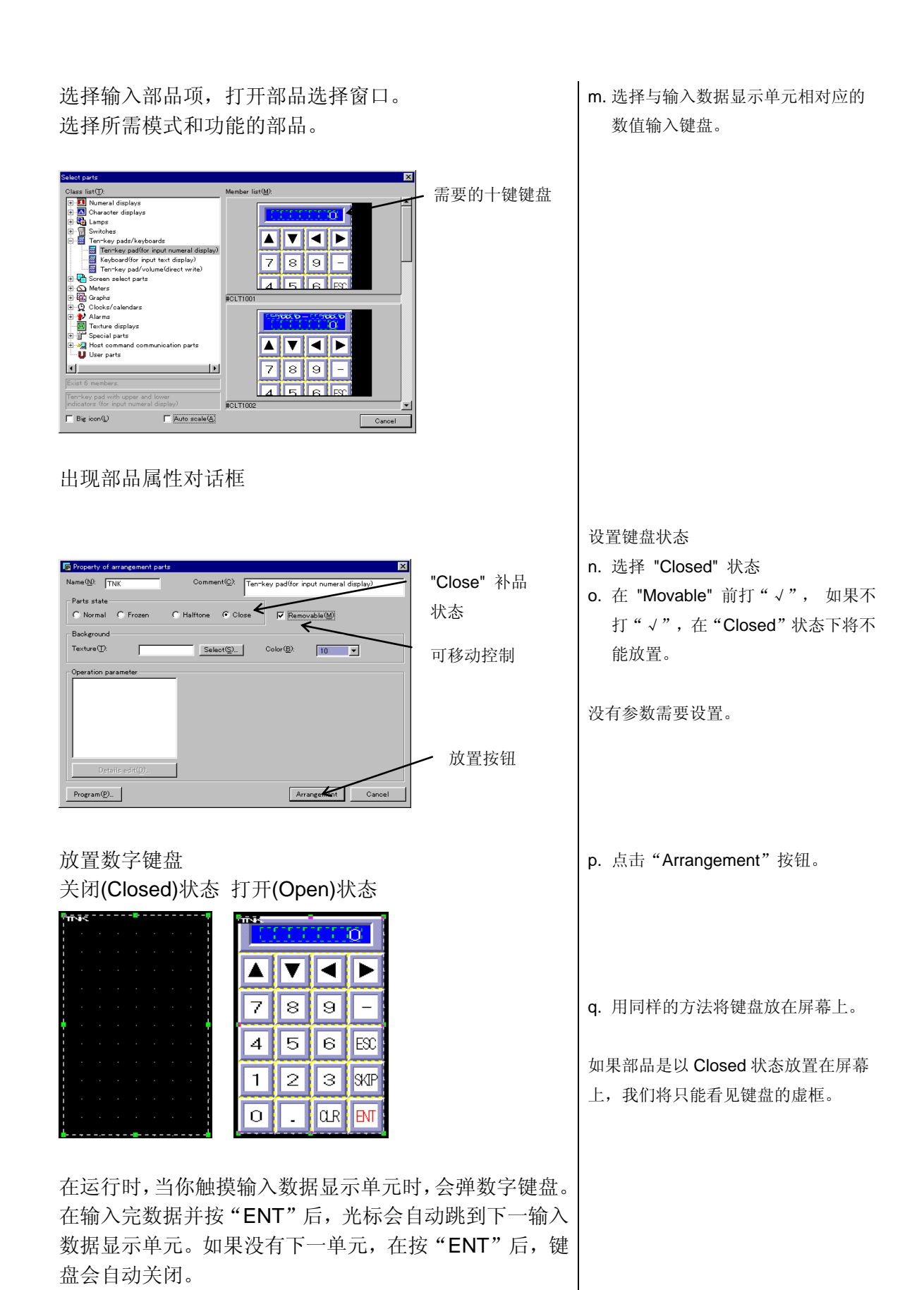

## 7.2 根据PLC的内部状态进行画面切换

根据指定的 PLC 内部单元数据,进行画面切换。同时也可以使用放置在屏幕上的画面切换开关进行。切换的目标 画面由 PLC 内部单元设定的数据决定。

(1) 放置画面切换开关 在屏幕上放置一个画面切换开关,当触摸该开关可以将新 画面写入规定的设备(单元)里面

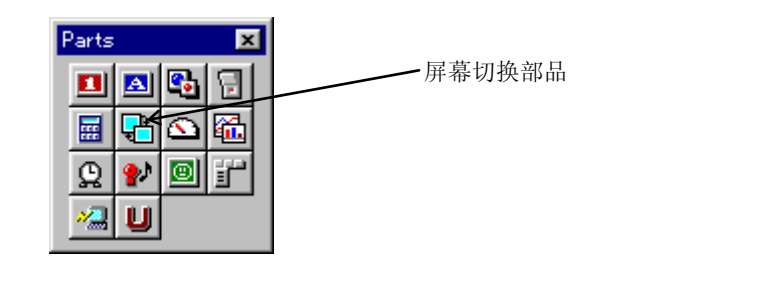

选择画面切换部品选项, 会出现画面切换部品选择对话 框。

选择所需功能和模式的画面切换部品。

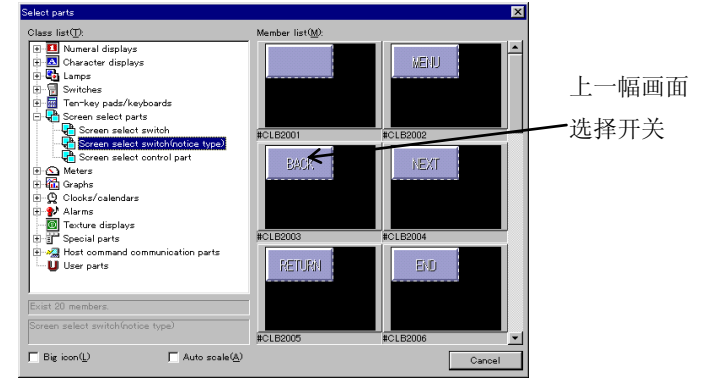

出现所选部品属性对话框

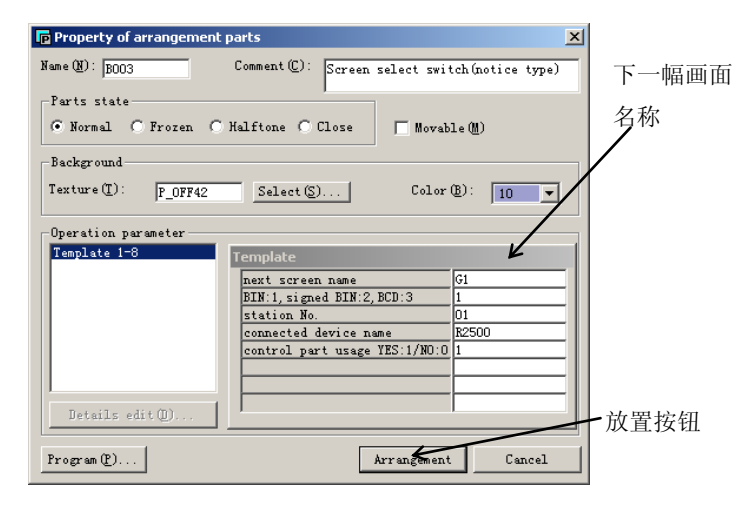

在部品选择工具箱中选择画面切换部品 选项

a. 点击画面切换部品选项

选择所需的画面切换部品选项

b. 本例中,选择前一幅画面选择部品 "CLB2003"。

设置该部品的相关数据

- c. 输入下一幅画面的名称,在这里为G1。
- d. 输入所连接的设备名称(也就是画面 注册号所需通知的寄存器号)这里 我们假设为 R2500.
- e. 将 control part usage(画面选择 控制部品使用)设置为"Use: 1",即 使用!
- f. 点击"Arrangement"按钮。

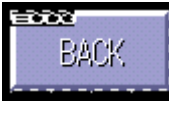

(2) 保存局部画面 保存以上所创建的画面

| r                                                                                                    | 1                  |        |                   |               | Select( <u>F</u> ) |       |
|----------------------------------------------------------------------------------------------------|--------------------|--------|-------------------|---------------|--------------------|-------|
| oreen list( <u>L</u> ):<br>Name                                                                                                    | Registr.           | . Size | Date              | Comment       |                    |       |
| 👤 demo                                                                                                    |                    | 6711   | 98/03/19 19:50:38 | Global screen |                    |       |
| 📙 G1                                                                                                    | 1                  | 3979   | 98/03/25 09:52:28 | Introduction  |                    |       |
| •                                                                                                    |                    |        |                   |               | F                  |       |
| Saving method                                                                                                    | d                  |        |                   |               |                    |       |
| Name( <u>N</u> ):                                                                                                    | G2                 | 4      |                   |               |                    | 画面名称  |
| Comment( <u>C</u> ):                                                                                                    | Introdu            | ction  |                   |               | A                  |       |
| Reg No.( <u>R</u> ):                                                                                                    | 2                  |        |                   |               |                    | 4只 EE |
| 🔽 Compile w                                                                                                    | , .<br>hen savingℚ | Ø      |                   |               |                    | -     |
| and the second second s |                    |        |                   | Save(S)       | Cancel             | 画面注册号 |
| Simple displ                                                                                                    | ay( <u>D</u> )     |        |                   | 00000         | o di loci          |       |

创建的画面以文件名 G2 保存。

(3) 将画面选择控制部品放在全局画面上。 将画面选择控制部品放在全局画面上。画面将随着所连 单元里的数据作相应变换。

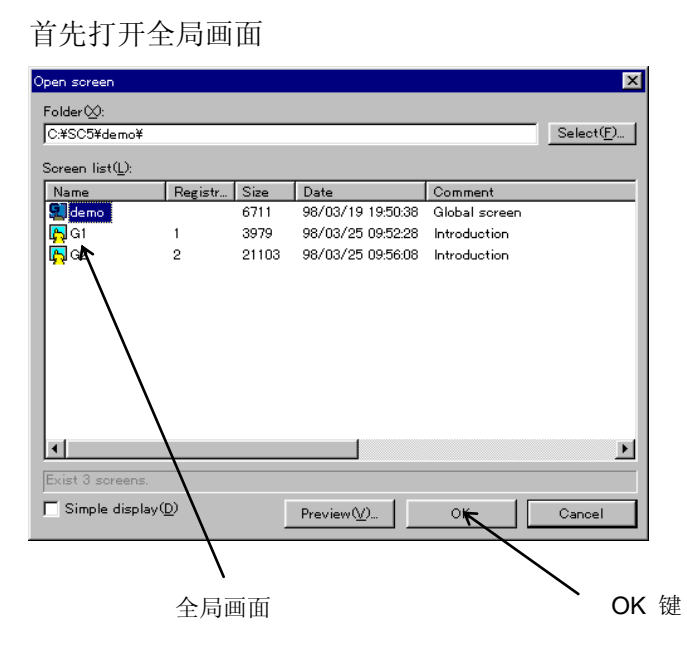

将部品放置在画面上恰当地位置。

选择"Screen(S)" 菜单下的 "Save(S)" 选项。

- g. 输入画面名称(注意:必须开头第一 个字符必须为字母)这里为 G2。
- h. 输入 comment (注释),这里以 "Introduction" 为例!
- i. 输入画面注册号,用于画面的打开。
   这里为2,该注册号在同一个工程里
   必须唯一。
- j. 保存画面。如果编译选项有效,画面 在保存的同时还将进行编译。(也就 是将其转换成可下载画面)。如果出 现错误,保存时会有错误提示框。
- k. 点击保存(save) 按钮。

选择 "Screen(S)"菜单下的 "Open(O)" 选项。

I. 选择 全局画面"DEMO"m. 点击 OK 键

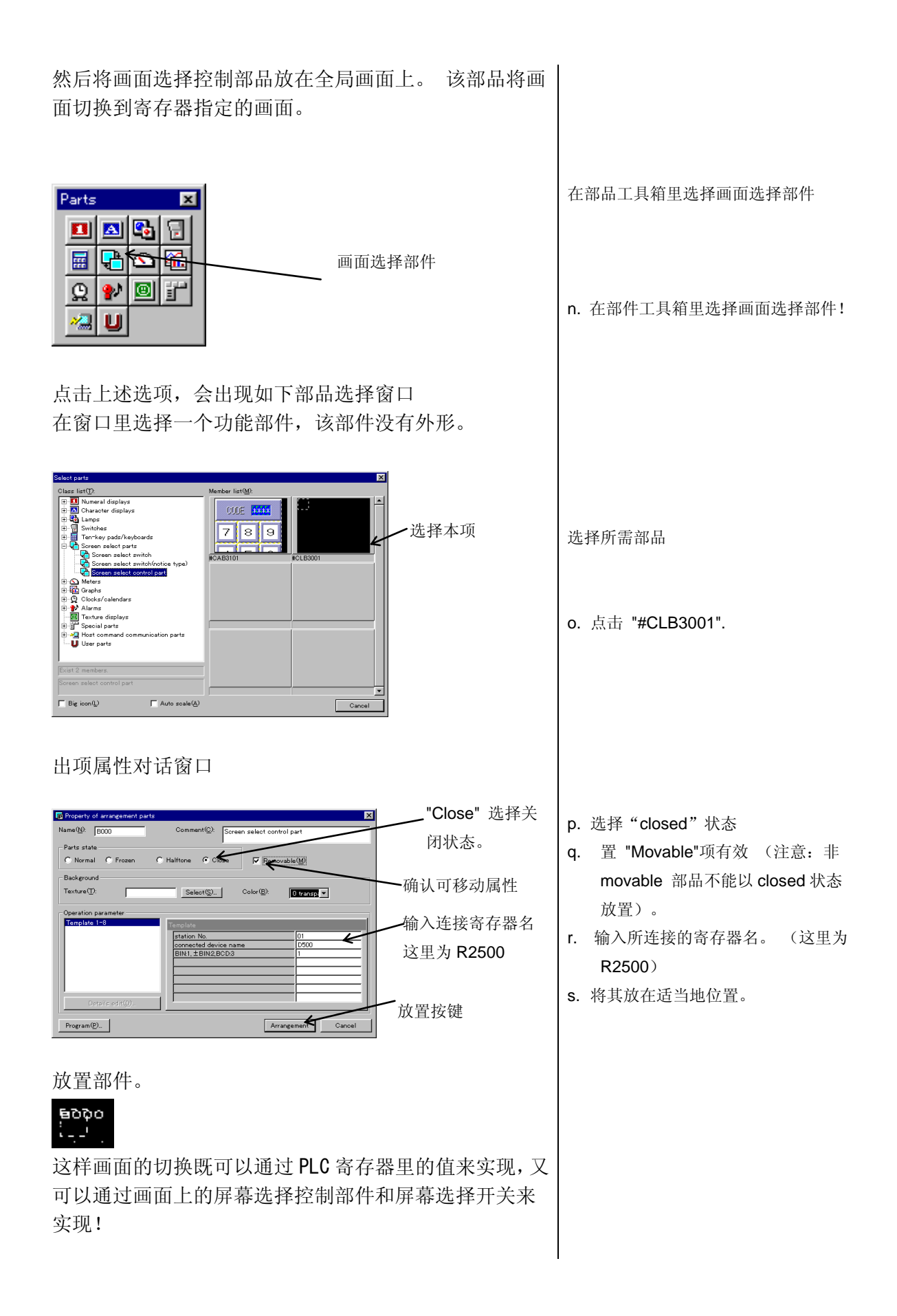

### 7.3 报警画面的设置

本部分介绍报警画面的设置。报警功能反复地从规定的 起始位置(PLC内部的某位)检查设定的位数。当发现 错误位置位时,画面就会显示与该位相对应的报警条文。 当错误位变 off 后,报警画面将自动关闭。注意,报警画 面必须放在全局画面上!

(1) 报警画面的安排

报警画面应放置在全局画面上。

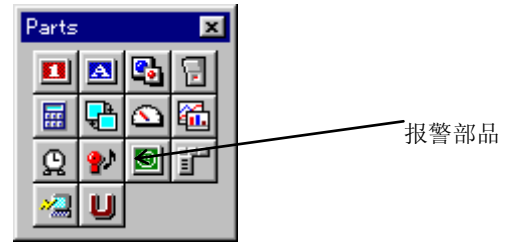

洗择报警部品洗项,出现报警部品洗择窗口。

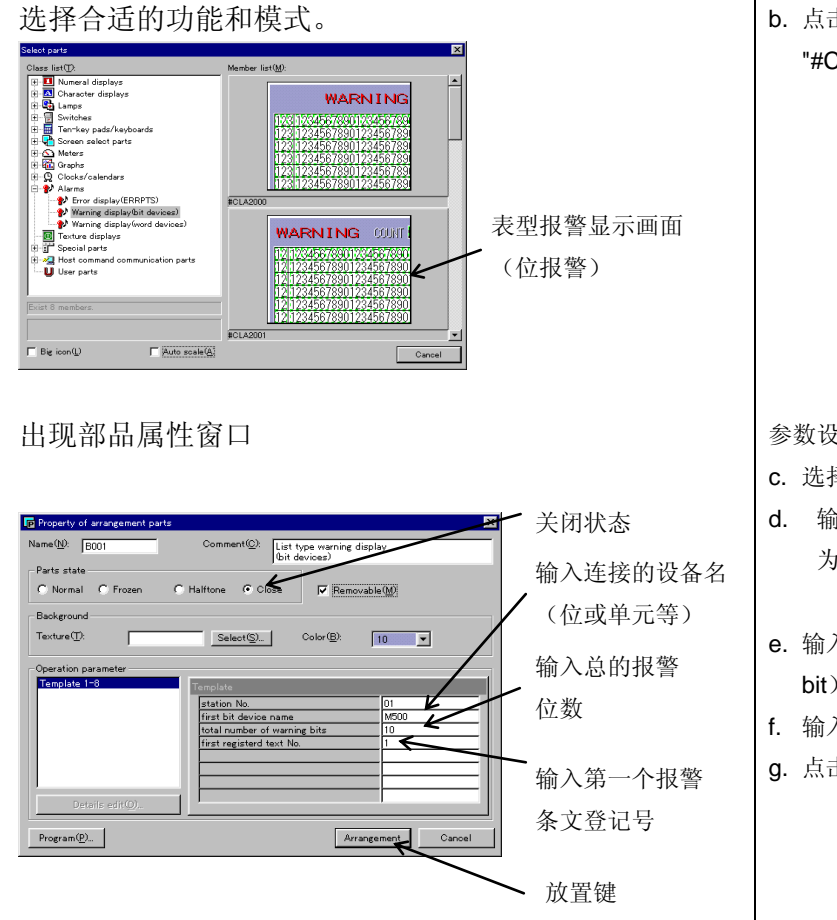

选择报警控制选项

a. 点击报警部品符号选项

#### 在报警部品选择窗口里选择适当的部品

b. 点击清单上的部品 (bit 设备) "#CLA2001" 。

#### 参数设置

- c. 选择 "Closed" 和 "Movable" 。
- d. 输入所连接的设备(位)名。(这里 为 M500)
- e. 输入位报警位数, 这里设为 10 位( bit).即 M500~M511.
- f. 输入首条报警条文的登记号!
- g. 点击放置按钮!

|     | 将表格式报警显示窗口放在希望的位置(bit 单元). 放下<br>后,因为其状态为 closed,所以,只能看见虚框           (************************************ | 方法同上 |
|-----|----------------------------------------------------------------------------------------------------|------|
| (2) | <complex-block><complex-block></complex-block></complex-block>                                             | 方法同上 |

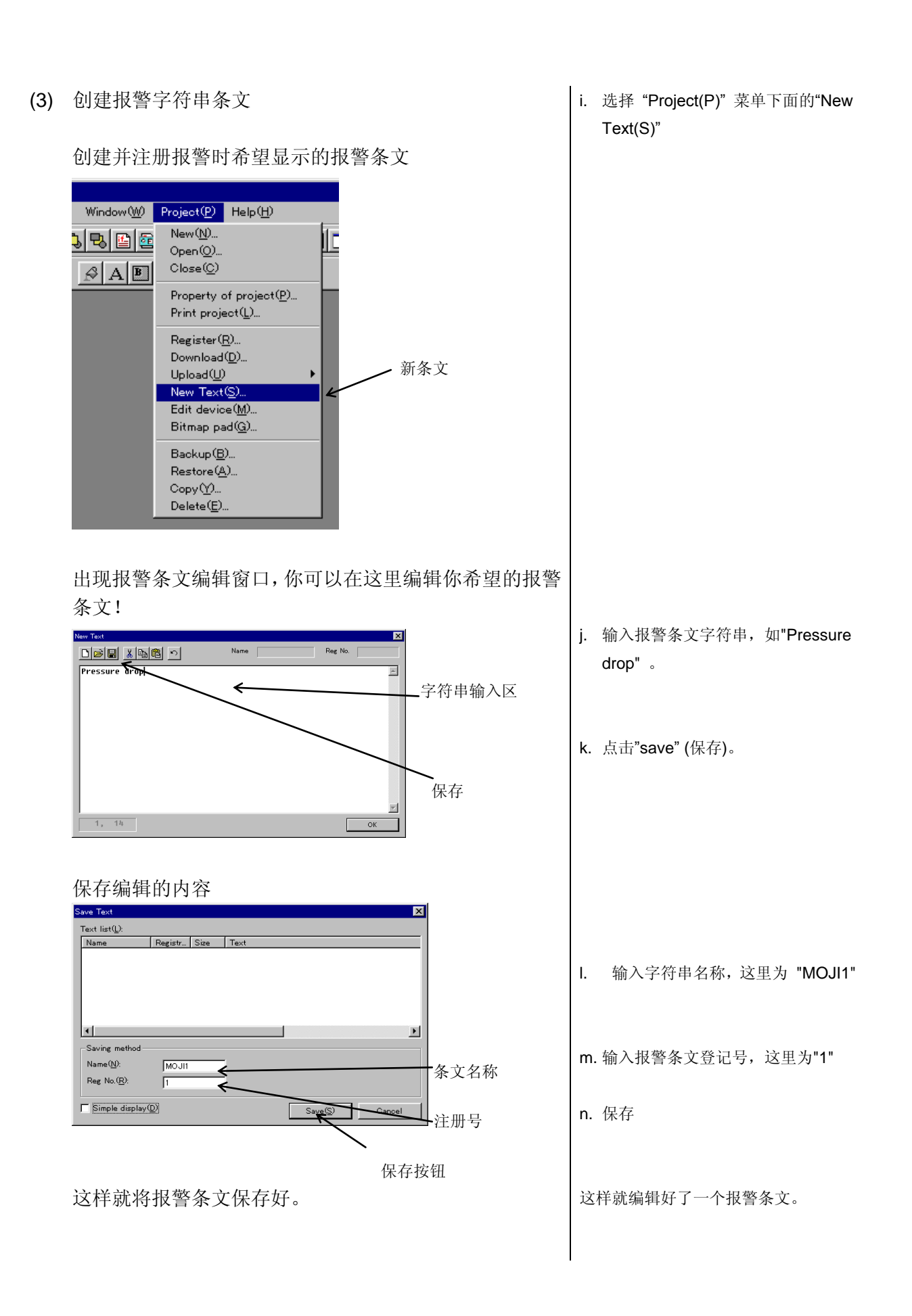

# 第八章. 画面数据的下载

### (1) 登记需要下载的画面

给上述已经创建的画面注册,以供下面下载。同时也要将 下面需要下载的报警条文注册!

(在上面存画面文件时的登记号是同样的功能!)

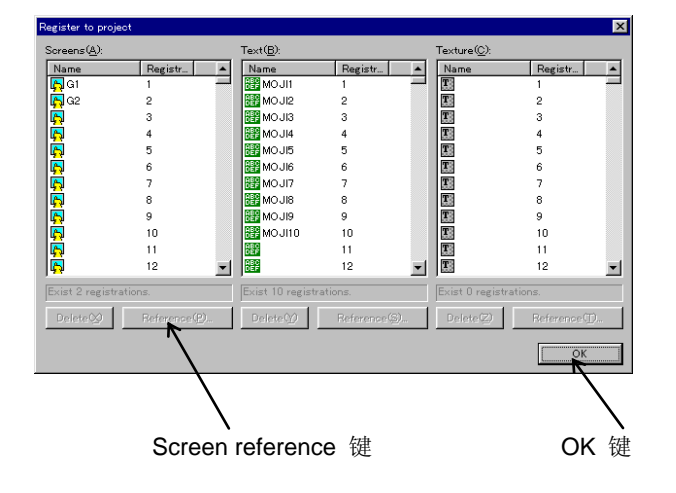

选择"Project(P)" 菜单下的 "Register(R)",如果画面已经登记,在 这里就不必重新登记!

- a. 点击画面注册表的空白地方。
- b. 点击 "Screen reference"键选择 需要登记的画面
- c. 点击"OK"按钮
- d. 如果需要登记或使用一个控件,可以 采用同样的方法。

### 注意**:**

- 确保登记一幅登记号为1的画面,该画面在上电时或被切换到用户模式时即被打开。对于2及以后的编号可以随便登记,但值得注意的是如果不按顺序注册,将会稍微增加其占用的内存空间!
- 全局画面不能有注册号,每个工程只能有一个全局画面,该画面是由新建工程时定义的工程属性决定的!

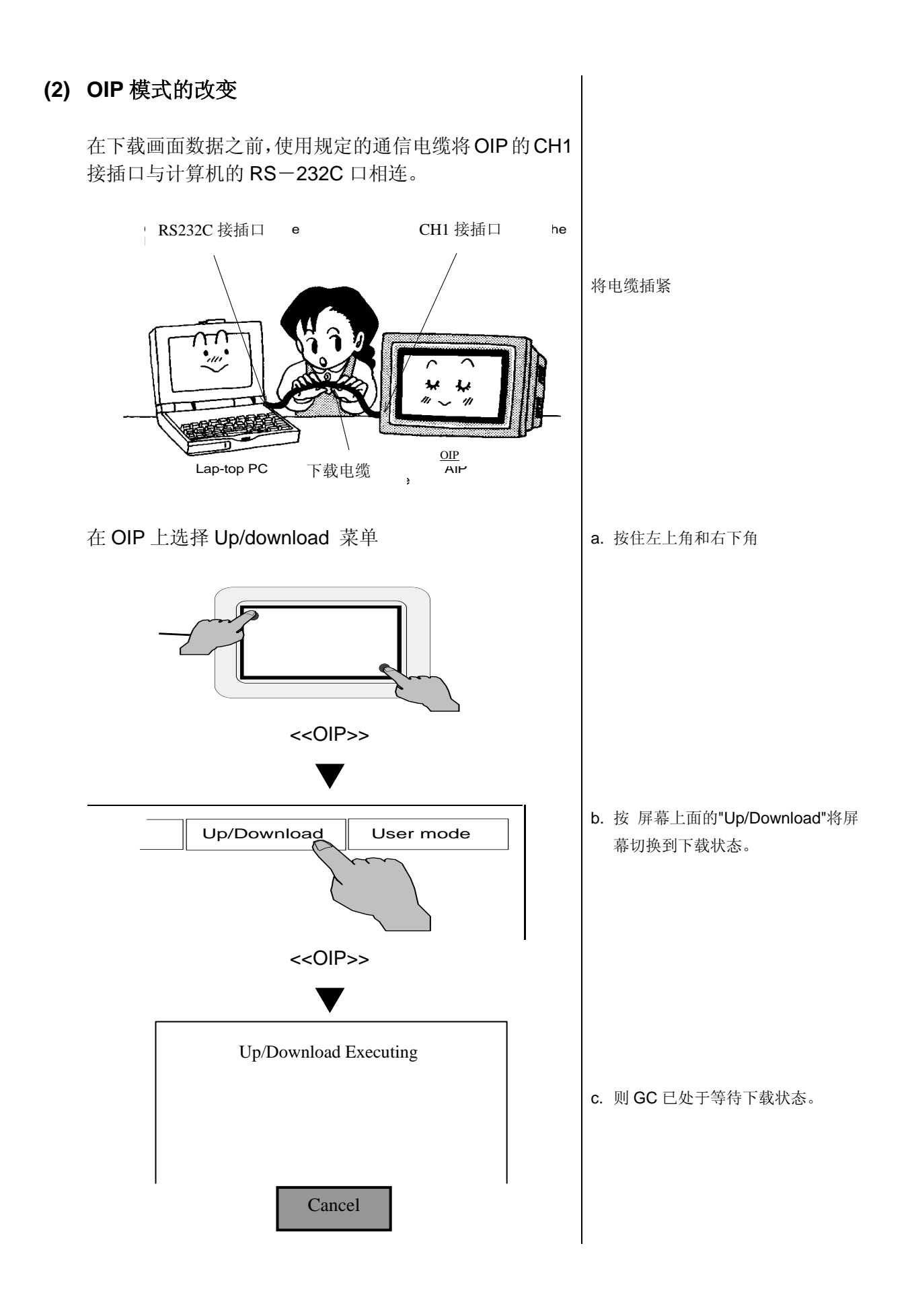

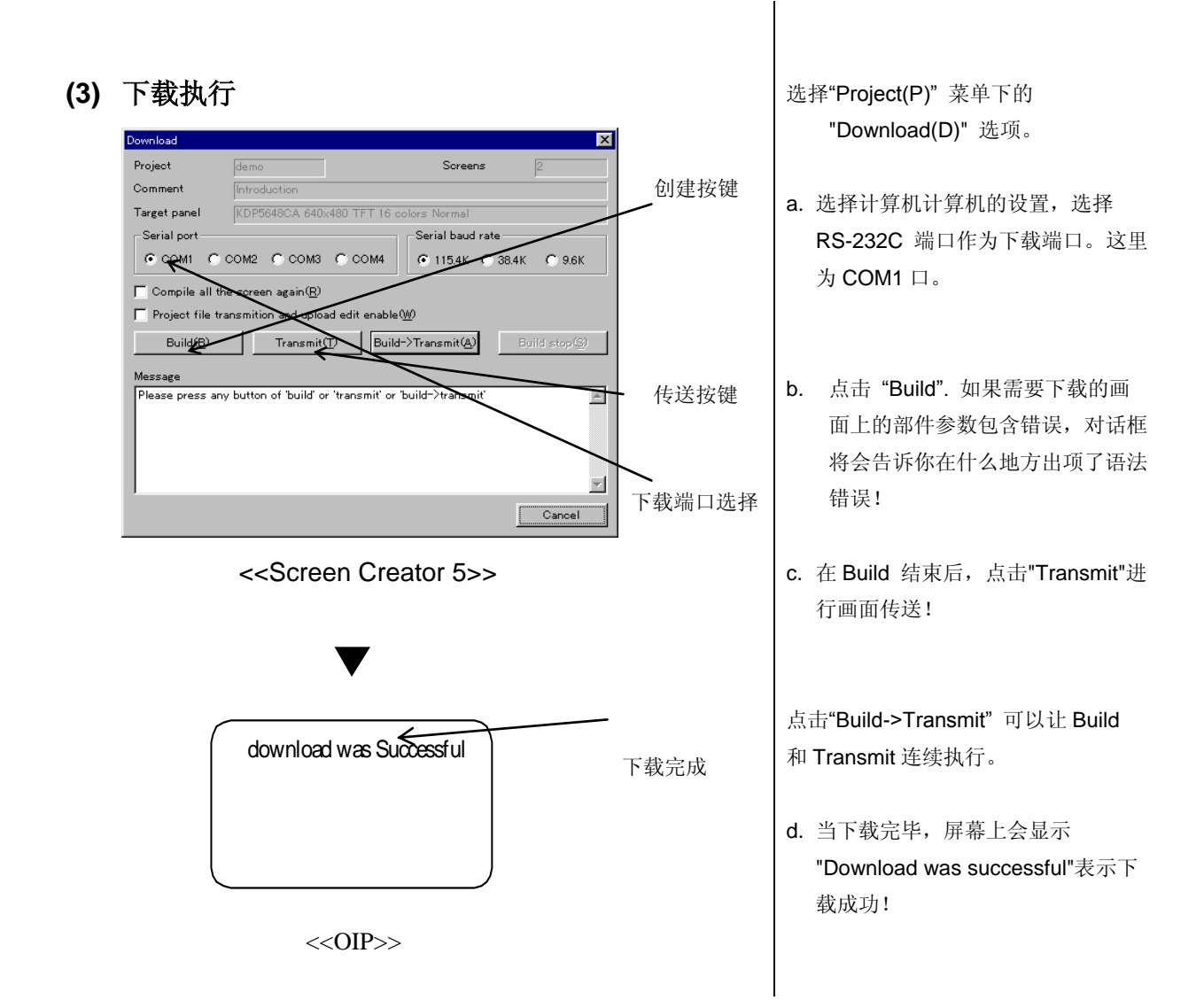

(4) 附下载电缆接线图

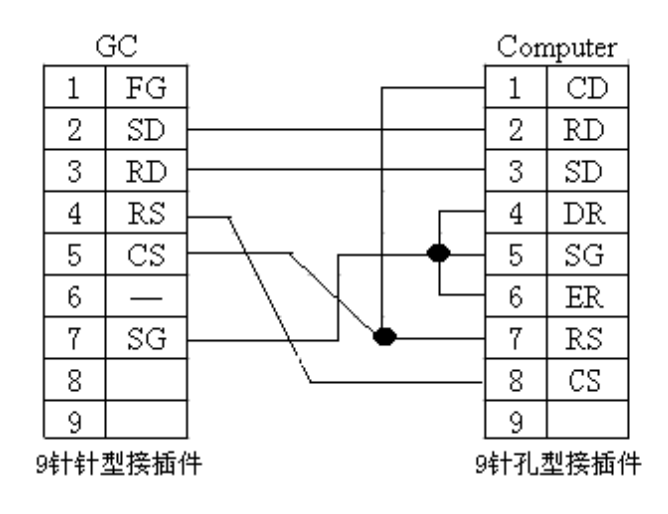

# 第九章. 画面测试

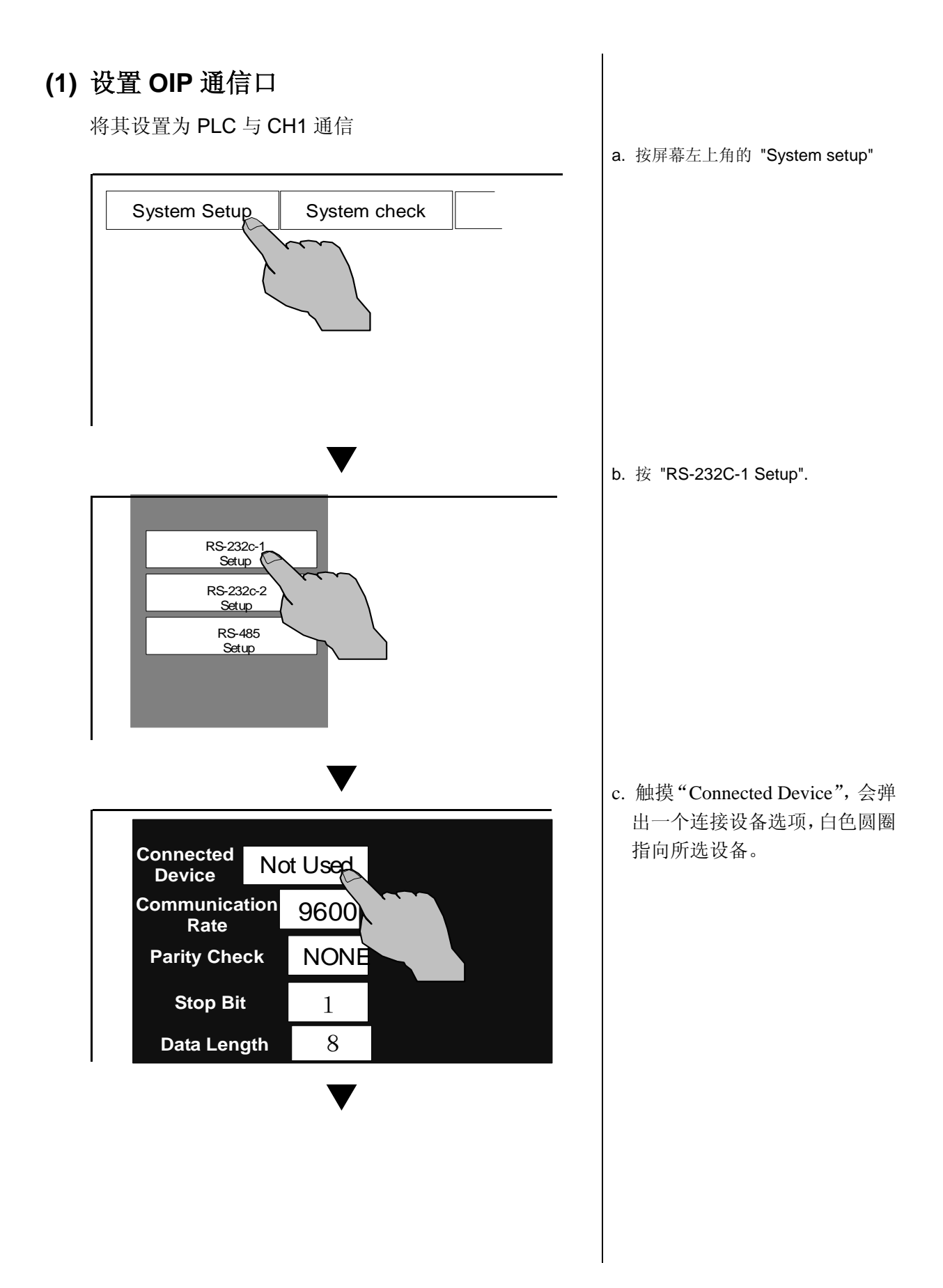

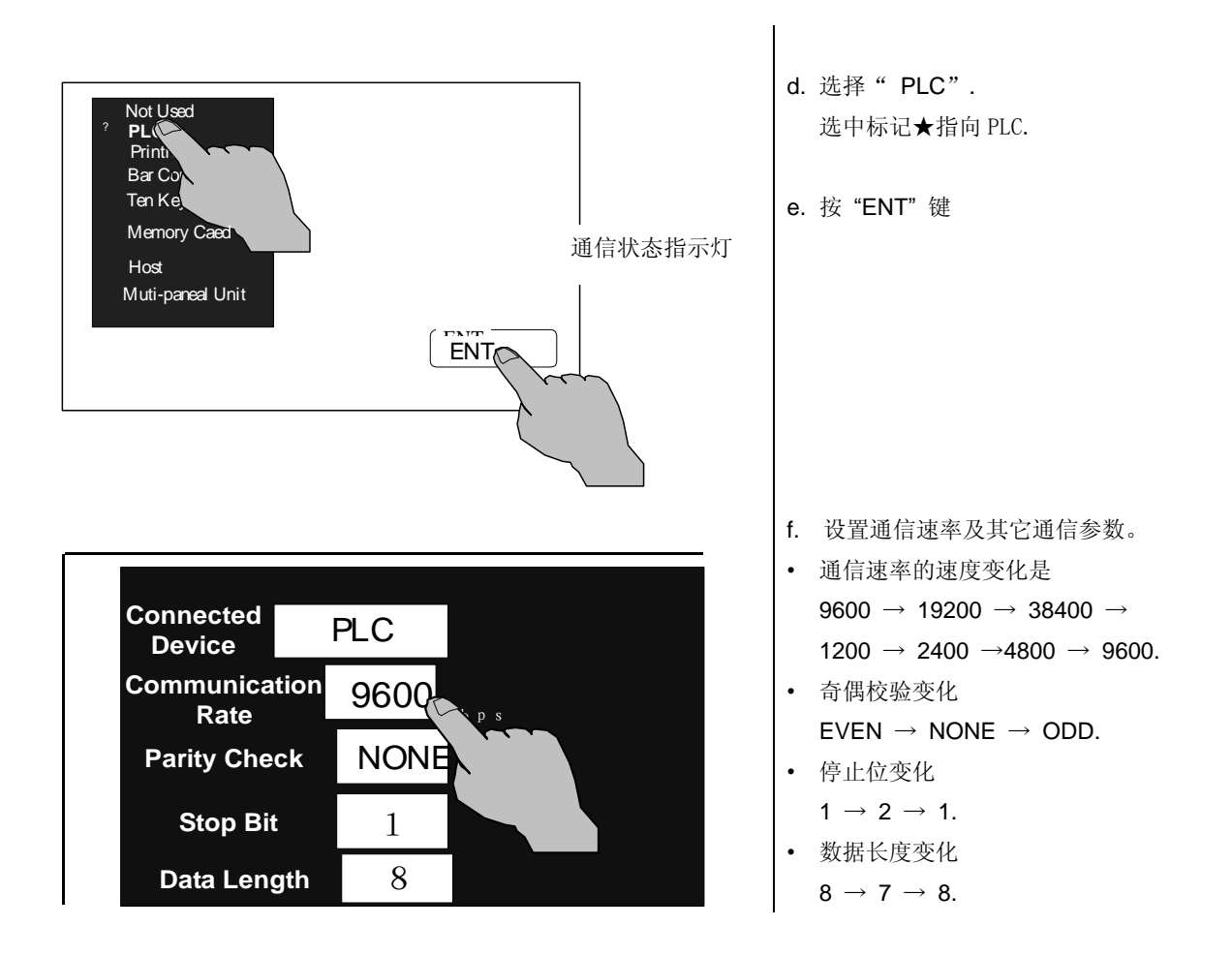

注意点:

- 只有当画面数据已经下载到 OIP 后,才能设置通信端口。所以如果不能设置通信端口, 请检查画面数据是否已下载!
- 通信端口一旦设定,通信端口设置就存储起来,没有必要在每次下载画面时都进行通信端口设置!

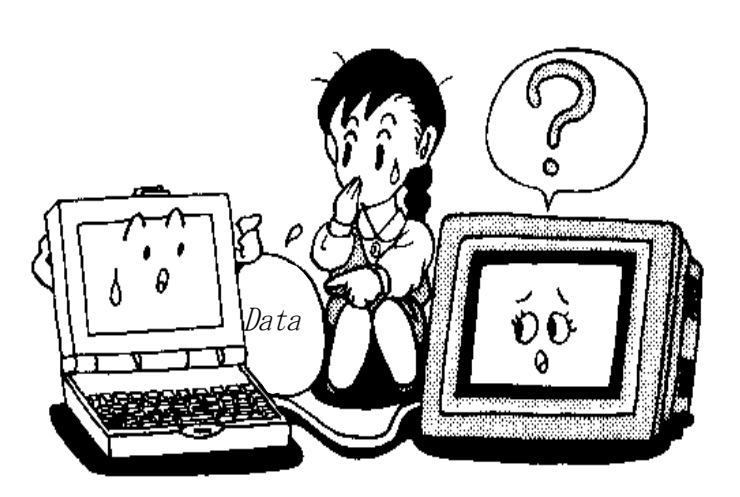

### (2) 与 PLC 的连接

下载好画面,设置好 GC 的通讯口参数后,就可以把 GC 与 PLC 连接起来,进行实际的画面操作。这时,首先要做好 2 件工 作:

- 1. 设置 PLC 相应通讯口的通讯参数, 使之与 GC 的一致;
- 2. 制作 GC 与 PLC 通讯的通讯电缆,制作时请参见各厂家 PLC 串行通讯口相关资料。GC 的 RS-232C 口 1 与光洋 PLC 的 6 芯编程口连接的通讯电缆如下:

PLC GC FG 1 1 0V 2 SD +5¥ 2 3 RD. 3 RXD 4 RS • 4 TXD 5 CS. 5 +5¥ 6 \_ 6 7 0V SG-8 9 6芯编程口 9针针型接插件 (3) 选择用户模式 既然已经将画面数据成功地传送到了 OIP, 就可以将其与 PLC 连 点击 "UserMode" 进入用户模式, 接起来进行试运行。 OIP 便开始运行! Download User Mode

Download User Mode

注意:

• 如果在选择用户模式之后要过很长时间才出现第一幅画面,这可能是 OIP 与 PLC 通信 不正常。 请检查通信参数是否设置正确!

# 第十章. 画面测试

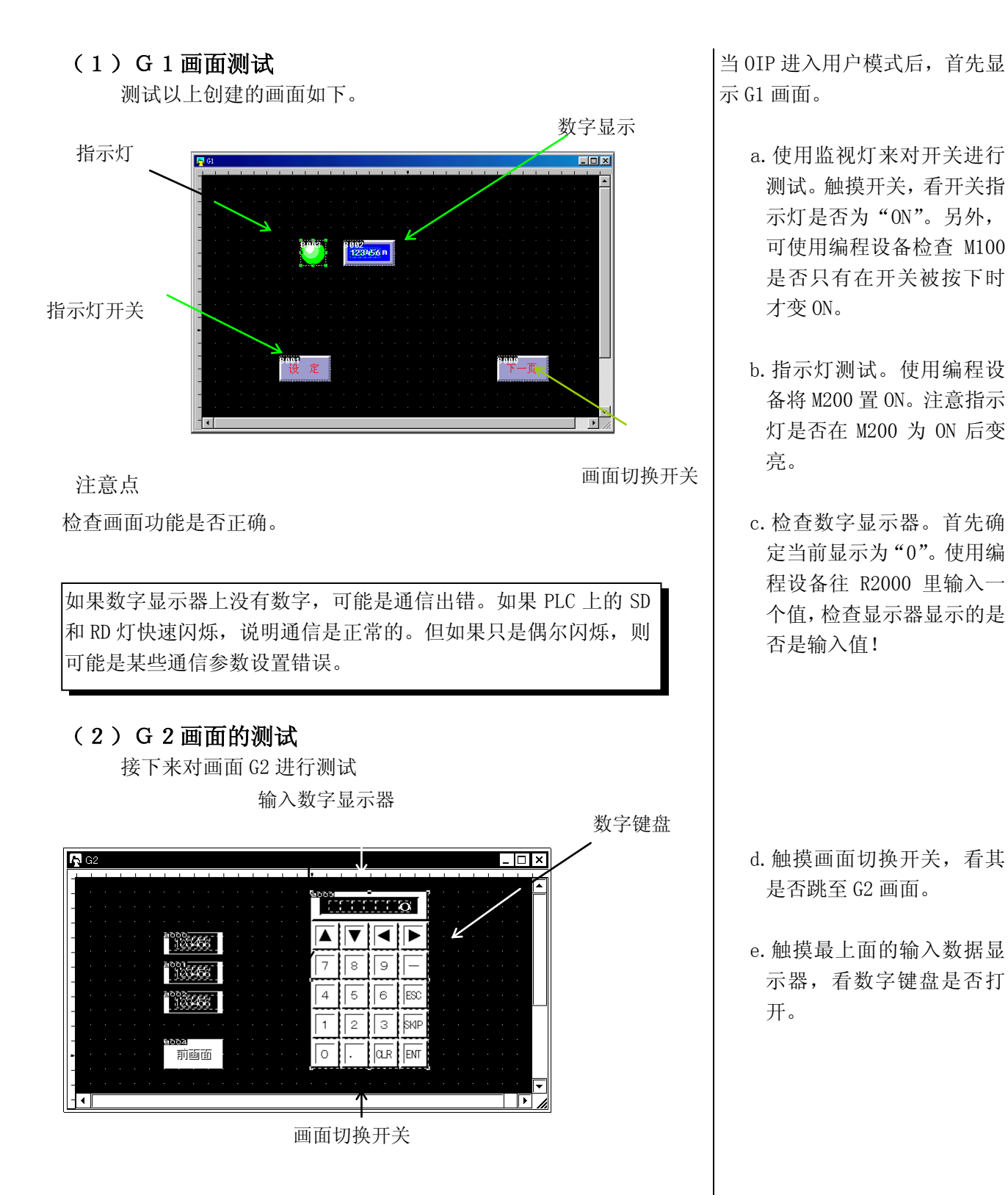

48

显示数字键盘。

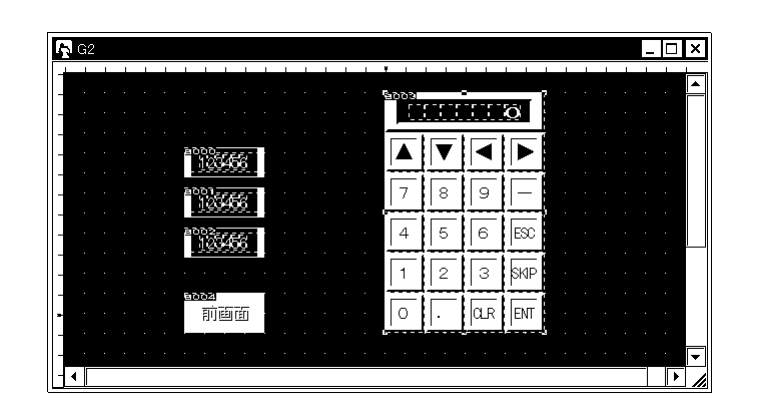

### 注意点

如果输入数据显示器不显示数据,可能是由与(1)相同的通信原因造成的。这种情况下可以采取与(1)相同的措施。如果通信执行不正确, 那么就不能通过画面切换开关进行画面切换。

### (3) 全局画面测试

测试全局画面上的报警显示

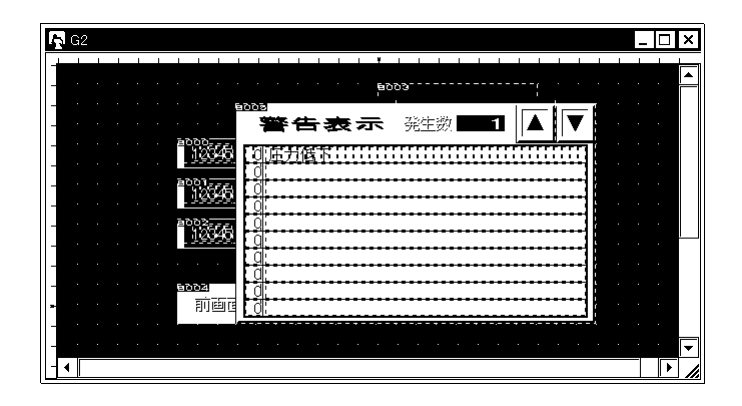

所制作的画面已经测试完成,它们的功能是否正确呢?如果运行不 正确,请阅读相应的错误描述并检查运行参数。

- f.通过数字键盘输入一个 值,然后按"ENT"键。
   检查最上面的数字显示器
   是否显示刚输入的数值。
   同时,检查光标是否跳到
   下一个显示器。
- g. 使用同样的方法输入第 二、第三个数字,并让显示。当第三个数字输入完 之后数字键盘自动关闭。 使用编程设备监视 R2100、 R2101、R2102 里面是否有 输入的数字。
- h. 按下画面切换开关,屏幕
   应该切换到画面 G1,这时
   使用编程设备可以在
   R2500 里面监视到画面编
   号1。
- i.使用编程设备将与报警画 面链接的继电器 M500 置 ON,观察报警画面是否打 开,并在里面显示与 M500 相对应的报警条文"压力 下降"!

将其它位置"ON",看是否 显示相应的报警条文!

# 第十一章 K-basic 控制程序基本

# 11.1 简介

1、什么是控制程序

当你用手指按操作面板的时候,你希望某部品显示数值、字符、或使某个开关运作时,你需要使用 K-basic语言编制程序。

我们使用K-basic程序语言来为部品编制程序,使其完成期望的功能。

| GCTUUL - test0.ERRYTS Program                                                                                                    |                                                                                    |
|----------------------------------------------------------------------------------------------------|------------------------------------------------------------------------------------|
| Program (B) Edit (E) Tool (T) Window (T) Project (E) Help (H)                                                                                                    |                                                                                    |
| Image: Construction of the construction of the co                                                                       |                                                                                    |
| <pre>string messes \$=50, tushi\$=50 dim me\$(5) * 50 ch\$(1) = "CH1 " ch\$(2) = "CH2 " ch\$(3) = "CH3 " ch\$(3) = "CH3 " ch\$(3) = "CH3 " ch\$(3) = "CH3 " ch\$(3) = "CH3 " ch\$(3) = "CH3 " ch\$(3) = "CH3 " ch\$(3) = "CH3 " ch\$(3) = "CH3 " ch\$(3) = "Ch3 " ch\$(3) = "Ch6ck the requirements for communication" me\$(2) = "Ch6ck the requirements for communication" me\$(3) = "Ch6ck the requirements for communication" me\$(4) = "Ch6ck the format of the received data" me\$(5) = "Ch6ck the cable and PLC station No." me\$(5) = "Ch6ck the cable and PLC station No." me\$(5) = "communication error" ch3 = "communication error" ch3 = "communication error" ch3 = "communication error" ch4 = "communication error" ch4 = "communication</pre> |                                                                                    |
| Project TUJL<br>Panel 640x460 16c<br>Ready<br>1页 1节 1/1 位書: 6厘米 9 行 1列 录刺 條订                                                                                                    | ▲ ■ Compilation erro▼<br>▼ ■ Update<br>14:05. (380,111) //<br>17.57 #72 #77(中国) OT |
| 🏨开始 🛛 🍘 🖄 🚺 📗 网上邻居 🛛 📓 K-basi c编程指导 - M 🕅 TUJL - test0. EREFT 🗐 K-basi c编程 - Micro 🔤 K-basi c编程 - Micro                                                                                                    | <b>⋧}◎ᢤ≑ি∕@⊅⊠</b> ● 14:05                                                          |

2、K-basic 语言描述的对象

控制程序分部品的控制程序和画面的控制程序2种。

- (1) 部品的控制程序
  - 我们可以为每个部品单独编制控制程序。
- (2) 画面的控制程序同部品一样,你可以为每幅画面编制控制程序。

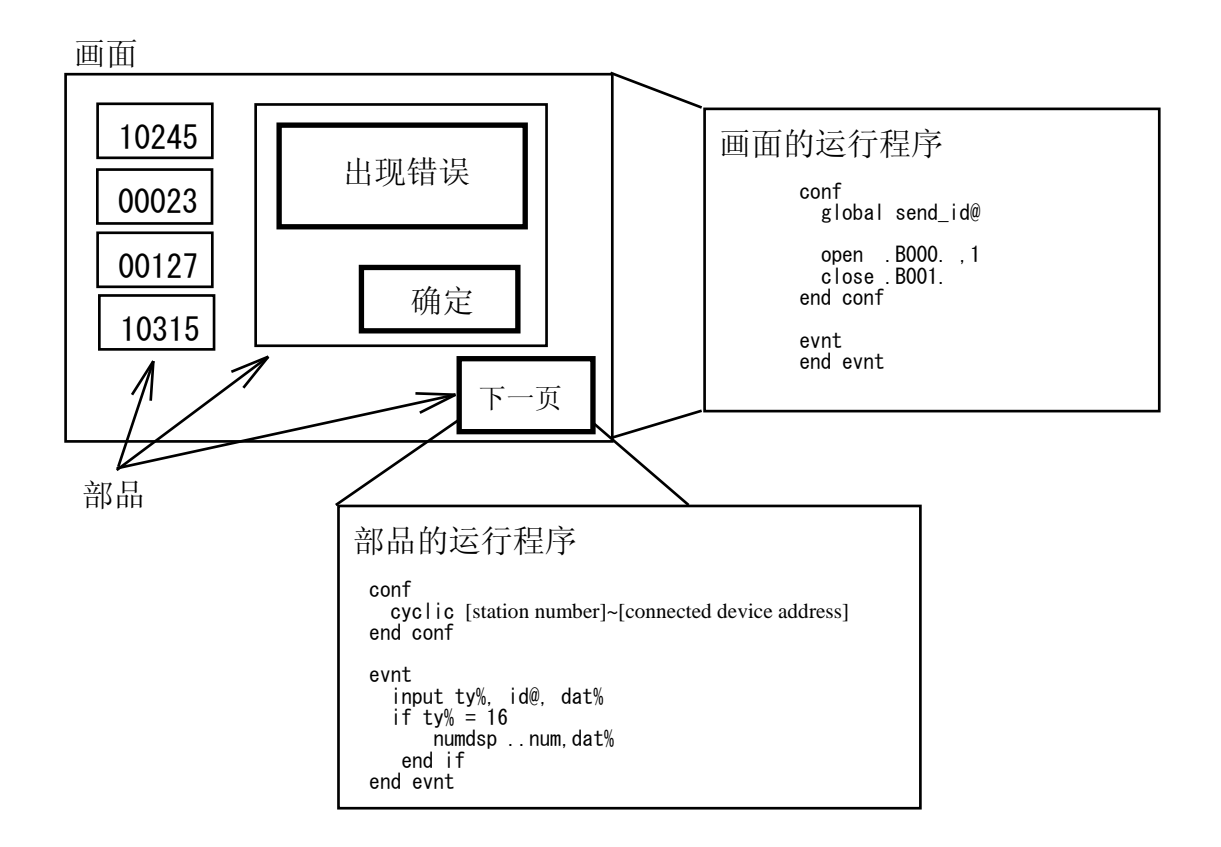

(3) 控制程序的触发执行

消息是程序执行的触发信号。部品在接收到发给它的消息之后才开始控制程序的执行。开关、定时器、PLC等外部设备都能发出消息。

每条消息包括发送设备的 ID (PLC 设备名、部品名称等)、数据类型、数值等。

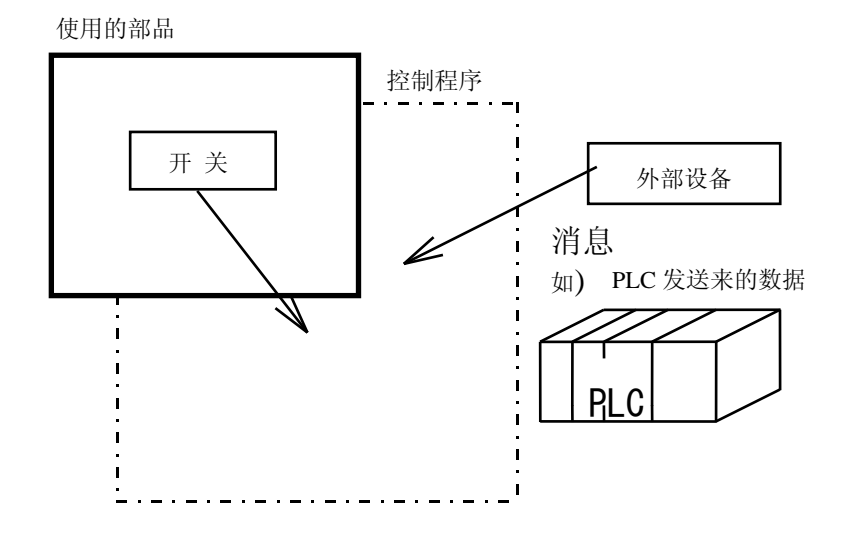

# 11.2 编程实例

1、创建一个显示数据的部品

| 1234             |
|------------------|
| 创建一个部品让其显示"1234" |

首先创建(或打开)一个工程,如前面章节所述。

然后,点击菜单"Library(L)-New(N)-Parts(P)",会自动打开一个创建部品的窗口。左上角显示"P",表示当前窗口是在创建部品(Part)。

| GC PI  | RGDEMO   | -  |     |       |     |                |    |      |       |   |     |                |     |      |       |            |     |     |       |    |
|--------|----------|----|-----|-------|-----|----------------|----|------|-------|---|-----|----------------|-----|------|-------|------------|-----|-----|-------|----|
| Scre   | een (S)  | Cr | eat | e (D) | Edi | t ( <u>E</u> ) | Li | ibra | ry (L | ) | Too | 1 ( <u>T</u> ) | ) ( | Wind | low ( | <u>₩</u> ) | Pro | jec | t (P) | He |
| D      | <b>B</b> | 2  | Å   | Ē     | e   | E)             | C  |      | 1     | 7 | Ţ   |                | r)  | Ľ    | 1     |            | 9   | Z   | ₩     | R  |
|        | D        |    |     |       |     |                |    |      |       |   |     |                |     |      |       |            |     |     |       |    |
|        |          |    | 1   |       |     | 1              |    | 1    | 1     | 1 |     | _              | 1   | 1    | 1     | ¥          |     | 1   | 1     | 1  |
|        |          |    |     |       |     |                |    |      |       |   |     |                |     |      |       |            |     |     |       |    |
|        |          |    |     |       |     |                |    |      |       |   |     |                |     |      |       |            |     |     |       |    |
|        |          |    |     |       |     |                |    |      |       |   |     |                |     |      |       |            |     |     |       |    |
|        |          |    |     |       |     |                |    |      |       |   |     |                |     |      |       |            |     |     |       |    |
| $\sim$ | -        |    |     |       |     |                |    |      |       |   |     |                |     |      |       |            |     |     |       |    |
| 2      | -        |    |     |       |     |                |    |      |       |   |     |                |     |      |       |            |     |     |       |    |

然后点击菜单"Tool-option(O)",打开选项对话框。

| ption                                                                       | ×                                                                                                    |
|-----------------------------------------------------------------------------|----------------------------------------------------------------------------------------------------|
| Snapshot<br>✓ Enable(A)<br>Snapshot 10                                      | Task indicate<br>Name automatically(N)<br>Compile when saving screen<br>Created cursor XOR display(C;                                                                   |
| Explorer display<br>Simple display(D)<br>Show with big ico<br>Auto scale(P) | Download option<br>Serial port for transmission<br>© COM1 © COM2 © COM3 © COM4<br>Serial baud rate for transmission<br>© 115.2K © 38.4K © 9.6K<br>© Copy to CF card (E) |
|                                                                             | OK Cancel                                                                                                    |

作如上选择,然后点击"OK"。

## (1) 控件的放置

首先选择数字显示控件

| Screen(E) Create(D) Edit(E) Library(L) Tool(T) Window(W) Project(W) Help(H) |                                          |
|-----------------------------------------------------------------------------|------------------------------------------|
|                                                                             | 1. 1. 1. 1. 1. 1. 1. 1. 1. 1. 1. 1. 1. 1 |
|                                                                             |                                          |
| reject FROMMO<br>Frank 500-000 160                                          | TOV                                      |
| åeady 18:20. (140,056)                                                      | 11.                                      |

数据显示器属性设置对话框显示如下:

| 🕒 Number indicator |                                    | X |
|--------------------|------------------------------------|---|
| Attribute Arranger | nent and color Operation parameter |   |
| Name (N):          | NUMOOO                             |   |
| Action             | • Normal C Rev C Blink C Flash     |   |
| Decimal point      | • Fixed C Float C Fixed 2          |   |
| Position of point  | 2): 0 📑                            |   |
| Font               | • Half • Full                      |   |
| 🔲 Not zero suppre  | ession (Z)                         |   |
| Cardinal number    | ○ BIN ○ OCT ⊙ DEC ○ wDEC ○ HEX     |   |
| Ream step          |                                    |   |
| Ream and interval  | .X(X): 1 🕂 Ream 0 📑 Dot            |   |
| Ream and interval  | .Y(Y): 1 🚔 Ream 0 🚔 Dot            |   |
|                    |                                    |   |
|                    | Arrangement 取消                     |   |

点击"Arrange and color",显示本控件物理属性:

| C Number indicator                                  | × |
|-----------------------------------------------------|---|
| Attribute Arrangement and color Operation parameter |   |
| Arrangement information                             |   |
| Base point (S): X 🛛 📑 Y 🛛 📑                         |   |
| Length and interval (W): 5 - Char 0 - Dot           |   |
| Size(E): X x1 V x1 V                                |   |
| Rotation (R): None 💌                                |   |
| Number color and background                         |   |
| Number color (C): 11 💌                              |   |
| Tile(I): Forehand(F): O tr V Back(B): O tr V        | 1 |
| Image (1): 0.000000                                 |   |
| Arrangement取消                                       |   |

点击 "Operation parameter",不要选定 "Enable",因为其运行要通过程序实现.

| C Number indicator  |                                   | × |
|---------------------|-----------------------------------|---|
| Attribute Arrangeme | ent and color Operation parameter |   |
| 🗖 Enable (P)        |                                   |   |
|                     |                                   |   |
| Station Device(D):  |                                   |   |
| Device type         | 🕲 Word 🔹 🖸 Bouble word            |   |
| Endi an             | 🖸 Little 🔿 Big                    |   |
| Data type           | 🕲 BIN 🔿 SignBIN 🔿 BCD             |   |
| Filter(E):          |                                   |   |
|                     |                                   |   |
|                     |                                   |   |
|                     |                                   |   |
|                     |                                   |   |
|                     | Arrangement 取消                    |   |

点击"Arrange",将控件放在窗口的某地方

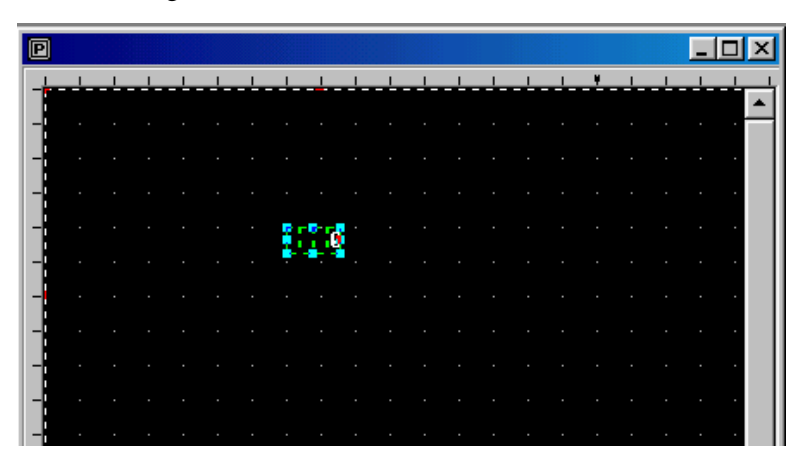

用鼠标拉住控件的右下角,将其拉到适当大小。

| P |  |  |   |          |   |           |     |   |     |     |   |   |   |  |   |   | × |
|---|--|--|---|----------|---|-----------|-----|---|-----|-----|---|---|---|--|---|---|---|
| - |  |  | _ | _        | 1 | _         |     | _ |     | 1   | _ | _ | ¥ |  | _ |   | 4 |
|   |  |  |   |          |   |           |     |   |     |     |   |   |   |  |   |   | • |
|   |  |  |   |          |   |           |     |   |     |     |   |   |   |  |   |   |   |
|   |  |  |   |          |   |           |     |   |     |     |   |   |   |  |   |   |   |
|   |  |  |   |          |   |           |     |   |     |     |   |   |   |  |   |   |   |
|   |  |  |   | <b>8</b> |   | 17        | -   |   |     |     |   |   |   |  |   |   |   |
|   |  |  |   | 1        |   |           |     |   |     | ٤,  |   |   |   |  |   |   |   |
| - |  |  |   | T.       |   | 1         |     |   |     | -13 |   |   |   |  |   | • |   |
|   |  |  |   | ÷        |   | <u>i.</u> | - 4 |   | А., | -   |   |   |   |  |   | • |   |
| - |  |  |   |          |   |           |     |   |     |     |   |   |   |  |   |   |   |
| _ |  |  |   |          |   |           |     |   |     |     |   |   |   |  |   |   |   |
|   |  |  |   |          |   |           |     |   |     |     |   |   |   |  |   |   |   |
|   |  |  |   |          |   |           |     |   |     |     |   |   |   |  |   |   | _ |

### (2) 编程

要为部品编制程序,可以选择菜单中的"Edit",然后选择"Edit Part Programs",或者直接点击编程的快捷方式,会弹出编程窗口如下:

| 🏥 SCR1. BOO3 Program | -D× |
|----------------------|-----|
|                      |     |
|                      |     |
|                      |     |
|                      |     |
|                      |     |
|                      |     |
|                      |     |
|                      |     |
|                      |     |
|                      |     |

根据要求我们编制程序如下:

| ini | t      |         |
|-----|--------|---------|
|     | numdsp | NUM000, |
| end | init   |         |
| con | f      |         |

end conf

evnt

end evnt

程序的内容将在后续部分介绍!首先,输入以上程序,程序编辑窗口变得如下:

1234

| 🖆 SCR1.B003 Program                   |  |
|---------------------------------------|--|
| N 😤 I I II 🔟                          |  |
| init<br>numdspnum000,1234<br>end init |  |
| conf<br>end conf                      |  |
| evnt<br>end evnt                      |  |
|                                       |  |
|                                       |  |

选择"Program"菜单中的"Save"或直接点击 ,保存上述程序。关闭编程窗口,这时部品编辑窗口重新出现在我们面前。

### (3) 在部品中绘图

为了美观或需要,我们给数据显示器控价画一个长方形的外框。

选择"Create" 菜单,下拉选择"Rectancle",然后用鼠标左键点击数据显示控件的左上角,同时按住 左键不放松,沿着显示控件的对角线拖动鼠标,同时会出现一个矩形框,该框的大小随着鼠标拖动 的位置改变。当大小合适时放开鼠标左键。当然,在画框之前你可以选择其属性,诸如颜色、线型 等。

在画完后,鼠标还处于画框模式状态,这时只要点击鼠标右键即可取消。

| P |      |            |   |   |     |   |     |     |   |  |   |      |
|---|------|------------|---|---|-----|---|-----|-----|---|--|---|------|
| _ | <br> | _          |   | _ | 1   | _ | 1   | _   | 1 |  | _ | <br> |
|   |      |            |   |   |     |   |     |     |   |  |   |      |
|   |      |            |   |   |     |   |     |     |   |  |   |      |
|   |      |            |   |   |     |   |     |     |   |  |   |      |
|   |      | <b>F</b> = |   |   | 171 |   | 111 | - 1 |   |  |   |      |
|   |      | 11         |   |   |     |   | 7.0 |     |   |  |   |      |
|   |      | 11         | 1 |   | 1   |   |     |     |   |  |   |      |
|   |      | 1.0        |   |   |     |   |     |     |   |  |   |      |
|   |      | 14-14      | 1 |   | 2.  |   |     |     |   |  |   |      |
|   |      |            |   |   |     |   |     |     |   |  |   |      |
|   |      |            |   |   |     |   |     |     |   |  |   |      |
|   |      |            |   |   |     |   |     |     |   |  |   |      |
|   |      |            |   |   |     |   |     |     |   |  |   |      |
|   |      |            |   |   |     |   |     |     |   |  |   |      |
|   |      |            |   |   |     |   |     |     |   |  |   |      |

(4) 部品的保存

部品的物理大小是由红白相间虚框的大小决定的,所以为了制作大小适当的部品,应将紧贴窗口边 框的虚框缩小,缩小的方法是将鼠标放在外框上有红色标记的地方,然后按照鼠标光标箭头方向拖 动。注意,虚框不能过小,即必须罩住所有的内容,否则不能正确保存!

| P |   |   |   |   |   |   |   | _  |             |
|---|---|---|---|---|---|---|---|----|-------------|
| _ | 1 | 1 | 1 | 1 | ¥ | 1 | 1 | 1  | 1           |
| - |   |   |   |   |   |   |   |    |             |
| - |   | • |   |   |   |   |   |    |             |
| * |   | • |   |   |   |   |   |    |             |
| - |   | ÷ |   |   |   |   |   | EI |             |
| - |   | . |   |   |   |   |   | •  | <b>.</b> Al |
| - |   | . |   |   |   |   |   |    |             |

然后,保存部品,这时你既可以通过选择"Library"菜单中的"Save"来保存,也可以通过直接点击快捷方式"**圆**"来保存。这时出现如下对话窗口:

| lass list(I):                      | Member list(M): |                  |
|------------------------------------|-----------------|------------------|
| 🗄 💶 Numeral displays               | Name            | Comment          |
| 🕂 🔼 Character displays             | 🗑 #CLS1001      | Mark switch      |
| 🗄 🛂 Lamps                          | 🗑 #CLS1002      | Mark switch      |
| - 🗑 Switches                       | 🗑 #CLS1003      | Mark switch      |
| Mark switch                        | 🗑 #CLS1004      | Mark switch      |
| 📲 Mark switch with monitor         | #CLS1005        | Mark switch      |
| 🕞 Name plate switch                | #CLS1006        | Mark switch      |
| 📲 Name plate switch with moni      | 12              |                  |
| - 🗟 Toggle/selector                |                 |                  |
| 🗄 🚟 Ten-key pads/keyboards         | _Saving method  |                  |
| 🗄 🛃 Screen select parts            | Nome (N) · E    |                  |
| 🗄 <u> Meters</u>                   | nanc ar. j      |                  |
| 🗄 🏭 Graphs                         | Comment(C):     |                  |
| Clocks/calendars                   |                 | 7                |
| 🗄 🕐 Alarms                         | File(E):        |                  |
| 🔟 Texture displays                 |                 |                  |
| 🗄 🚰 Special parts                  | neg no. (E):    |                  |
| 🗄 🦼 Host command communication par | Icon            | P Select icon(I) |
| -U User parts                      |                 |                  |
|                                    |                 |                  |
| <                                  | Area (A) 111    |                  |

我们将部品保存为用户部品"User parts",部品名称保存为"test",在"Comment (注释)"中输入 "test part",点击"save"保存部品。 保存后,点击部品窗口右上角关闭按钮,将部品窗口关闭。 这样,一个部品就做好了!

(5) 创建部品的调用

同其它部品的使用一样,在画面上直接调用就行。 将其放在画面上下传之后,画面显示如下:

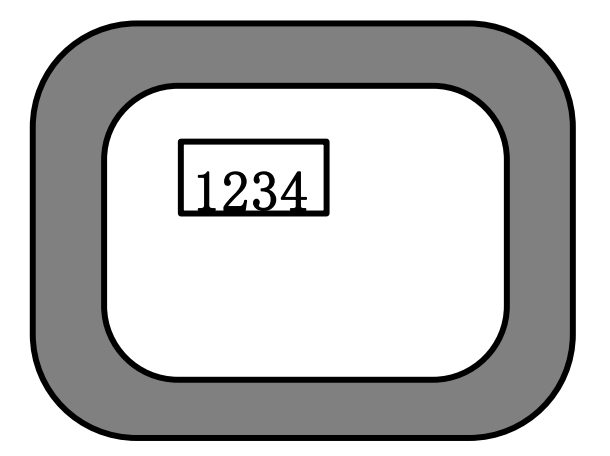

### (6) 程序解释

程序:

init numdsp ...NUM000,1234

```
init init
```

end conf

evnt end evnt

程序解释如下:

(1) init~end init

这部分称为初始块(initialization block),这部分程序在程序运行的开始执行,用于对变量的声明和初始化,对于处于 CLOSE 状态的部品,也执行。

② numdsp ...NUM000,1234

上述语句的功能是将指定的数据显示到指定的数据显示控件。numdsp 命令,是在某个数据显示 控件里显示某个数值。..NUM000 用于指出数据显示控件的名称,命名规则如下:

● 控件名及命名规则

| Screen (画面)           | Scr1             |
|-----------------------|------------------|
| Scr1上的部品:             | Scr1.Test        |
| 画面 Scr1 部品 Test 里的控件: | Scr1.Test.NUM000 |
| 当前画面上的当前部品:           | (其它省略)           |
| 当前画面上的当前部品里的当前控件:     | NUMOOO           |

务必注意: 部品名称只能是字母和数字,并且只能以字母开头! 控件名中的2个"."不能省略。

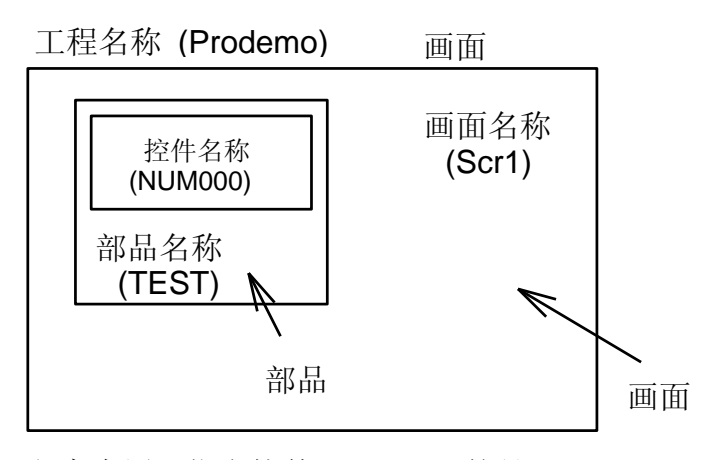

程序中用于指定控件 NUM000 的是.

or

Scr1.TEST.NUM000 ..NUM000

还有一个参数就是需要显示的数据,这里为"1234",通过改变它,可以变更显示的数据。

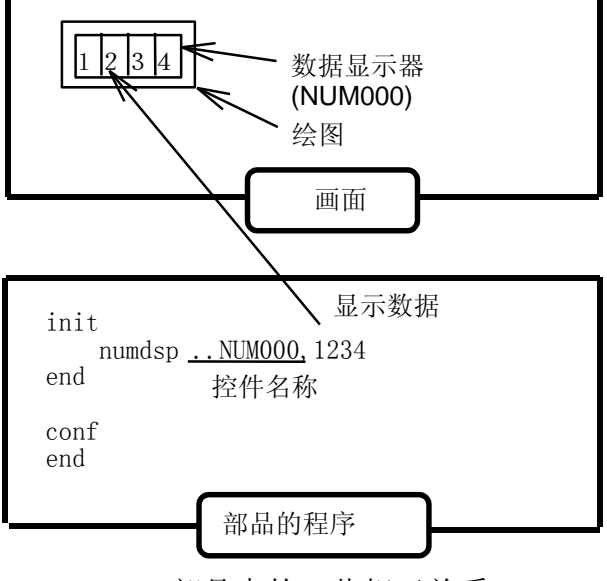

部品中的一些相互关系

NUM000 控件是本部品里的唯一控件。在触摸屏上显示"1234"

3 conf~end conf

本部分称为 Configuration Block (conf 块)。只有当部品已经在画面上显示出来(也就是当前画面的本部品已经打开),本部分程序才执行。本程序中,本部分为空。

4 Evnt $\sim$ end evnt

本部分称为 evnt block (事件块),这部分程序只有在收到相关消息之后才执行。

部品的消息来自所连接的 PLC 功能存储器或部品等等,如下图所示:

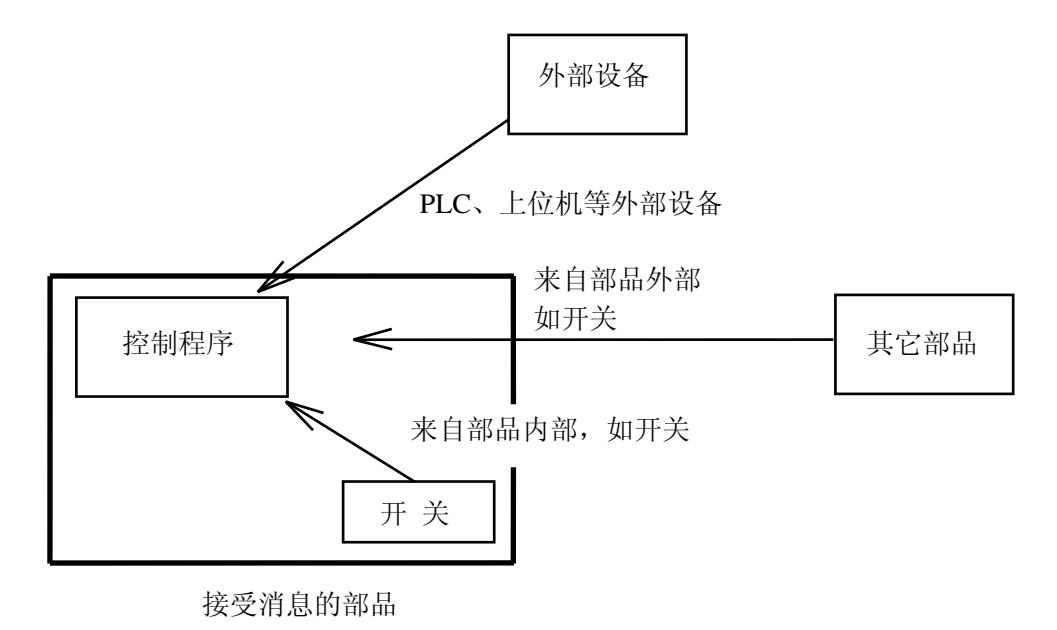

消息的发送

(7) 部品的变更

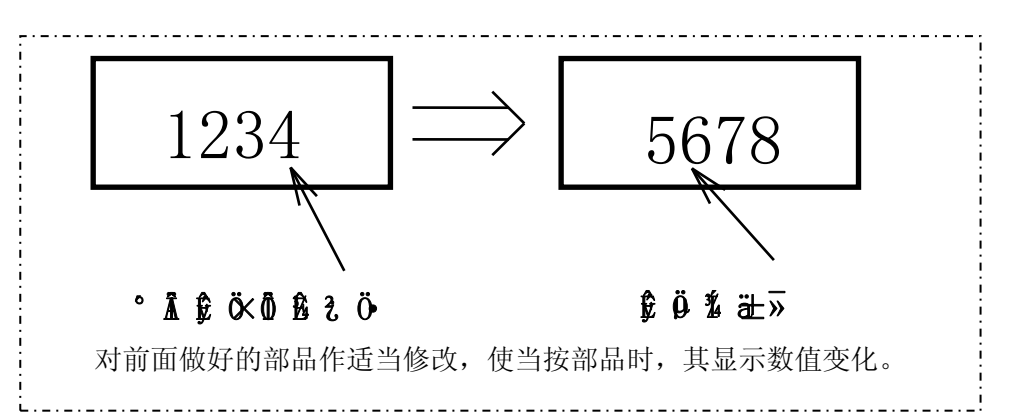

首先,要打开前面做好的部品"Test"。方法是:选择"Library",选择 Open – Parts,然后打开部品 对话框就打开了,选择"User Parts"并打开部品"Test"。

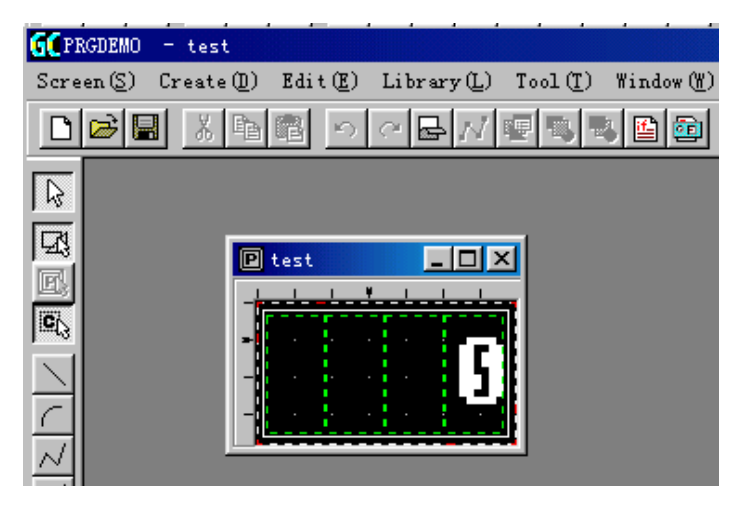

本例中,为了使用触摸面板,要在部品里添加一个开关。通过菜单或通过快捷方式选择"Control"-"Switch"("控件"-"开关")。弹出开关控件属性对话框,点击"Arrange",光标变成小鼠形状。 点击部品编辑窗口,光标变成方形开关控件形状,将其放于部品的左上角。然后用鼠标点击本控件, 并拖住控件右下角,将其拉至适当大小。注意,因为是开关控件,所以拉大或缩小时只能与 20dots ×20dots 为单位。

注意:因为是默认设置,所以该开关是点动开关(即按下时为"ON",放手时为"OFF")。

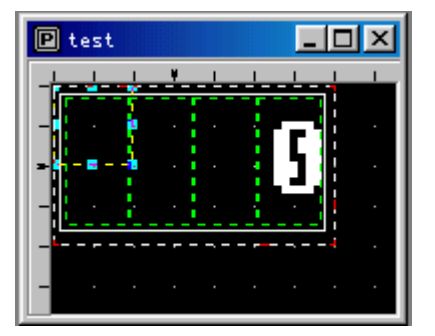

当将开关控件拉到适当大小之后,接下来是添加部品程序。用同上方法打开程序编辑窗口,输入下述程序:

```
init
    local type%, id@, data%
    numdsp ..NUM000,1234
end init
conf
end conf
evnt
    input type%,id@,data%
    if type%=3 and id@=..SWT000 and data%=1 then
        numdsp ..NUM000,5678
    end if
end evnt
```

通过比较可以看出,

Init block 里对在 Evnt Block 里使用的变量作了声明。

我们主要在 Evnt block 里添加了一段程序。其中 input 是标准函数,用来接受来自开关的消息;消息 包括消息发送者类型(type),消息发送者(id),及接受到的数据(data)。如果条件满足"if~end if" 之间提出的条件,则显示数据变化。

首先,介绍"input"指令: 使用 Input 指令从消息里获得各种信息。"input"指令的标准使用方法如下: input type%,id@,data% 本例中,使用本指令可以获得信息解释如下:

- type%: 表示消息发送者类型,3表示消息来自开关。如果消息来自 PLC 则为 16。目前系统共可提供 1~22 共 22 种消息,更详细的情况,请参考《SC5 用户手册》。
- id@: 消息发送者身份(ID),如果消息来自开关,则它就是开关控件的名称。ID 的格式是: 画面名称(Screen name)、部品名称(Part name)、控件名称(Control name),中间分别 用句号(.)隔开。 如: Scr1.test.NUM000 这个 ID 称为 ID 型常量,它是 K-basic 独有的,在处理 ID 时,你可以在其后面加"@" 符号,如"ID @"。 注意:消息包括类型(Type),身份代号(ID),和数据(Data)三部分。

Data%: 消息发送者送过来的数据。如开关 ON 时, data%=1, 开关 OFF 时, data%=0。

接下来,就是条件判断:

end if

**表示如果消息来自**开关(type%=3),并且消息由SWT000发出(id@=..SWT000),且开关为ON (data%=1)。条件之间用"and"连接,表示条件要同时满足。如果只有type%=3 和id@=SWT000, 则条件将满足两次,即手指按下时和手指放开时。本例中,只有在手指按下时程序执行。

按下开关产生一个事件

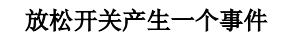

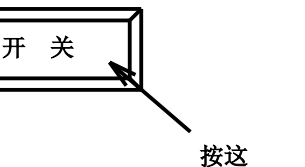

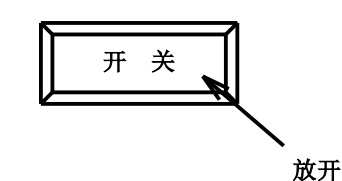

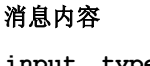

input type%? id@?  $\downarrow \qquad \downarrow \qquad \downarrow \qquad \downarrow$ 3..SWT000 1 消息内容 input type%? id@? ↓ ↓ ↓ 3..SWT000 0

注意:如果开关设置为"momentary",则开关按下一次将产生两条消息,即按下和放开。

采用同样的方法保存程序,然后调用、下载。就可以看到预期效果!

2. 创建一个与 PLC 设备连接的部品

本资料的程序以 Koyo 公司 PLC 为例,如果你使用的是其它公司的产品,应该对局号、PLC 功能存储器名称、还有 PLC 类型进行修改,不过,原理上是完全一致的。

```
(1) 数据显示
```

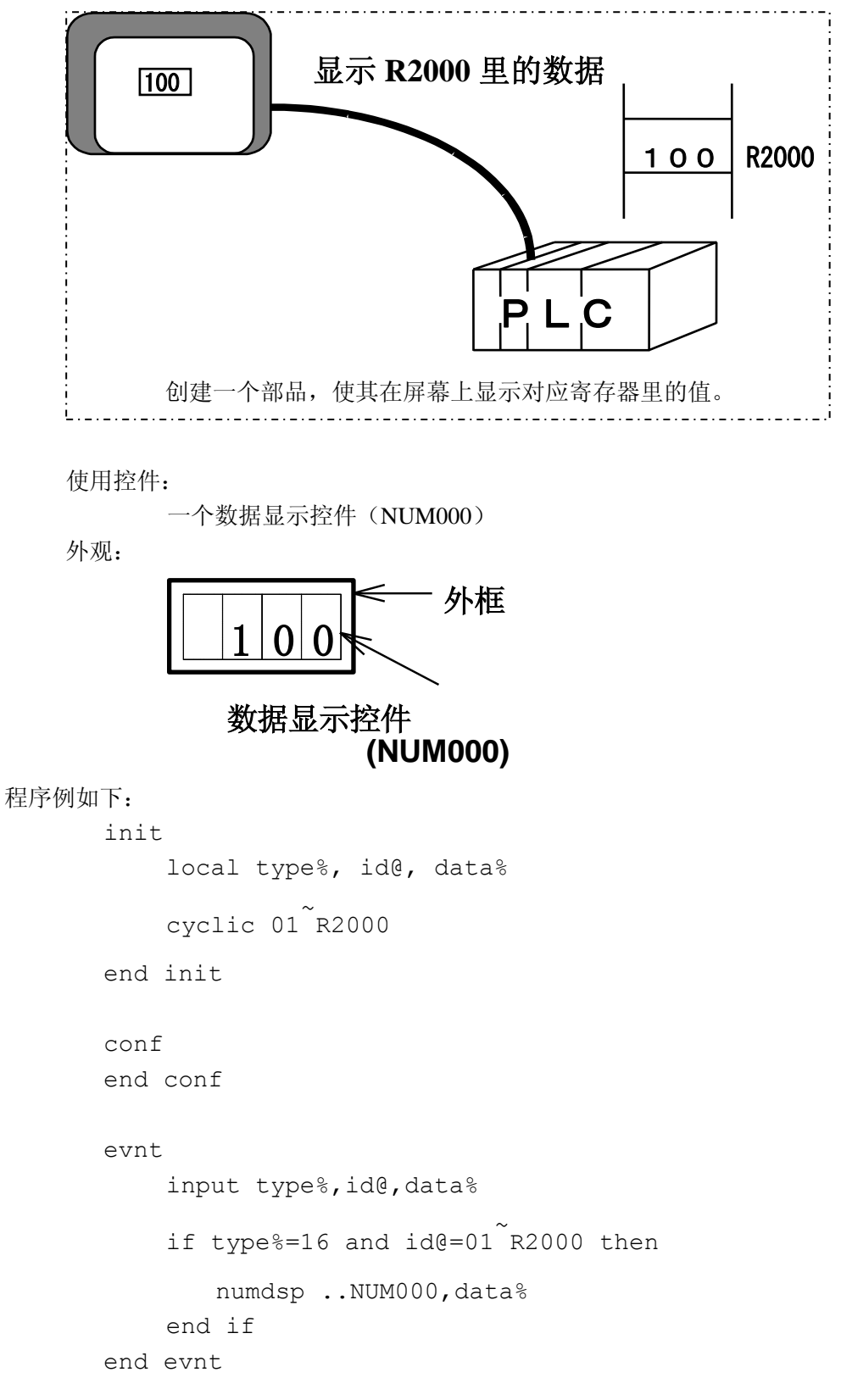

#### Init Block

cyclic 01 R2000 使用"cyclic"命令从"01"号局PLC里的R2000寄存器里读出数据。

"cyclic"指令用来始终监控 PLC 设备的值。

"cyclic"指令循环读取 PLC 设备的值。当 PLC 设备的值发生变化,"cyclic"指令将消息传送给 Evnt Block。Cyclic 后面依次接局号、设备名。中间使用"~"连接。

该指令即使在画面已经发生变化时,也进行数据传送。

 Conf Block 这里不作任何处理。

• Evnt Block

input type%,id0,data%

"input"指令用来读取传送给部品的消息。消息的按如下顺序格式:"type%"(16)、id@ (01~R2000)、data%(PLC 里的值: 01~R2000)。

if type%=16 and id@=01~r2000 then

条件 type%=16, 表示消息来自 PLC, id@=01~r2000 表示发送消息者是 01~r2000。中间用 and 连接表示两个条件同时满足时, 后续程序才能执行。

#### numdsp ..NUM000,data%

"numdsp"指令的功能是在显示控件 "num000" 里显示变量 "data%" 的值。其值就是使用 input 指令从消息里读出的 "data%" 值。

程序的流程是: 在初始块 (init block) 里使用 "cyclic" 指令始终监控着 01 号 PLC 里寄存器 R2000 里的值。当里面的值发生变化时,使用 input 指令来接收消息,并将最新的值送到数据显示控件 NUM000 里。

试着使 PLC 里 R2000 的值发生变化,你将看到屏幕上的值也将同时发生变化。

● 如何使部品更容易使用

如果你希望监控 PLC 多个寄存器里的值,你必须重新制作多个部品并分别编程,因为每个寄存器的名称都不一样。你是否觉得这很让费时间呢?其实,若使用"参数"功能便可以使这个问题 变得非常简单。

Cyclic [局号] [寄存器号]

用中括号括起来的字符串称为 template (模板),一个模板里最多可写 32 个半角字符。因为写在 括号里的字符串能在相应部品的模板 (template)里显示,因此,这些部品也可以像标准部品一 样使用。这样,对于不同的 PLC 内部寄存器,你只要在外部改变寄存器号即可,同标准部品一 样方便。

```
使用模板 (template) 的程序实例如下:
init
local type%, id@, data%
cyclic [局号]<sup>~[</sup>寄存器号]
end init
conf
end conf
evnt
input type%,id@,data%
if type%=16 and id@=[局号]<sup>~[</sup>寄存器号] then
numdsp ..NUM000,data%
end if
```

end evnt

"局号"和"寄存器号"作为部品的属性(property of part)显示在部品属性对话框里,在使用时可以为每个放置的部品输入不同的值(寄存器号)。

| Property of arrangement                                          | parts (240,200)-(319,  | 239)          | ×      |
|------------------------------------------------------------------|------------------------|---------------|--------|
| Name (M): B000                                                   | Comment(C): Screen     | select switch |        |
| Parts state                                                      | Halftone 🔿 Close       | Movable (     | D      |
| Background                                                       |                        |               |        |
| Texture (I): P_OFF42                                             | Select( <u>S</u> )     | Color (B):    | 2 💌    |
| Operation parameter<br>Template 1-8<br>Details edit ( <u>U</u> ) | Template<br>周号<br>寄存器号 |               |        |
| Program (P)                                                      | Edit Contents          | OK            | Cancel |

(2) 指示灯

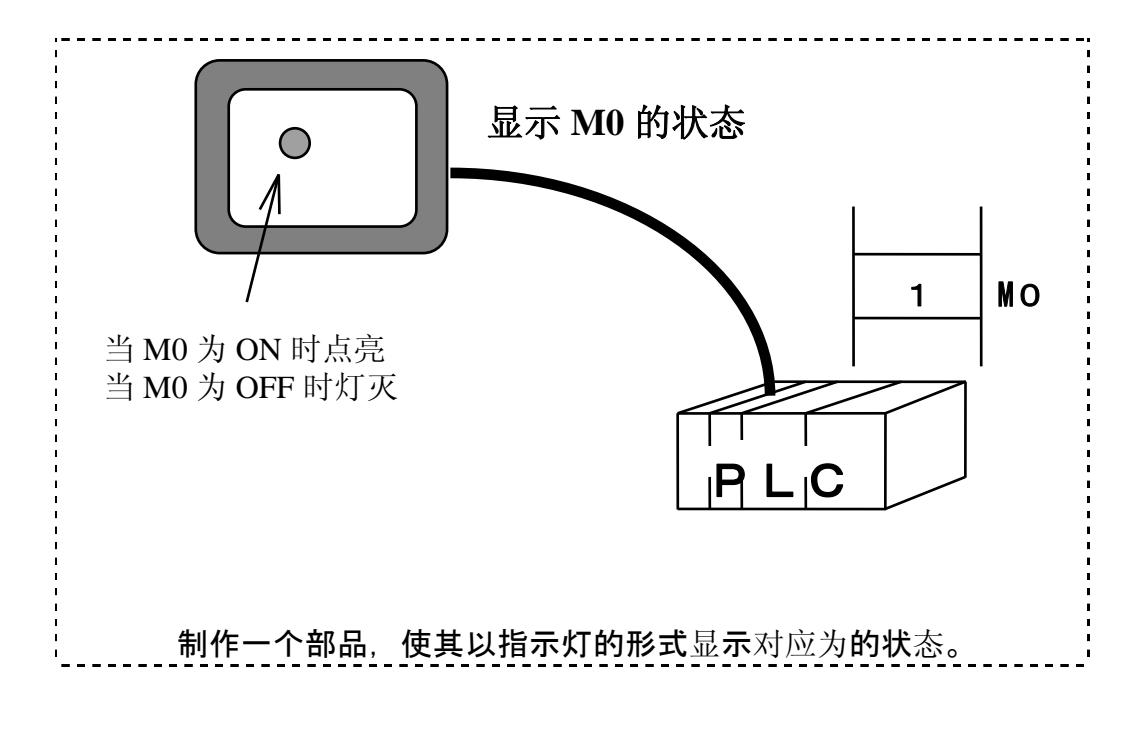

使用的控件:

指示灯控件(LAM000)

外形:

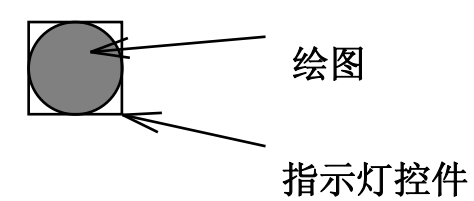

注意:指示灯由 OFF 变 ON 时,其颜色也相应地由 "OFF 颜色"变成 "ON 颜色"。所以给绘图填充颜色时必须用 "OFF 颜色"。

```
与 PLC 相连的指示灯程序如下:
      init
          local type%, id0, data%
          cyclic [局号] [与指示灯相连的设备地址]
      end init
      conf
      end conf
      evnt
          input type%,id0,data%
          if type%=16 and id@= [局号] [与指示灯相连的设备地址] then
            lampdsp ..LAM000,data%
          end if
      end evnt
• Initialization Block
  同前面一样,在初始块里使用Cyclic指令。
• Configuration Block
```

• Event Block

这里什么也不处理!

lampdsp ..LAM000,data%

"Lampdsp"指令使用指示灯显示 ON/OFF 状态,当数据是"0"时,指示灯显示"OFF"颜色,当数据为"1"时,指示灯显示"ON"颜色。 试图改变相应内部继电器的状态,观察指示灯颜色的改变。 (3) 开关

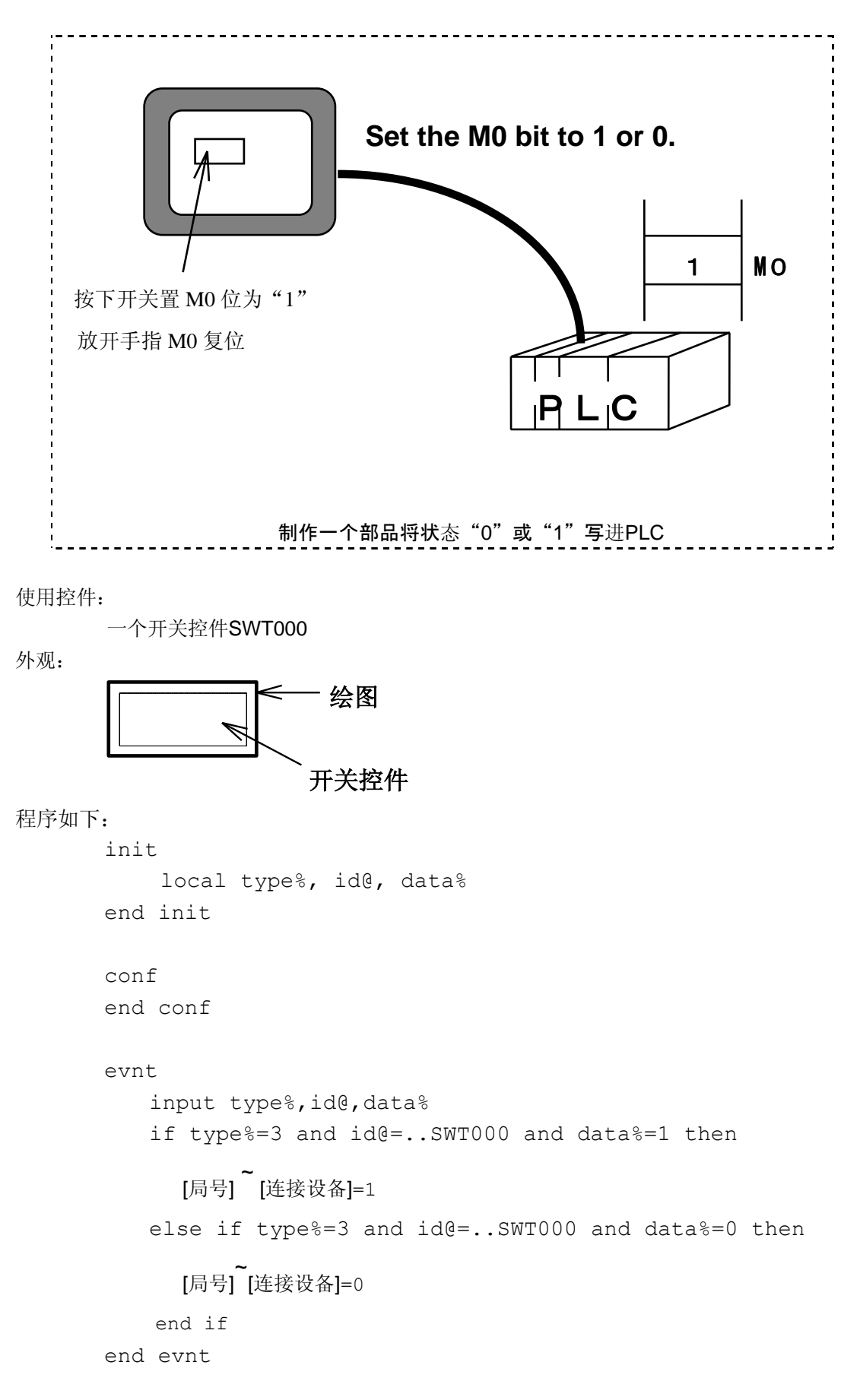

初始块(Initialization Block)
 因为是将值写入PLC,所以没有必要使用"Cyclic"指令。

• Configuration Block

没有处理任务。

## • Event Block

input type%, id@, data% input指令读取来自开关的消息,读取顺序为"type%=3"、 "id@=...SWT000."、 data%" =ON/OFF (1 or 0)

[局号] [连接设备]=1, [局号] [连接设备]=0 表示将1或0写进"PLC"。

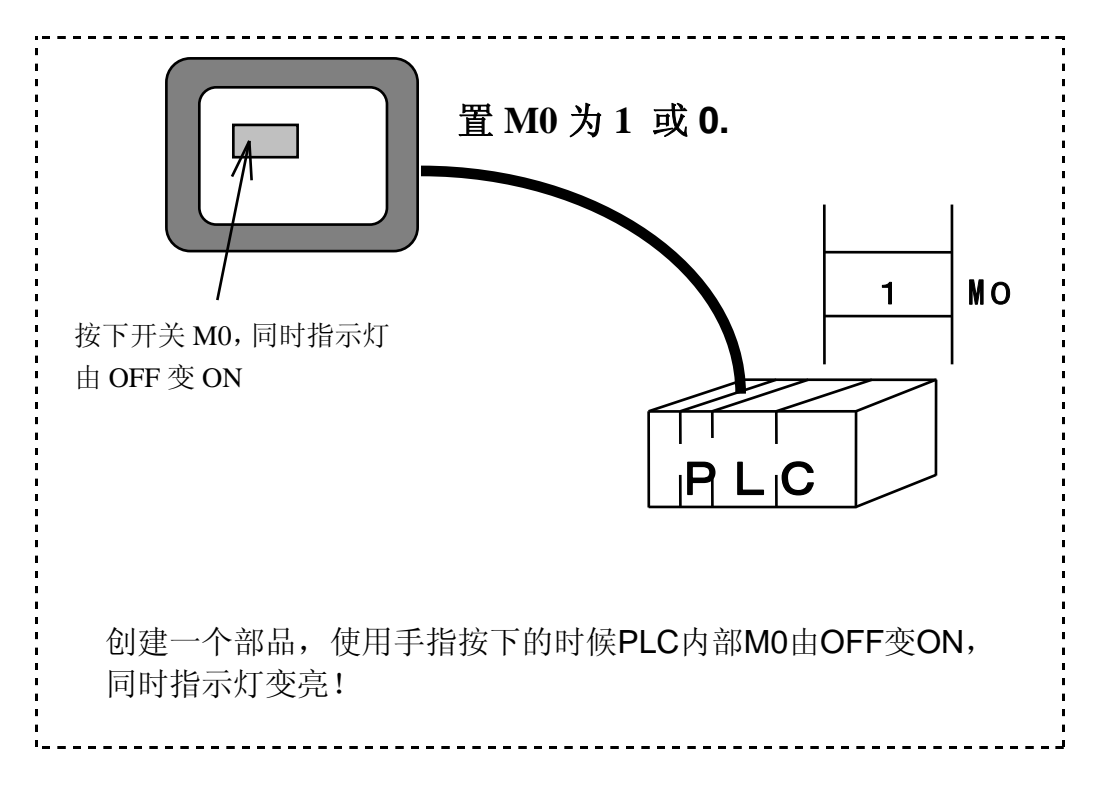

使用控件:

开关控件SWT000和指示灯控件LAM000

外观:

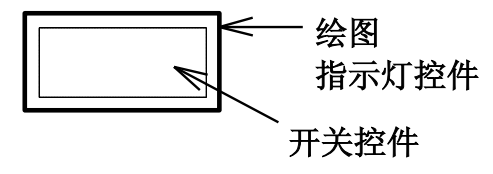

指示灯控件和开关控件相互重叠。

程序如下:

init

local type%, id0, data%

```
cyclic[局号]<sup>~</sup>[连接设备地址]
```

end init

conf

end conf
```
evnt
input type%,id@,data%
if type%=3 and id@=..SWT000 and data%=1 then
    [局号] ~ [连接设备地址] = 1
else if type%=3 and id@=..SWT000 and data%=0 then
    [局号] ~ [连接设备地址]=1
else if type%=16 and id@=[局号] ~ [连接设备地址] then
    lampdsp ..NUM000,data%
end if
end evnt
```

#### Initialization Block

本程序使用cyclic指令监控PLC内部继电器的状态,内部继电器的状态将决定指示灯的状态是ON还是OFF。

### Configuration Block

没有处理内容。

Event Block

 input type@,id@,data%
 同前面讲述的一样。

# 3. 制作一个部品来控制其它的部品

# (1) 从画面上调用其它部品

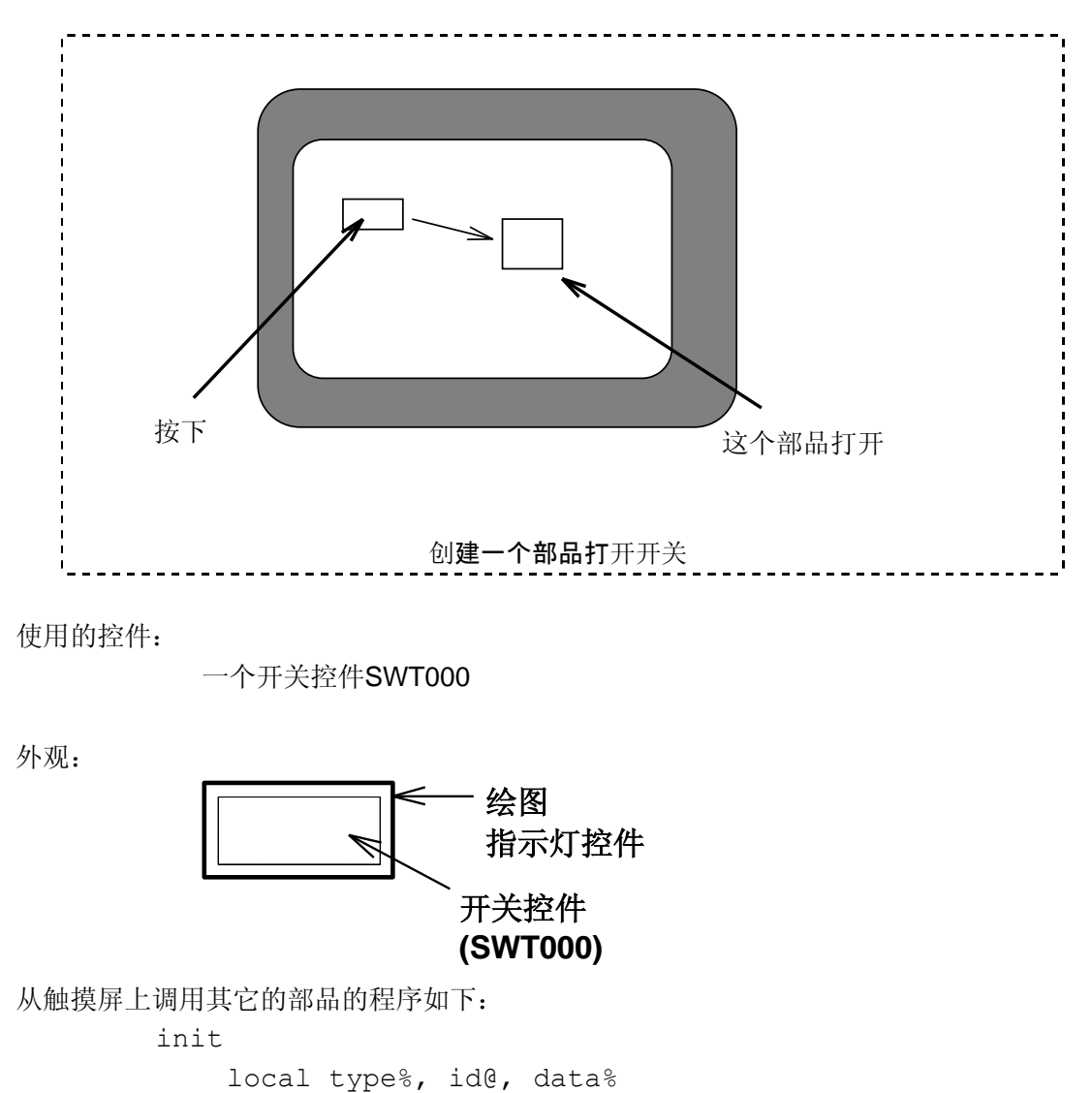

```
end init
```

conf end conf

evnt

```
input type%,id@,data%
if type%=3 and id@=..SWT000 and data%=1 then
    open .[要打开的部品名称].,1
end if
end evnt
```

● Initialization Block 除了声明局部变量之外,没作任何处理。

Configuration Block

 input type%,id@,data%
 "input" 指令从开关控件读取信息。

open .[要打开的部品名称].,1 "open"指令将由"ID"指出的部品由"Close"状态打开。 如果部品名称后面是"1",则被打开部品的Configuration Block在部品被打开的时候被 执行;反之不执行。被打开的部品名称采用参数形式使部品调用时更加方便。

(2)从(向)其它部品接收(发送)数据

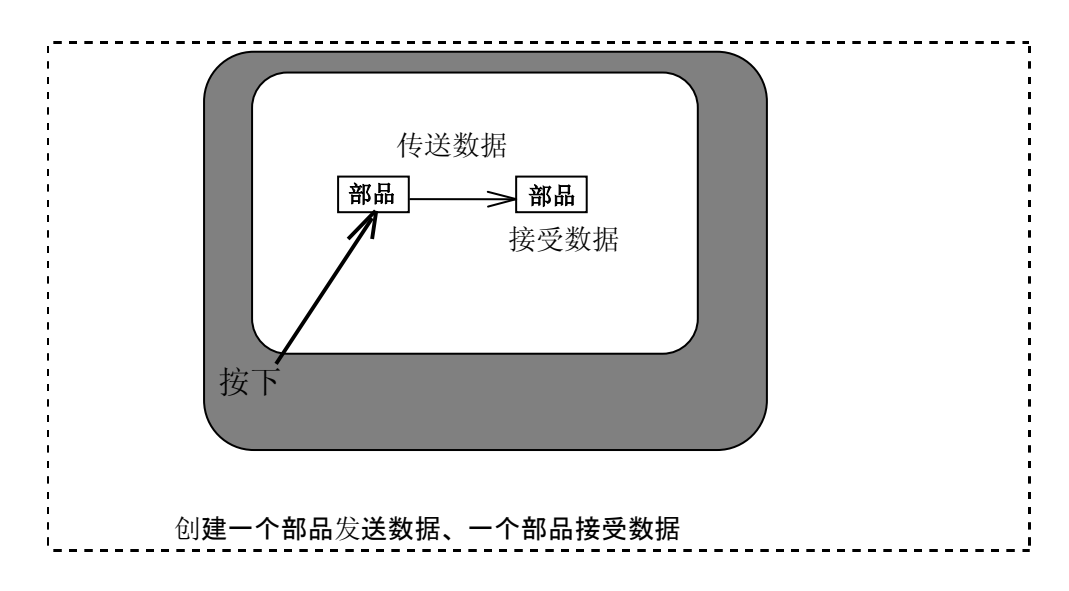

# 首先创建一个发送数据的部品:

使用的控件:

外观:

(NUM000)

```
部品用于数据发送的程序如下:
    init
        local type%, id@, data%
    conf
        numdsp ..NUM000,[要显示的数据]
    end init
    conf
    end conf
    evnt
        input type%,id@,data%
        if type%=3 and id@=..SWT000 and data%=1 then
            print [要显示的数据]
            send .[目标部品名称].
        end if
    end evnt
```

```
● Initialization Block
numdsp ..NUM000,[要显示的数据]
"numdsp"为数据显示命令。
```

- Configuration Block 没有处理内容!
- Event Block

input type%,id@,data% "input"指令前面已讲过,是从开关控件里读取消息。

```
if type%=3 and id@=..SWT000 and data%=1 then
print [要显示的数据]
send .[目标部品名称].
End if
```

"print"和"send"指令在开关被按下时执行。

#### print [要显示的数据]

"print"指令用于将消息传送给其它部品,消息包括"type"、"ID"、"显示的数值"。如果需要传送两个或两个以上的数据,可以将它们连写并用逗号隔开,如:

例: print 123, 234, 345

这时,"input"指令要读取3条数据消息,如下:

input type%,id@,data1%,data2%,data3%

其中, data1%读取 "123", data2%读取 "234", data3%读取 "345"。

# send .[目标部品名称].

Send指令将print指令传送来的数据送给指定的部品([目标部品名称]),记住: "print"和"send" 指令要同时使用。

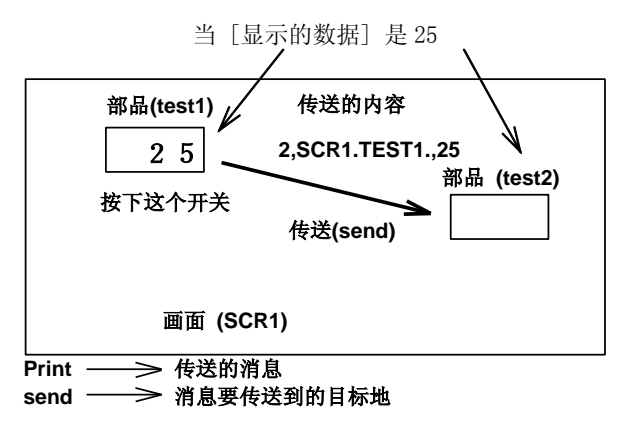

程序到此结束。当开关按下时,程序将包括参数[要显示地数据]、[目标部品名称]在内的消息发送 出去。

然后,创建一个接收数据的部品:

使用的控件:

一个数据显示控件(NUM000)

外观:

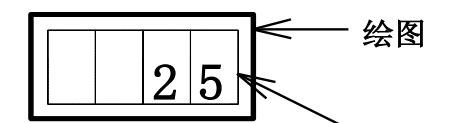

数据显示控件 (NUM000)

## 部品用于数据接收的程序如下:

```
init
    local type%, id@, data%
end init
conf
end conf
evnt
    input type%,id@,data%
    if type%=2 then
        numdsp ..NUM000,data%
    end if
end evnt
```

- Initialization Block 定义一个局部变量
- Configuration Block 没有处理内容!
- Event Block

```
input type%,id@,data%
"input"指令前面已讲过,是从开关控件里读取消息。
```

if type%=2 then numdsp ..NUM000,data% end if "type%=2"的意思是从部品接收消息,显示的数据由"data%"给出。 程序结束。当test1将数据送过来时,本部品显示test1送来的数据。

同时使用这两个部品,并恰当填写参数,按下开关运行时,两者显示相同的数据!

# 4. 创建一个使用定时器的部品

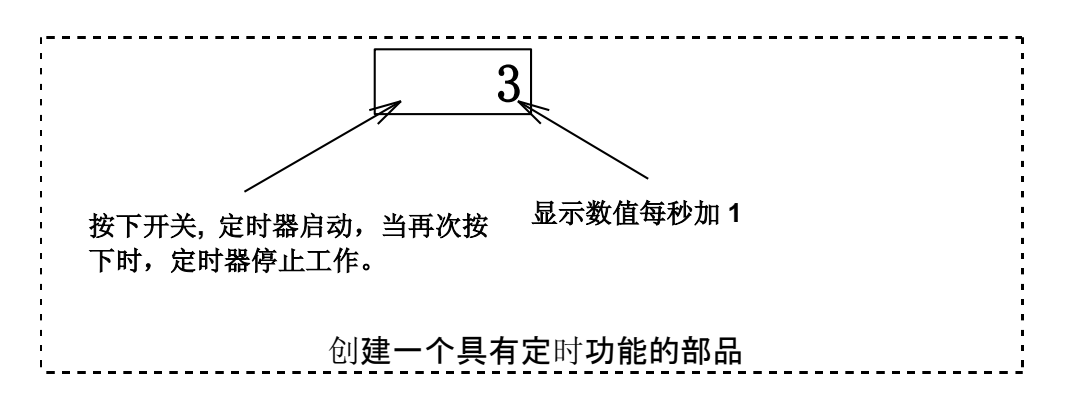

#### 使用的控件:

一个数据显示控件(NUM000)和一个开关控件(SWT000)

外观:

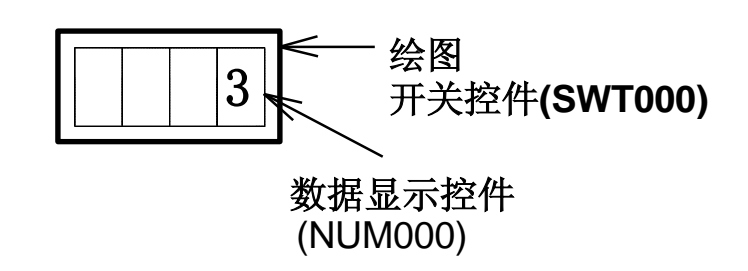

使部品显示的数据自动加1的程序如下:

```
init
    local type%, id@, data%
    static timeid@
    static flag%
    static number%
    flag%=0
    numdsp ..NUM000,0
end init
conf
end conf
```

```
evnt
   input type%,id0,data%
   if type%=3 and id@=..SWT000 and data%=1 then
      if flag%=0 then
          timeid@=opentim()
          settim timeid@,10,1
          starttim timeid@
          flag%=1
      else if flag%=1 then
          stoptim timeid@
          closetim timeid@
          flag%=0
      end if
   else if type%=4 then
      number%=number%+1
      numdsp ..NUM000,number%
   end if
end evnt
```

● Initialization Block 在本程序块中定义了局部变量和静态变量。

```
static timeid@
static flag%
static number%
```

使用"static"指令使在程序执行的过程中变量的内容得以保留。本例中,本指令保留定时器的ID、 定时器的ON/OFF标志、显示的数值。也可以将许多"static"指令合并书写。即将各参数连写, 中间用逗号隔开。如下:

例: static timeid@,flag%,number%

#### flag%=0

"flag%=0"是将定时器ON/OFF标志初始化。

numdsp ..NUM000,0 开始时,在数据显示器里显示"0"。

```
    Configuration Block
没有处理内容!
```

Event Block

```
input type%,id@,data%
"input"指令从开关和定时器读取消息。
```

当开关按下或当接收到来自定时器的消息分别执行"then"后面的操作。每接到一次来自 定时器的消息,显示器计数一次。(消息每秒钟传送一次。)

当按下开关时执行如下程序:

```
if type%=3 and id@=..SWT000 and data%=1 then
    if flag%=0 then
        timeid@=opentime()
        settim timeid@,10,1
        starttim timeid@
        flag%=1
    else if flag%=1 then
        stoptim timeid@
        closetim timeid@
        flag%=0
    end if
```

当定时器停止(flag%=0)时,紧接"if flag%=0 fthen"后的操作执行。

timeid@=opentim()

本函数是获得定时器的ID,定时器的ID用"timeid@"标适。

settim timeid@,10,1

设置定时时间。定时时间的最小单位为100ms,10表示定时时间为100ms×10=1s。其后面的"1" 表示定时器能反复触发时间。

starttim timeid@

启动定时器。

#### 以上三条指令需一块联合使用。

flag%=1

Flag用来标识定时器的状态,并保持其状态。flag%=1表示定时器正在运行。

"else if"之后的程序用于停止定时器的运行。

### stoptim timeid@

使定时器停止向上计数。

closetim timeid@

关闭 "opentim" 打开的定时器,并将其返回给系统。

# 注意:一个工程中最多可以同时使用16个定时器,其编号为0<sup>~</sup>15。不使用的定时器应及时返回 给系统。

flag%=0

因为定时器已经停止计时,所以将标志定时器状态的标识置"0".

当收到来自定时器的消息时,执行如下程序:

```
else if type%=4 then
   number%=number%+1
   numdsp ..NUM000,number%
end if
```

每当定时器发送一次消息,数据显示器单元显示的数值加"1"。

程序到此结束!

# 5. 为画面上的部品编程

如果有需要,你可以给任何部品添加控制程序,或修改其原有的控制程序。 进入画面上的部品程序编辑状态的方法是:双击部品 → 弹出部品属性窗口 → 选择 "program"进入编程窗口。

| Property of arrangement parts                                   | s                                                      | X  |
|-----------------------------------------------------------------|--------------------------------------------------------|----|
| Name( <u>N</u> ): B000                                          | Comment(©):                                            |    |
| Parts state                                                     |                                                        |    |
| Normal C Frozen                                                 | C Halftone C Close                                     |    |
| Background                                                      |                                                        |    |
| Texture(]]:                                                     | Select(S) Color( <u>B</u> ): 0 transp.▼                |    |
| Operation parameter<br>Template 1-8<br>Details edit( <u>0</u> ) | Template  Station-number  num connected-device address |    |
| Program (P                                                      | Arrangement                                            | ≥I |
|                                                                 | 点击                                                     |    |

打开程序编辑窗口

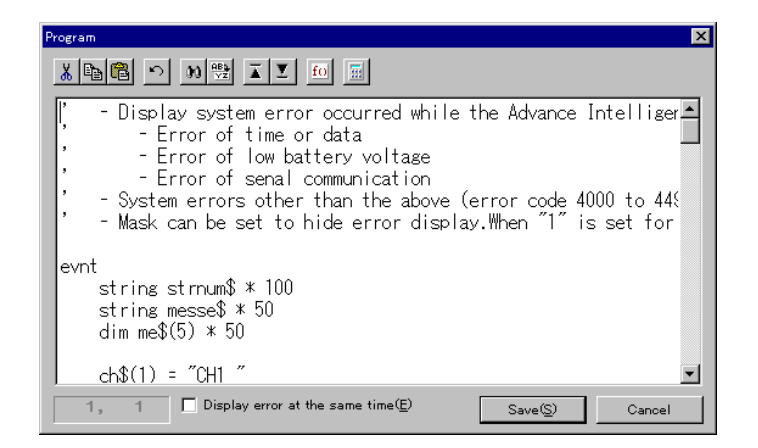

此时,你可以添加或修改控制程序了。

# 光洋电子(无锡)有限公司

₭oyo ELECTRONICS (WUXI) CO., LTD.
 地址: 江苏省无锡市蠡溪路 118 号 邮编: 214072
 电话: 0510-5167888 传真: 0510-5161393
 http: //www.koyoele.com.cn

**KEW-M9018A** 

2015年8月